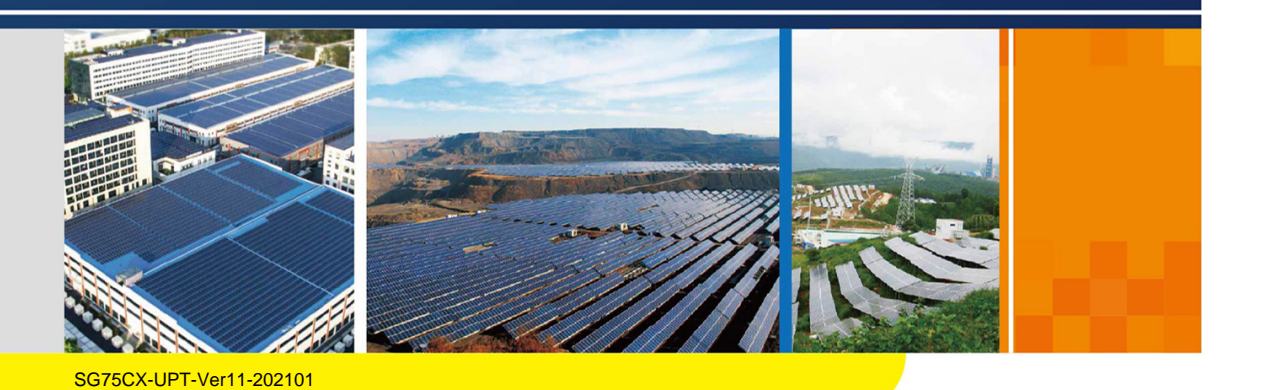

# SG75CX

# Inversor FV conectado à rede

# Manual do usuário

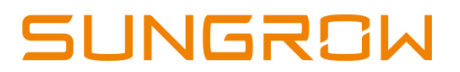

## Todos os direitos reservados

#### Todos os direitos reservados

Nenhuma parte deste documento pode ser reproduzida de qualquer forma ou por qualquer meio sem prévia autorização por escrito por parte da Sungrow Power Supply Co., Ltd.

#### Marcas registradas

**SUNGROW** e outras marcas registradas da Sungrow utilizadas neste manual são propriedade da Sungrow Power Supply Co., Ltd.

Todas as outras marcas registradas presentes neste documento são de propriedade de seus respectivos donos.

#### Licenças de software

• É proibido o uso de dados contidos em firmware ou software desenvolvido pela SUNGROW, parcialmente ou totalmente, para quaisquer fins comerciais.

• É proibido fazer engenharia reversa, crackear ou realizar qualquer outra operação que comprometa o projeto original do programa do software desenvolvido pela SUNGROW.

Sungrow Power Supply Co., Ltd. Endereço: No.1699 Xiyou Rd., New & High Tech Zone, Hefei, 230088, China. E-mail: info@sungrow.cn Tel: +86 551 6532 7834 Website: www.sungrowpower.com

# Sobre este manual

O manual descreve as informações do produto e as diretrizes de instalação, operação e manutenção. Este documento não contém informações completas sobre o sistema fotovoltaico (FV). Voc ê pode obter mais informações sobre outros dispositivos em **www.sungrowpower.com** ou na página Web do fabricante do respectivo componente.

#### Validade

Este manual é válido para o seguinte inversor:

• SG75CX

Ele será chamado de "inversor" daqui em diante, a menos que especificado o contrário.

#### P ú blico-alvo

Este manual é destinado a:

- funcionários qualificados respons ά veis pela instalação e pelo comissionamento do inversor.
- propriet ά rios do inversor que tenham habilidade de interagir com ele.

#### Como usar este manual

Leia o manual e outros documentos relacionados antes de executar qualquer trabalho no inversor. Os documentos devem ser guardados com cuidado e estar dispon i veis sempre que necess  $\dot{\alpha}$  rio.

O conte ú do do manual ser á atualizado ou revisado periodicamente de acordo com o desenvolvimento do produto. A pr ó xima edição do inversor provavelmente acarretar á mudanças no manual. O manual mais recente pode ser adquirido no site **www.sungrowpower.com**.

#### S í mbolos

As instruções importantes contidas neste manual devem ser seguidas durante a instalação, operação e manutenção do inversor. Elas serão destacados pelos seguintes s í mbolos.

| S í mbolo | Explicação                                                         |  |
|-----------|--------------------------------------------------------------------|--|
|           | Indica um perigo com um alto n í vel de risco que, se não evitado, |  |
| A PERIGO  | resultar ά em morte ou ferimentos graves.                          |  |
|           | Indica um perigo com m é dio n í vel de risco que, se não evitado, |  |
|           | pode resultar em morte ou ferimentos graves.                       |  |
|           | Indica um perigo com baixo n í vel de risco que, se não evitado,   |  |
|           | pode resultar em ferimentos leves ou moderados.                    |  |

| S í mbolo | Explicação                                                                                                    |  |
|-----------|----------------------------------------------------------------------------------------------------|--|
|           | Indica uma situação que, se não evitada, pode resultar em danos ao                                                                                                 |  |
| AVISU     | equipamento ou à propriedade.                                                                                                    |  |
| 6         | Indica informações adicionais, conte ú dos enfatizados ou dicas que<br>podem ser ú teis para, por exemplo, ajud ά -lo a resolver problemas<br>ou economizar tempo. |  |

# Sum á rio

| Тс | odos os direitos reservadosl                        |
|----|-----------------------------------------------------|
| Sc | bre este manualII                                   |
| 1  | Segurança1                                          |
|    | 1.1 Módulos FV1                                     |
|    | 1.2 Rede de distribuição1                           |
|    | 1.3 Inversor                                        |
|    | 1.4 Habilidades de funcion á rios qualificados3     |
| 2  | Apresentação do produto 4                           |
|    | 2.1 Uso pretendido 4                                |
|    | 2.2 Apresentação do produto 5                       |
|    | 2.2.1 Descrição do modelo 5                         |
|    | 2.2.2 Apar ê ncia 6                                 |
|    | 2.2.3 Dimensões                                     |
|    | 2.2.4 Painel indicador LED7                         |
|    | 2.2.5 Interruptor CC                                |
|    | 2.3 Diagrama do circuito                            |
|    | 2.4 Funcionalidades                                 |
| 3  | Abertura da embalagem e armazenamento 11            |
|    | 3.1 Abertura da embalagem e inspe <b>çã</b> o11     |
|    | 3.2 Identificação do inversor11                     |
|    | 3.3 Escopo de entrega13                             |
|    | 3.4 Armazenamento do inversor14                     |
| 4  | Suporte mecânico                                    |
|    | 4.1 Segurança durante a montagem15                  |
|    | 4.2 Requisitos do loca de montagem 15               |
|    | 4.2.1 Requisitos do ambiente de instalação15        |
|    | 4.2.2 Requisitos da superfície de instalação16      |
|    | 4.2.3 Requisitos do ângulo de instalação16          |
|    | 4.2.4 Requisitos do espaço de folga de instalação17 |
|    | 4.3 Ferramentas de instalação19                     |
|    | 4.4 Movimentação do inversor 20                     |

|   | 4.4.1 Transporte manual 20                            |  |
|---|-------------------------------------------------------|--|
|   | 4.4.2 Transporte por içamento 20                      |  |
|   | 4.5 Dimensões do suporte de montagem 21               |  |
|   | 4.6 Instalação do suporte de montagem do FV 22        |  |
|   | 4.6.1 Preparação antes da montagem 22                 |  |
|   | 4.6.2 Etapas de montagem 22                           |  |
|   | 4.7 Instalação montada em parede                      |  |
|   | 4.7.1 Preparação antes da montagem24                  |  |
|   | 4.7.2 Etapas de montagem 25                           |  |
| 5 | Conexão el é trica                                    |  |
|   | 5.1 Instruções de segurança                           |  |
|   | 5.2 Descrição dos terminais                           |  |
|   | 5.3 Visão geral da conexão el é trica 30              |  |
|   | 5.4 Conexão de aterramento adicional 32               |  |
|   | 5.4.1 Requisitos adicionais de aterramento            |  |
|   | 5.4.2 Procedimento de conexão 33                      |  |
|   | 5.5 Abertura do compartimento de conexão              |  |
|   | 5.6 Conexão do cabo CA                                |  |
|   | 5.6.1 Requisitos adicionais para a conexão CA         |  |
|   | 5.6.2 Requisitos para os terminais OT/DT              |  |
|   | 5.6.3 Requisitos do cabo de alum í nio                |  |
|   | 5.6.4 Procedimento de conexão 37                      |  |
|   | 5.7 Conexão dos cabos CC 40                           |  |
|   | 5.7.1 Configuração das entradas FV 41                 |  |
|   | 5.7.2 Procedimento de conexão 41                      |  |
|   | 5.7.3 Instalação dos conectores FV 43                 |  |
|   | 5.8 Conexão do sistema de rastreamento (opcional) 44  |  |
|   | 5.9 Comunicação RS485 46                              |  |
|   | 5.9.1 Descrição da interface 46                       |  |
|   | 5.9.2 Sistema de comunicação RS48548                  |  |
|   | 5.9.3 Procedimento de conexão (bloco de terminal)     |  |
|   | 5.9.4 Procedimento de conexão (porta de rede RJ45) 52 |  |
|   | 5.10 Conexão de contato seco53                        |  |
|   | 5.10.1 Função de contato seco53                       |  |
|   | 5.10.2 Procedimento de fiação 55                      |  |
|   | 5.11 Fechamento do compartimento de conexão 55        |  |
|   | 5.12 Conexão do m ó dulo de comunicação Wi-Fi 56      |  |

| 6 | Comissionamento                                   |
|---|---------------------------------------------------|
|   | 6.1 Inspeção antes do comissionamento57           |
|   | 6.2 Procedimento de comissionamento 57            |
| 7 | Aplicativo iSolarCloud                            |
|   | 7.1 Apresentação resumida58                       |
|   | 7.2 Download e instalação58                       |
|   | 7.3 Login                                         |
|   | 7.3.1 Requisitos                                  |
|   | 7.3.2 Etapas de Login                             |
|   | 7.4 Visão geral das fun <b>ções</b> 61            |
|   | 7.5 P ά gina inicial62                            |
|   | 7.6 Informações de execução65                     |
|   | 7.7 Registro hist ó rico                          |
|   | 7.7.1 Registros de alarme de falha 67             |
|   | 7.7.2 Registros de rendimento de energia 69       |
|   | 7.7.3 Registros de eventos                        |
|   | 7.8 Mais                                          |
|   | 7.8.1 Configuração de parâmetro71                 |
|   | 7.8.2 Atualização de firmware                     |
|   | 7.8.3 Alteração de senha                          |
| 8 | Descomissionamento do sistema81                   |
|   | 8.1 Desconexão do inversor                        |
|   | 8.2 Desmonte do servidor                          |
|   | 8.3 Descarte do inversor                          |
| 9 | Manutenção e resolução de problemas               |
|   | 9.1 Solução de problemas                          |
|   | 9.2 Manutenção                                    |
|   | 9.2.1 Manutenção de rotina95                      |
|   | 9.2.2 Instruções de manutenção96                  |
| 1 | 0 Ap ê ndice                                      |
|   | 10.1 Dados t é cnicos                             |
|   | 10.2 Distância de fiação do contato seco de DI101 |
|   | 10.3 Garantia de qualidade 102                    |
|   | 10.4 Informações de contacto103                   |

## 1 Segurança

O inversor foi projetado e testado em estrita conformidade com as regulamentações internacionais de segurança. Leia todas as instruções de segurança com atenção antes de realizar qualquer trabalho, seguindo-as sempre que manusear o inversor. A operação ou o trabalho incorreto pode causar:

- ferimentos ou mortes ao operador ou a um terceiros;
- danos ao inversor e a outras propriedades do operador ou de terceiros.

Todos os detalhes sobre advertência e notas relacionadas ao trabalho serão especificados nos pontos críticos deste manual.

As instruções de segurança neste manual pode não englobar todas as precauções que devem ser tomadas durante a operação do inversor.

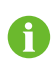

A SUNGROW não se responsabiliza por qualquer dano causado pela violação das instruções de segurança deste manual.

### 1.1 Módulos FV

#### A PERIGO

As strings FV produzirão energia elétrica quando expostas à luz do sol, podendo causar choques elétricos letais.

- Tenha sempre em mente que o inversor é energizado por duas fontes: os operadores elétricos devem usar equipamento de proteção pessoal adequado: capacete, calçado protegido, luva etc.
- Antes de tocar nos cabos CC, o operador deve usar um dispositivo de medição para garantir que o cabo esteja sem tensão.
- Todos os avisos contidos no inversor e nas Strings FV devem ser seguidos.

### 1.2 Rede de distribuição

Siga as normas relacionadas à rede de distribuição.

#### AVISO

Todas as conexões el é tricas devem estar de acordo com os padrões nacionais e locais.

O inversor s ó poder á ser conectado à rede de distribuição com a permissão da mesma.

#### 1.3 Inversor

#### A PERIGO

Perigo à vida em decorr ê ncia de choques el é tricos por tensão ativa

 Não abra o compartimento do inversor em nenhum momento. A abertura não autorizada anular ά a garantia e reclamações de garantia e, na maioria dos casos, rescindir á a licença de operação.

#### ADVERTÊNCIA

Risco de danos ao inversor ou ferimentos pessoais

- Não puxe os conectores FV quando o inversor estiver funcionando.
- Aguarde pelo menos 5 minutos para que os capacitores internos sejam descarregados. Certifique-se de que não haja tensão ou corrente antes de puxar qualquer conector.

#### ADVERTÊNCIA

Todas as instruções de segurança, etiquetas de advert ê ncia e placa de identificação no inversor:

- Devem estar leg í veis.
- Não devem ser removidas ou cobertas.

#### 

Risco de queimaduras devido aos componentes quentes!

Não toque nas partes quentes (como o dissipador de calor) enquanto o dispositivo estiver funcionando. Apenas o interruptor CC pode ser tocado com segurança a qualquer momento.

#### AVISO

Somente funcion á rios qualificados podem executar os ajustes locais

• A alteração não autorizada da configuração do país pode violar a certificação do dispositivo.

O contato com os componentes eletrônicos pode danificar o inversor. Para manuseio do inversor, faça o seguinte:

- evite toques desnecess á rios; e
- use uma pulseira de aterramento antes de tocar em qualquer conector.

#### Etiqueta de advert ê ncia

| Etiqueta Descrição |                                                                                                    |
|--------------------|----------------------------------------------------------------------------------------------------|
| <b>^</b>           | A alta tensão traz riscos à vida!                                                                         |
| 4                  | Apenas funcion $\dot{\alpha}$ rios qualificados podem abrir e realizar a                                  |
|                    | manutenção no inversor.                                                                                   |
| $\mathbf{\Lambda}$ | Desconecte o inversor de todas as fontes de alimentação                                                   |
|                    | externa antes de fazer manutenção!                                                                        |
|                    | S ó toque nas partes energizadas 5 minutos ap ó s<br>desconect á -las das fontes de alimenta <b>çã</b> o. |
|                    | Há riscos com superfícies quentes, que pode exceder                                                       |
|                    | os 60 °C.                                                                                                 |
|                    | Verifique o manual do usu á rio antes de fazer manutenção!                                                |

### 1.4 Habilidades de funcion á rios qualificados

Todas as instalações devem ser realizadas por profissionais com as seguintes qualificações:

- treinamento em instalação e comissionamento do sistema el é trico e abordagem de possí veis perigos.
- conhecimento do manual e de outros documentos relacionados;
- conhecimento das regulamentações e das diretivas locais.

# 2 Apresentação do produto

### 2.1 Uso pretendido

O SG75CX, um inversor FV trifásico e sem transformador conectado à rede é um componente integrante do sistema de energia FV.

O inversor é projetado para converter a energia de corrente cont í nua gerada pelos módulos FV em corrente CA compat í vel com a rede e injetar esta corrente CA na redede distribuição. O uso pretendido do inversor est á ilustrado na "Figura 2-1 Aplicação doinversor no sistema de energia FV".

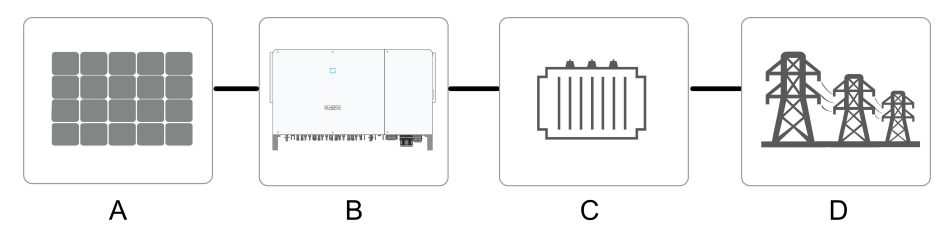

Figura 2-1 Aplicação do inversor no sistema de energia FV

#### \Lambda ADVERTÊNCIA

O inversor não pode se conectar à s strings FV cujos terminais positivo e negativo precisem ser aterrados.

Não conecte nenhuma carga local entre o inversor e o disjuntor CA.

| Item     | Descrição            | Observação                                           |
|----------|----------------------|------------------------------------------------------|
| ٨        | Strings EV           | Sil í cio monocristalino, sil í cio policristalino e |
| A        | Sungsiv              | filme fino sem aterramento                           |
| В        | Inversor             | SG75CX                                               |
| <u> </u> | Gabinete de conexão  | Inclui dispositivos como disjuntor CA, DPS e         |
| C        | à rede               | dispositivo de medição.                              |
| <b>D</b> | Tuessefermentellen   | Eleva a baixa tensão do inversor para m é dia        |
| D        | Transformador        | tensão compat í vel com a rede                       |
| E        | Rede de distribuição | TN-C, TN-S, TN-C-S, TT, IT                           |

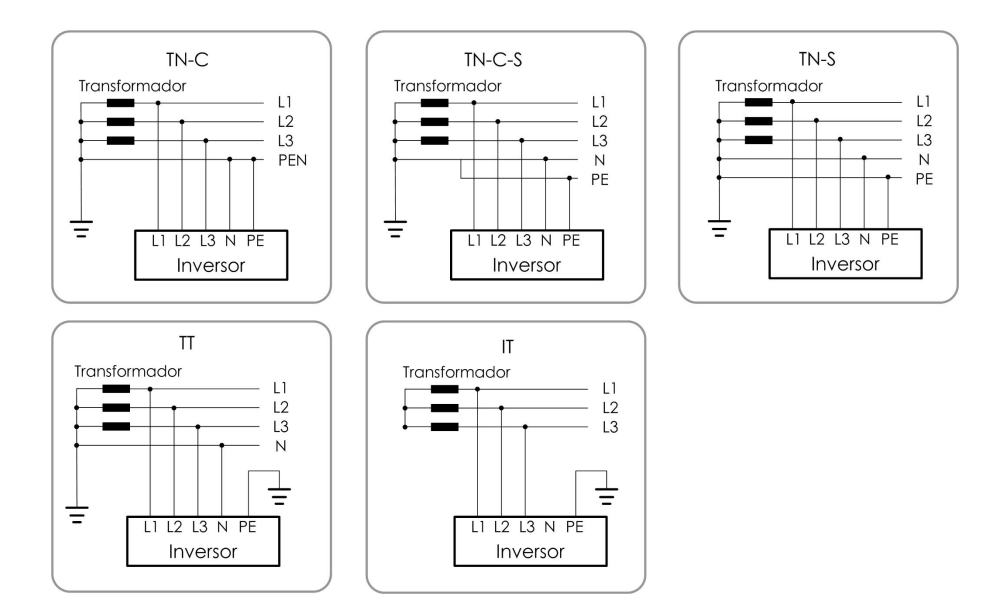

### 2.2 Apresentação do produto

### 2.2.1 Descrição do modelo

A descrição do modelo do dispositivo é como a seguir:

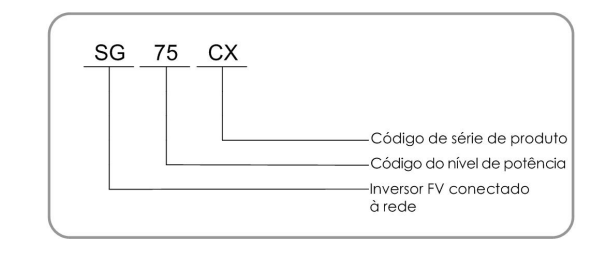

| Modelo | Potência de sa í da<br>nominal | Tensão de rede nominal |
|--------|--------------------------------|------------------------|
| SG75CX | 75000 W                        | 3/N/PE AC 400 V        |

O tipo de dispositivo pode ser encontrado na placa de identificação fixada na lateral do inversor. Para obter detalhes, consulte "3.2 Identificação do inversor".

### 2.2.2 Aparência

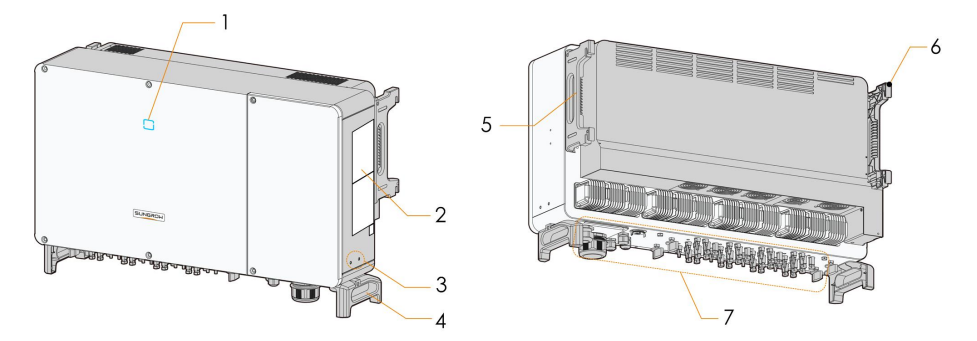

\*A imagem exibida aqui é somente para referência. O produto que você receber pode ser diferente.

| N⁰. | Nome               | Descrição                                                       |  |
|-----|--------------------|-----------------------------------------------------------------|--|
| 1   | Indicador LED      | Indica o estado atual de funcionamento do inversor              |  |
| 2   | Etiquete           | S í mbolos de advert ê ncia, placa de identificação e           |  |
| Ζ   | Eliqueta           | c ó digo QR                                                     |  |
|     | Terminais de       |                                                                 |  |
| 3   | aterramento        | 2, utilize ao menos um deles para o aterramento<br>do inversor. |  |
|     | adicionais         |                                                                 |  |
| 4   | Alça inferior      | 2, utilizadas para mover o inversor                             |  |
| 5   | Alça lateral       | 2, utilizadas para mover o inversor                             |  |
| 6   | Suportes           | 4, usadas para o encaixe do inversor no suporte                 |  |
|     | de fixa <b>ção</b> | de montagem                                                     |  |
|     |                    | Interruptores CC, terminais CA, terminais CC e                  |  |
| 7   | Área de            | terminais de comunicação.                                       |  |
|     | conexao            | Para mais detalhes, consulte 5.2 Descri <b>çã</b> o do          |  |
|     |                    | terminal.                                                       |  |

### 2.2.3 Dimensões

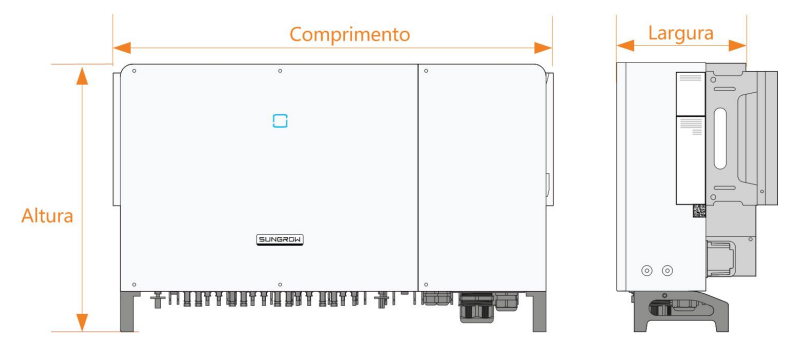

Figura 2-2 Dimensões do inversor

\*A imagem exibida aqui é meramente ilustrativa. O produto que voc ê receber pode ser diferente.

| Тіро   | Dimensões (L*A*P)     | Peso |
|--------|-----------------------|------|
| SG75CX | 1051 × 660 × 362.5 mm | 85kg |

#### 2.2.4 Painel indicador LED

Como uma IHM, o painel indicador LED na frente do inversor pode indicar o estado de funcionamento atual do inversor.

| Tabela 2-1 Descrição do indicador LE | ΞD |
|--------------------------------------|----|
|--------------------------------------|----|

| LED<br>indicator | LED state          | Definition                                                                  |
|------------------|--------------------|-----------------------------------------------------------------------------|
|                  | Azul cont í nuo    | O dispositivo est á conectado à rede e funcionando normalmente.             |
|                  | Azul intermitente  | A comunicação Bluetooth est $\acute{\alpha}$ conectada e h $\acute{\alpha}$ |
|                  | (per í odo: 0,2 s) | comunica <b>çã</b> o de dados.                                              |
|                  |                    | Não ocorre nenhuma falha no inversor.                                       |
| Azul             | Azul intermitente  | O lado CC ou CA est á ligado e o dispositivo                                |
|                  | (per í odo: 2 s)   | est á em estado de espera ou de inicialização                               |
|                  |                    | (não injetando energia).                                                    |
|                  | Vermelho           | Ocorre uma falha e o dispositivo não pode se                                |
|                  | cont í nuo         | conectar ao sistema                                                         |
|                  | Vermelho           | A comunicação Bluetooth est ά conectada e h ά                               |
| Vermelho         | intermitente       | comunicação de dados.                                                       |
| venneino         |                    | Ocorre uma falha.                                                           |
| OFF              | OFF                | Ambos os lados CA e CC estão desligados.                                    |

SUNGROW

### 2.2.5 Interruptor CC

O interruptor CC é usado para desconectar o lado CC com segurança sempre que necess á rio.

O SG75CX é equipado com três interruptores CC, e cada um deles controla seus terminais CC correspondentes.

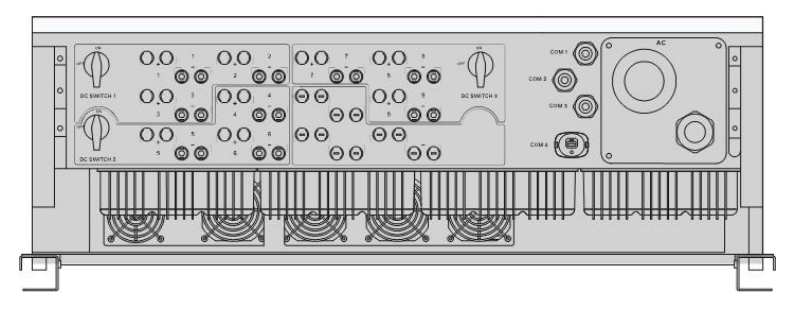

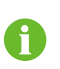

Gire o interruptor CC para a posição ON antes de reiniciar o inversor. Os dispositivos para a Austr á lia e Nova Zelândia não são equipados com interruptores CC.

### 2.3 Diagrama do circuito

O MPPT é utilizado na entrada CC para extrair a má xima potê ncia da matriz FV em diferentes condições de entrada. O circuito inversor converte a energia CC em energia CA e injeta a energia CA na rede de distribuição atrav é s do terminal CA. O circuito de proteção est á equipado para garantir a operação segura do dispositivo e a segurança pessoal.

Os princ í pios de design dos inversores são mostrados abaixo.

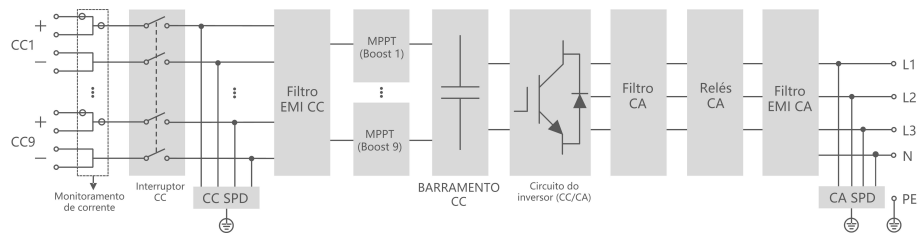

Figura 2-3 Diagrama do circuito

### 2.4 Funcionalidades

O inversor est  $\dot{\alpha}$  equipado com as seguintes funções:

#### Função de inversão

O inversor converte a corrente CC em corrente CA compat í vel com a rede e injeta a corrente CA na rede.

#### Armazenamento de dados

O inversor armazena as informações de funcionamento, registros de falhas etc.

#### Configuração de parâmetros

O inversor conté m vá rios parâmetros configuráveis. Os usuários podem configurar os parâmetros através da plataforma iSolarCloud para atender os requisitos de instalação e otimizar o desempenho do inversor.

#### Interface de comunicação

O inversor é projetado com interfaces de comunicação padrão RS485 e porta acessória de comunicação.

As interfaces de comunicação padrão RS485 são usadas para estabelecer conexão de comunicação com dispositivos de monitoramento e carregar dados de monitoramento em segundo plano utilizando cabos de comunicação.

Depois que a conexão de comunicação é estabelecida, os usu á rios podem visualizar as informações do inversor ou definir os parâmetros do inversor atrav é s do iSolarCloud.

#### Função de proteção

As funções de proteção estão integradas no inversor, incluindo proteção anti-ilhamento, LVRT/ZVRT, proteção contra inversão de polaridade CC, proteção contra curto-circuito CA, proteção contra corrente de fuga, proteção contra sobretensão/sobrecorrente CC etc.

#### Função PID

Depois que a função PID é ativada, a tensão para o aterramento de todos os m ó dulos FV fica maior que 0, ou seja, a tensão do m ó dulo FV para o aterramento passa a ser positiva.

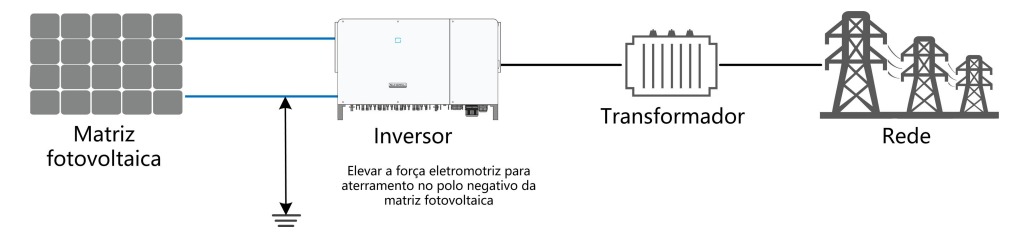

#### AVISO

- Antes de ativar a função de recuperação de PID, certifique-se de que a polaridade de tensão dos mó dulos FV no aterramento atenda aos requisitos. Se houver alguma dú vida, entre em contato com o fabricante do mó dulo FV ou leia o manual do usu á rio correspondente.
- Se o esquema de tensão para a função de proteção/recuperação de PID não atender aos requisitos dos módulos FV correspondentes, a função PID não funcionar ά como esperado ou at é mesmo poder ά danificar os módulos FV.

#### Função antiPID

Quando o inversor est á funcionando, o m ó dulo de função PID eleva o potencial entre o polo negativo da matriz FV e o terra para um valor positivo, para suprimir o efeito PID.

- Se a função de recuperação de PID estiver ativada, ela funcionar  $\acute{\alpha}$  apenas  $\grave{\alpha}$  noite.
- 0
- Depois que a função de recuperação de PID for ativada, a tensão da string FV para o aterramento ser ά 500 Vdc por padrão, e o valor padrão poder ά ser modificado por meio do aplicativo.

# Abertura da embalagem e armazenamento

### 3.1 Abertura da embalagem e inspeção

O inversor foi totalmente testado e estritamente inspecionado antes da entrega, poré m, podem ocorrer danos durante o transporte. Faça uma inspeção completa ap ó s receber o dispositivo.

- Verifique se h ά danos vis í veis à embalagem.
- Verifique o conte ú do interno apó s a abertura da embalagem.
- Verifique se todos os itens listados no escopo de entrega constam na embalagem.

Entre em contato com a SUNGROW ou com o fornecedor em caso de peças e componentes danificados ou faltando.

Não descarte a embalagem original. Recomenda-se armazenar o inversor nela.

### 3.2 Identificação do inversor

A placa de identificação pode ser encontrada no inversor e na caixa de embalagem. Ela fornece informações sobre o tipo de inversor, especificações importantes, marcas de instituições de certificação e números de série disponíveis e identificados pela SUNGROW.

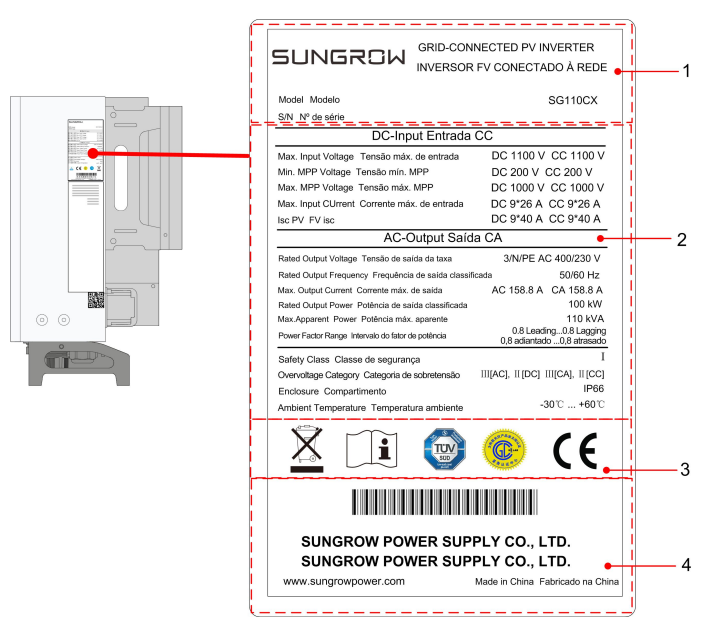

Figura 3-1 Placa de identificação do inversor

\* A imagem exibida aqui é meramente ilustrativa. O produto que voc ê receber pode ser diferente.

| Item | Descrição                                    |
|------|----------------------------------------------|
| 1    | Logotipo da SUNGROW e tipo de produto        |
| 2    | Dados t é cnicos do inversor                 |
| 3    | Instruções e marcas de conformidade          |
| 4    | Nome da empresa, site e pa í s de fabricação |
|      |                                              |

Tabela 3-1 Descrição dos í cones na placa

| Ícone          | Descrição                                                  |
|----------------|------------------------------------------------------------|
|                | Não descarte o inversor junto com res í duos dom é sticos. |
| Í              | Consulte as instruções correspondentes.                    |
| State          | Marca de conformidade TÜV.                                 |
| $\in \epsilon$ | Marca de conformidade CE.                                  |

### 3.3 Escopo da entrega

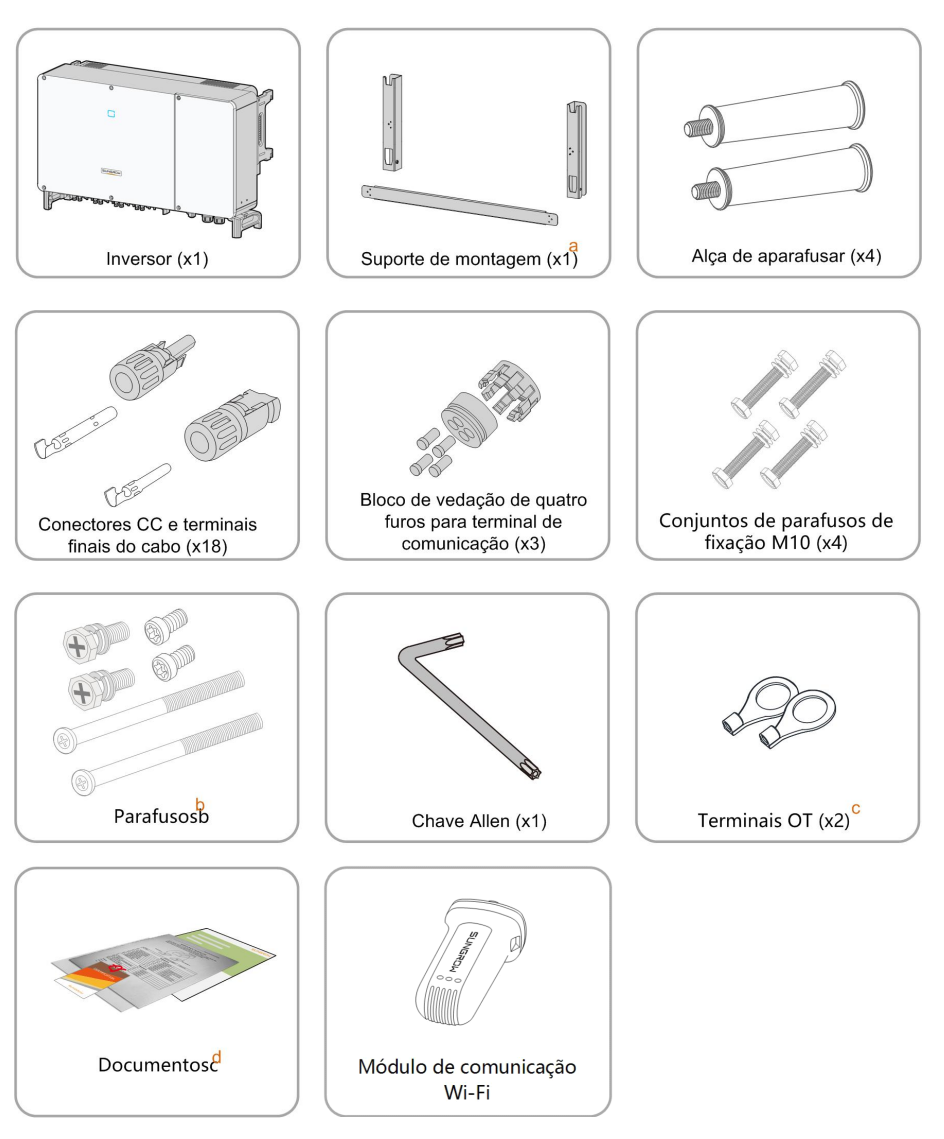

Figura 3-2 Escopo da entrega

a. O suporte de montagem inclui 2 barras de montagem e 1 barra de conexão.

b. Os parafusos incluem dois M4  $\times$  10, dois M6  $\times$  65 e dois M6  $\times$  12 parafusos sextavados.

c. Os dois terminais OT são usados para conectar o cabo de alimentação do sistema de rastreamento, no qual a faixa da fiação é de 4 a 6 mm<sup>2</sup>.

d. Os documentos incluem o guia de instalação r á pida, escopo de entrega, cartão de garantia etc.

### 3.4 Armazenamento do inversor

Se o inversor não for instalado imediatamente, ser  $\dot{\alpha}$  necess  $\dot{\alpha}$  rio armazen  $\dot{\alpha}$ -lo adequadamente.

- Armazene o inversor na embalagem original com o dessecante dentro.
- A temperatura de armazenamento deve sempre estar entre -40 °C e +70 °C, e a umidade relativa para armazenamento deve sempre estar entre 0% e 95%, sem condensação.
- Em caso de empilhamento, o número de camadas de empilhamento nunca deve exceder o limite marcado na parte externa da caixa de embalagem.

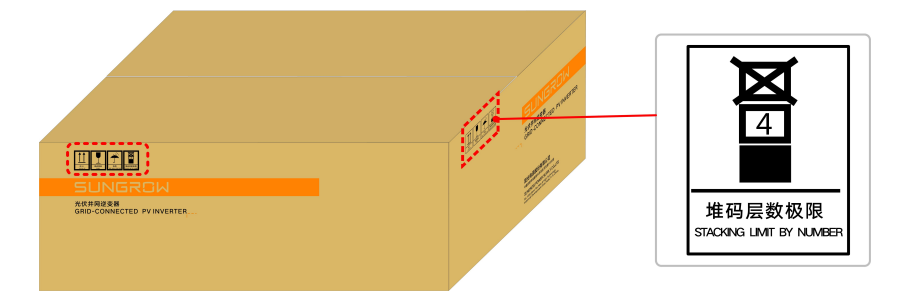

- A embalagem não deve ser armazenada de ponta-cabeça.
- Caso o inversor seja armazenado por mais de seis meses, ele deve ser inspecionado cuidadosamente por profissionais qualificados antes do uso.

# 4 Suporte mecânico

### 4.1 Segurança durante a montagem

#### A PERIGO

Verifique se não h  $\dot{\alpha}$  nenhuma conexão el é trica antes da instalação.Para evitar choques el é tricos ou outros ferimentos, verifique se não h  $\dot{\alpha}$  instalações el é tricas ou encanamentos na parede antes de realizar os furos.

#### 

Risco de ferimentos por manuseio inadequado

- Siga sempre as instruções ao movimentar ou posicionar o inversor.
- A operação inadequada pode causar ferimentos, feridas graves ou hematomas.

Perda de desempenho do sistema por má ventilação!

• Mantenha os dissipadores de calor desobstru í dos para garantir o desempenho da dissipação de calor.

### 4.2 Requisitos do local de montagem

Selecione um local de montagem ideal para operação segura, vida ú til longa e bom funcionamento do inversor.

- O inversor com IP 66 pode ser instalado em ambientes internos e externos.
- Instale o inversor em um local conveniente para a conexão el é trica, a operação e a manutenção.

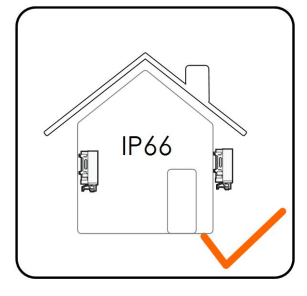

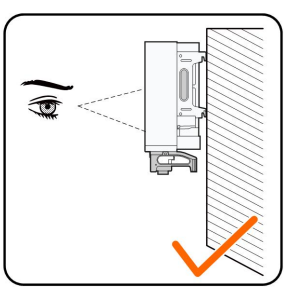

#### 4.2.1 Requisitos do ambiente de instalação

• O ambiente de instalação não pode conter materiais inflam ά veis ou explosivos.

- O local não pode ser de f ά cil acesso a crianças.
- A temperatura ambiente e a umidade relativa devem estar de acordo com os requisitos a seguir.

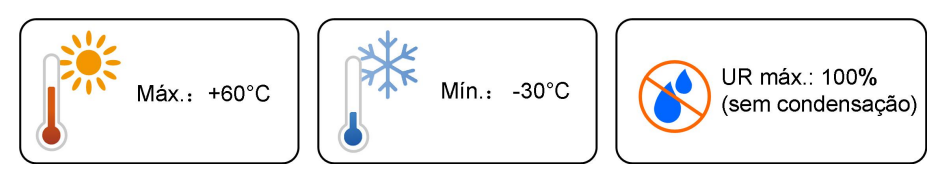

- Não instale o inversor ao ar livre próximo a locais que podem provocar danos por salinidade, como áreas a menos de 500m de distância da costa litorânea. O depósito de névoa salgada varia muito de acordo com as características da água, umidade relativa, terreno e cobertura vegetal.
- Evite que o inversor seja exposto diretamente ao sol, chuva e neve.
- O inversor deve estar bem ventilado. Garanta a circulação do ar.
- O inversor deve ser instalado a uma distância de pelo menos 30 metros de instalações de comunicação sem fio e ambientes residenciais.

#### 4.2.2 Requisitos da superfície de instalação

A superf í cie de instalação deve atender aos seguintes requisitos:

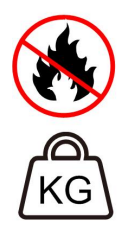

Fabricado com materiais não inflamáveis

Máx. capacidade de carga ≥ 4 vezes o peso do inversor

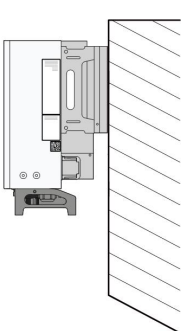

#### 4.2.3 Requisitos do ângulo de instalação

Inversor verticalmente ou a uma inclinação m í nima de 10 °. A instalação para frente ou instalação de cabeça para baixo é proibida.

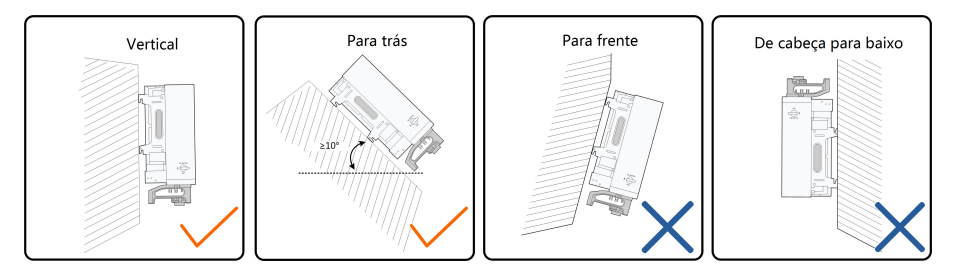

Caso o local da instalação seja uma superf í cie nivelada, monte o inversor no suporte de montagem horizontal para atender aos requisitos de ângulo de montagem, conforme mostrado na figura abaixo.

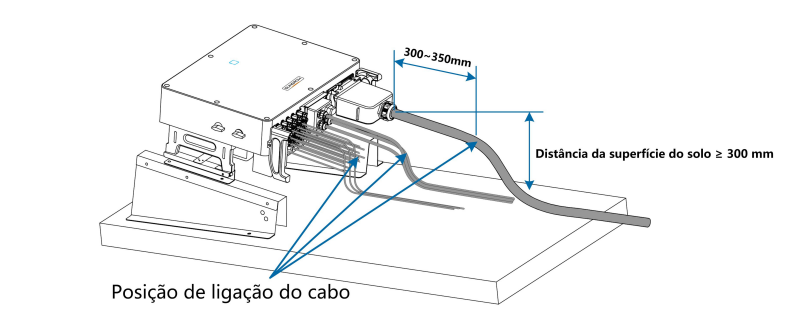

U

Leve em consideração os seguintes itens ao projetar o esquema de suporte:

- Considere as condições clim ά ticas no local e, se necess á rio, tome medidas contra a neve e a chuva.
- Verifique se os conectores à prova d'água estão pelo menos 300 mm acima da superfície do solo.
- Reserve uma folga de 300 350 mm dos cabos em relação aos conectores CA, CC e de comunicação.
- Os vários terminais à prova d'água devem ser apertados de acordo com os requisitos de torque deste manual, para garantir que estejam firmes e vedados.

Entre em contato com a SUNGROW se voc ê tiver alguma d ú vida.

#### 4.2.4 Requisitos de espaçamento

Deixe uma folga em torno do inversor para garantir espaço suficiente para a dissipação do calor. (Os ventiladores são mantidos no lado esquerdo do inversor, portanto, é necessá ria uma folga maior deste lado.)

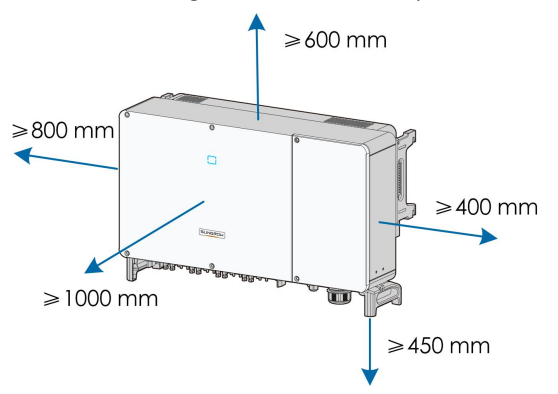

\* A distância pode ser reduzida para 200 mm de acordo com as condições no local. Caso a distância seja inferior a 800 mm, mova o inversor do suporte de montagem ou da parede antes de fazer a manutenção dos ventiladores.

• No caso de múltiplos inversores, reserve a folga especificada abaixo entre eles:

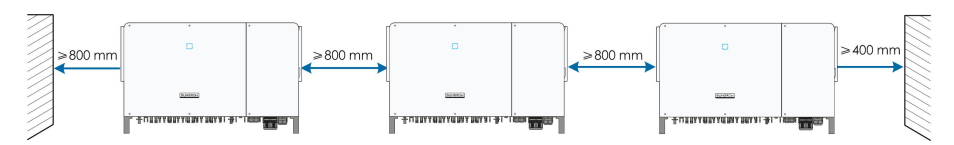

 No caso de instalação uma contra a outra, deixe uma folga espec í fica entre os dois inversores.

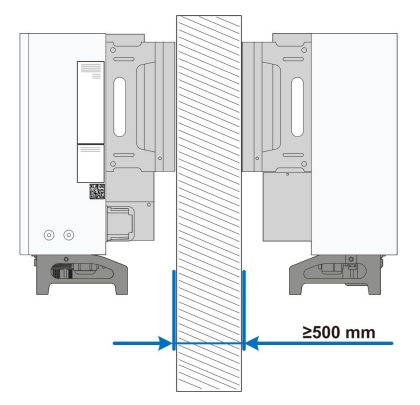

 Instale o inversor a uma altura adequada para facilitar a visualização de indicadores LED e interruptores operacionais.

### 4.3 Ferramentas de instalação

As ferramentas de instalação incluem, mas não estão limitadas à s seguintes ferramentas recomendadas. Se for necess á rio, use outras ferramentas auxiliares no local.

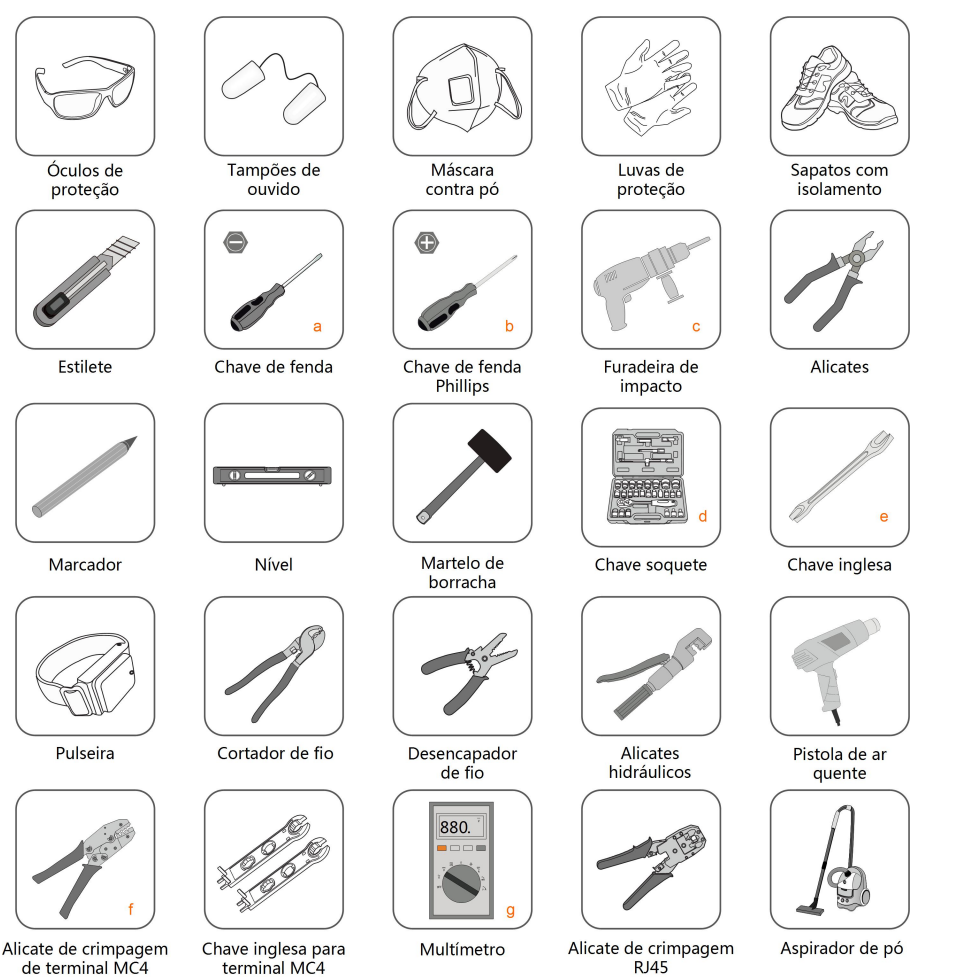

Tabela 4-1 Especificação da ferramenta

| N⁰. | Especificação                      |
|-----|------------------------------------|
| а   | M2/M6                              |
| b   | M4/M6/M8                           |
| С   | Broca: φ12, φ14                    |
| d   | Inclui manga com abertura de 16 mm |
| е   | Abertura: 13 mm, 16 mm             |
| f   | Faixa de crimpagem 4 ~ 6 mm²       |
| g   | Faixa ≥ 1100 Vdc                   |

### 4.4 Movimentação do inversor

Mova o inversor para a posição especificada antes da instalação. O inversor pode ser movido manualmente ou atrav é s de um guincho.

#### 4.4.1 Transporte manual

Etapa 1 Solte os parafusos de vedação nos suportes de fixação com uma chave de fenda de cabeça chata e guarde-os corretamente. Fixe as quatro alças aparafusadas fornecidas nos suportes de fixação e na base do inversor.

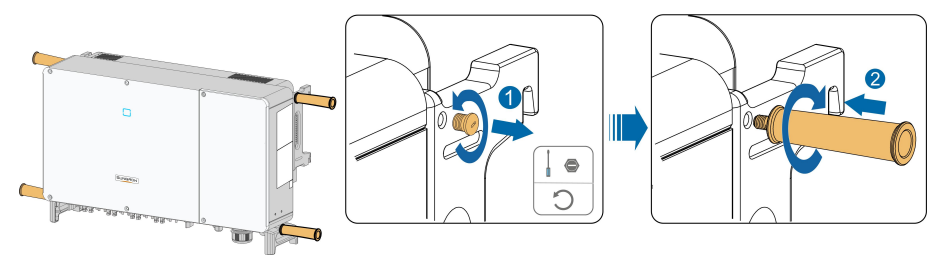

- **Etapa 2** Levante e mova o inversor at é o destino, utilizando as alças laterais e inferiores, bem como as quatro alças instaladas.
- Etapa 3 Remova as alças aparafusadas e remonte os parafusos de vedação soltos na Etapa 1.

#### 

Uma operação de movimentação inadequada pode causar ferimentos pessoais! Recomenda-se que pelo menos quatro instaladores carreguem o inversor e utilizem equipamento de proteção, como sapatos e luvas à prova de esmagamento.

Tenha sempre cuidado com o centro de gravidade do inversor e evite inclin  $\acute{a}$ -lo.

#### AVISO

A superf í cie do solo sobre a qual o inversor deve ser colocado deve ser coberta com uma almofada de esponja, almofada de espuma ou algo semelhante para evitar que o fundo do inversor seja arranhado.

#### 4.4.2 Transporte por içamento

**Etapa 1** Solte os parafusos de vedação nos suportes de fixação e guarde-os adequadamente. Fixe dois an é is de elevação de rosca M12 nos ganchos do inversor.

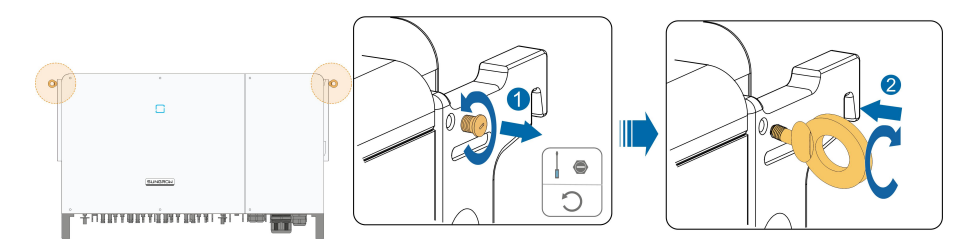

Etapa 2 Conduza o cabo atrav é s dos dois an é is de elevação e aperte a cinta de fixação.

**Etapa 3** Ice o inversor e pare para verificar se est ά seguro quando o inversor estiver 100 mm acima do solo. Continue içando o dispositivo at é o destino ap ó s verificar que est á seguro.

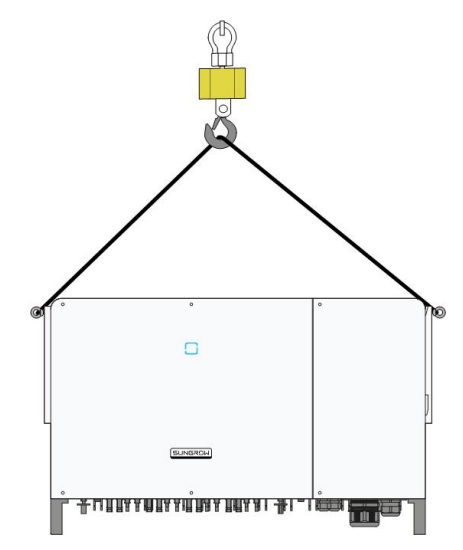

Etapa 4 Remova os an é is de elevação e remonte os parafusos de vedação que foram soltos durante a Etapa 1.

#### 

Mantenha o inversor equilibrado durante todo o processo de içamento e evite colisões com paredes ou outros objetos.

Interrompa o processo em caso de mau tempo, como chuva forte, n é voa espessa ou ventos fortes.

Os an é is de elevação e o cabo não fazem parte do escopo da entrega.

### 4.5 Dimensões do suporte de montagem

As dimensões do suporte de montagem são as seguintes:

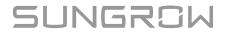

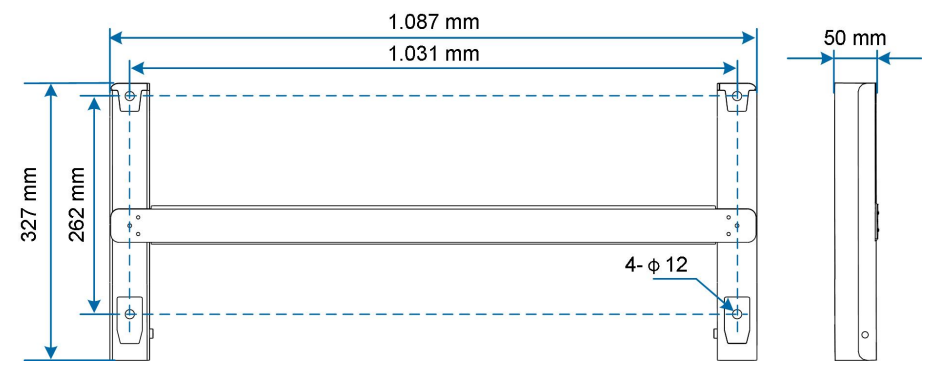

Figura 4-1 Dimensões do suporte de montagem

### 4.6 Instalação do suporte de montagem

### 4.6.1 Preparação antes da montagem

#### Ferramentas

| Item                          | Especificação             |  |
|-------------------------------|---------------------------|--|
| Chave de fenda Phillips/chave | M4, M6                    |  |
| de fenda el é trica           |                           |  |
| Marcador                      | -                         |  |
| N í vel                       | -                         |  |
| Furadeira de impacto          | Broca: φ12                |  |
| Chave soquete                 | Inclui o soquete de 16 mm |  |
| chave inglesa                 | Abertura: 16 mm           |  |

#### Peças de reposição

| Item              | Quantidade | Especifica <b>çã</b> o | Origem            |
|-------------------|------------|------------------------|-------------------|
| Derefuee Dhilling | 2          | M4×10                  | Escopo da entrega |
| Paratuso Primps   | 2          | M6 × 65                | Escopo da entrega |
| Montagem do       | 4          | M10                    | Escopo da entrega |
| parafuso          | 4          | MTU                    |                   |

### 4.6.2 Etapas de montagem

Etapa 1 Monte o suporte de montagem usando a barra de conexão.

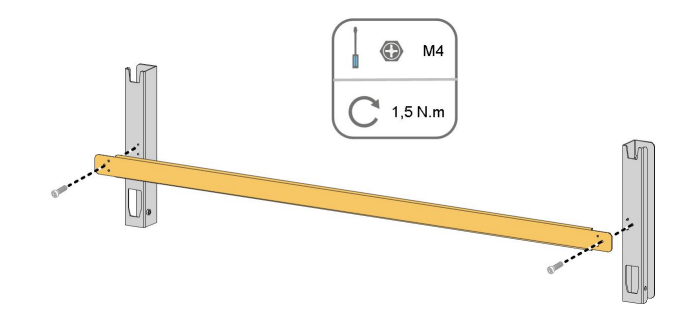

**Etapa 2** Nivele o suporte de montagem montado utilizando o n í vel e marque as posições dos furos. Faça os furos usando uma furadeira de impacto.

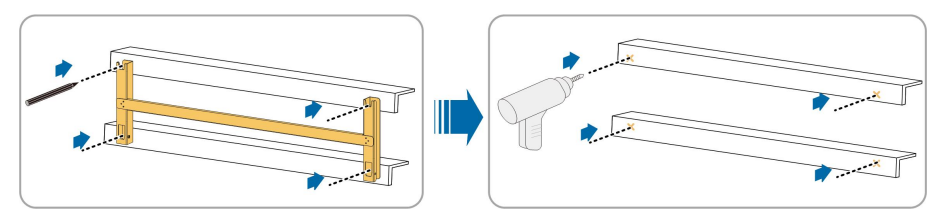

Etapa 3 Fixe o suporte de montagem com parafusos.

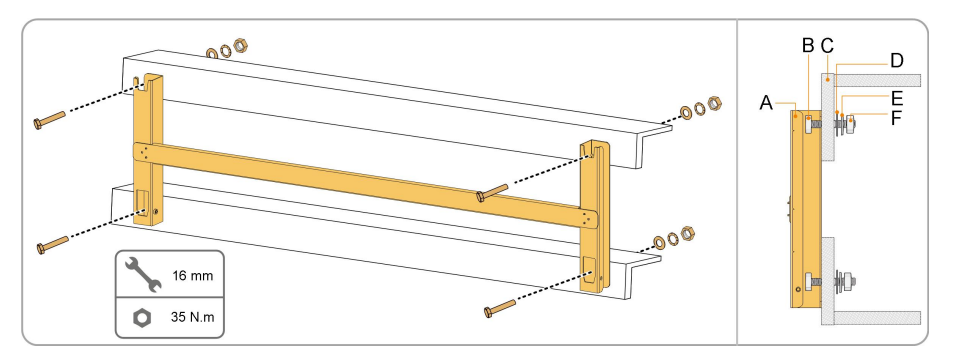

Tabela 4-2 Sequência de fixação

| Nº. | Componentes        | Descrição |  |
|-----|--------------------|-----------|--|
| ٨   | Suporte de         |           |  |
| A   | montagem           | -         |  |
|     | Parafuso           |           |  |
| В   | rosqueado          | M10*45    |  |
|     | completo           |           |  |
| С   | Suporte de metal   | -         |  |
| D   | Arruela plana      | -         |  |
| E   | Arruela de pressão | -         |  |
| F   | Porcas sextavadas  | -         |  |

Etapa 4 Retire o inversor da caixa de embalagem.

- Etapa 5 Ice o inversor para a posição de instalação (caso necess ά rio consulte "4.4.2 Transporte por içamento"). Se a posição de instalação não for alta o suficiente, ignore esta etapa.
- Etapa 6 Pendure o inversor no suporte de montagem e certifique-se de que os suportes de fixação se encaixam perfeitamente no suporte de montagem.

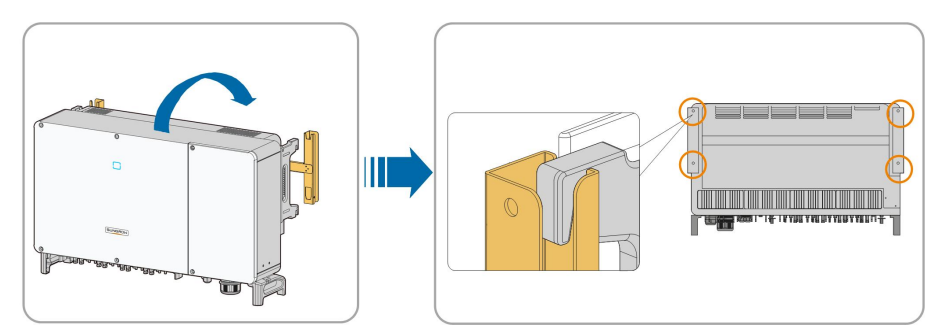

Etapa 7 Fixe o inversor com dois parafusos M6 × 65.

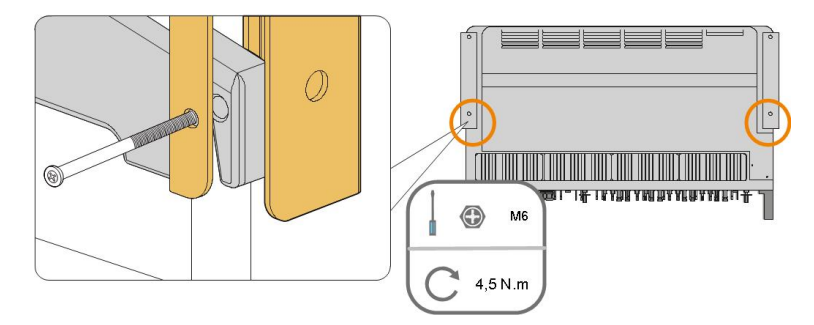

### 4.7 Instalação montada em parede

### 4.7.1 Preparação antes da montagem

#### Ferramentas

| Item                          | Especificação                                    |  |  |
|-------------------------------|--------------------------------------------------|--|--|
| Chave de fenda Phillips/chave | M4, M6                                           |  |  |
| de fenda el é trica           |                                                  |  |  |
| Marcador                      | -                                                |  |  |
| N í vel                       | -                                                |  |  |
| Eurodoiro do imposto          | Broca (selecione de acordo com as especificações |  |  |
| Fulduella de Impacio          | do parafuso de expansão)                         |  |  |
| Chave soquete                 | Inclui o soquete de 16 mm                        |  |  |
| Chave inglesa                 | Abertura: 16 mm                                  |  |  |

| Item Quantidade  |   | Especificação Origem      |                     |  |
|------------------|---|---------------------------|---------------------|--|
| Parafuso de 2    |   | M4 × 10 Escopo da entrega |                     |  |
| fixa <b>çã</b> o | 2 | M6 × 65                   | Escopo da entrega   |  |
| Parafusos de     | 4 | M10×95                    | Providenciados pelo |  |
| expansão         | 4 | (recomendado)             | usuário             |  |

#### Peças de reposição

#### 4.7.2 Etapas de montagem

Etapa 1 Monte o suporte de montagem usando a barra de conexão.

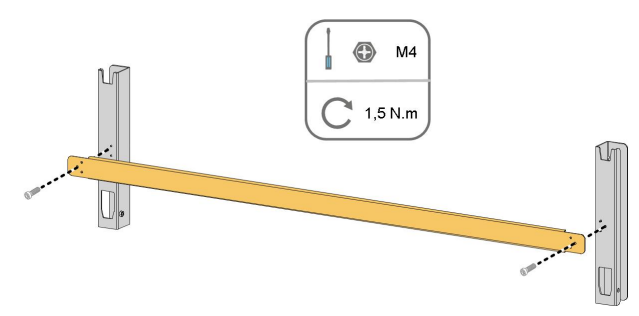

Etapa 2 Nivele o suporte de montagem montado usando o n í vel e marque as posições dos furos.

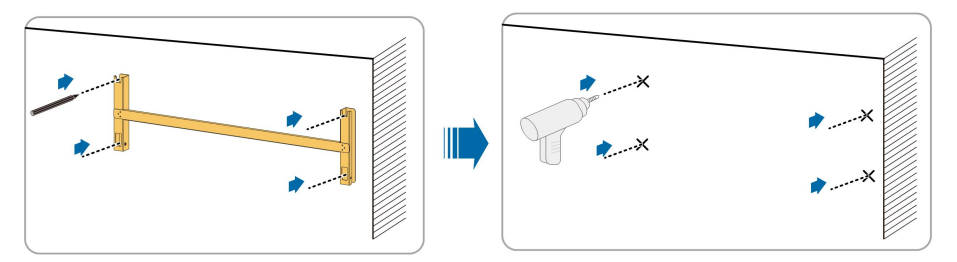

Etapa 3 Insira os parafusos de expansão nos furos e fixe-os com um martelo de borracha. Aperte a porca com uma chave para expandir o parafuso. Retire a porca, a arruela de pressão e a arruela plana e guarde-as corretamente.

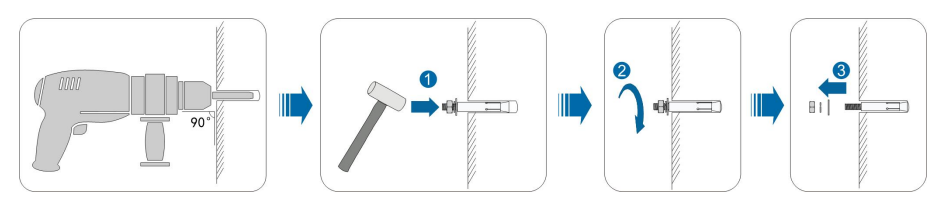

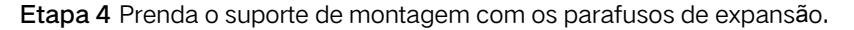

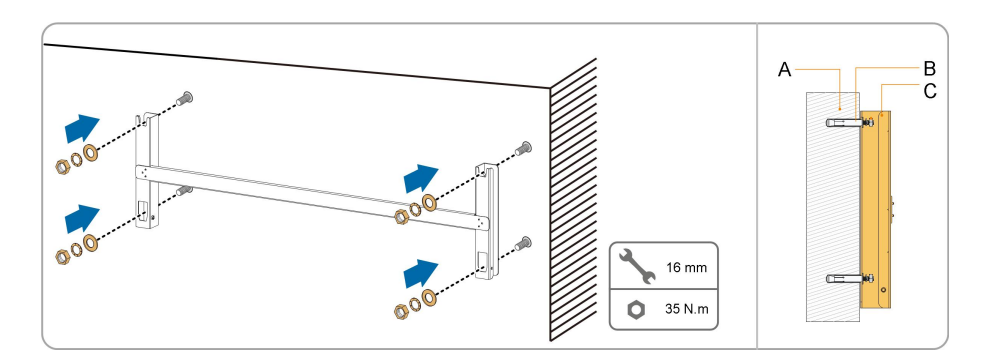

| Tabela | 4-3 | Seau | ê ncia   | de  | fixacão        |
|--------|-----|------|----------|-----|----------------|
|        |     | 0090 | 0 110104 | ~~~ | 110 101 3 01 0 |

| Item | Descrição   | Descrição                                                |
|------|-------------|----------------------------------------------------------|
| А    | Parede      | -                                                        |
| В    | Parafuso de | Apertando o parafuso na sequ ê ncia de porca, arruela de |
|      | expansão    | pressão e arruela de ripas                               |
| С    | Suporte de  |                                                          |
|      | montagem    | -                                                        |

Etapa 5 Retire o inversor da caixa de embalagem.

- Etapa 6 lce o inversor para a posição de instalação quando for necess ά rio (consulte "4.4.2 Transporte por içamento"). Se a posição de instalação não for alta o suficiente, ignore esta etapa.
- Etapa 7 Pendure o inversor no suporte de montagem e certifique-se de que os suportes de fixação se encaixam perfeitamente no suporte de montagem.

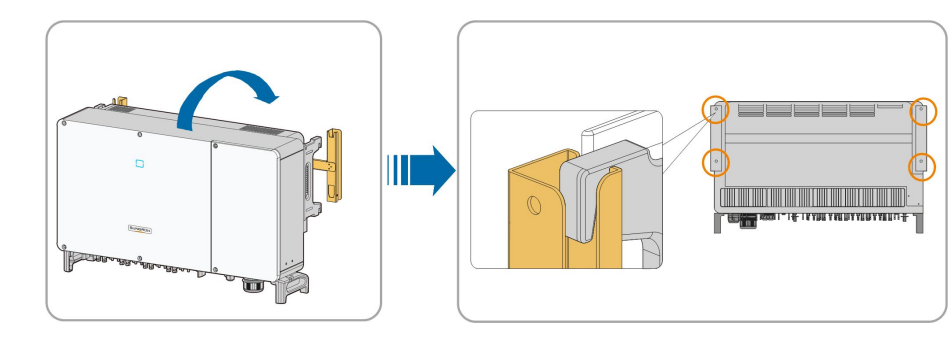

Etapa 8 Fixe o inversor com parafusos.

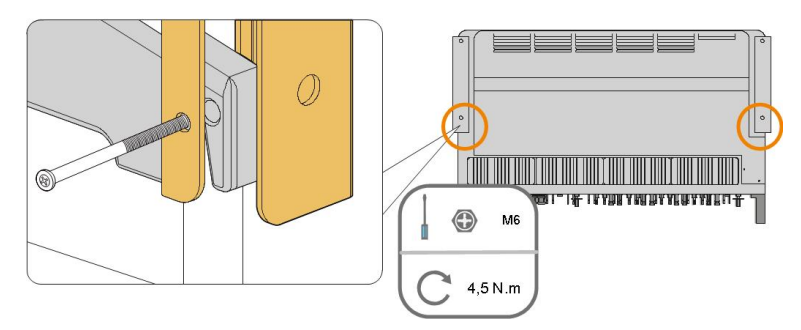
SUNGROW

# 5 Conexão el é trica

### 5.1 Instruções de segurança

Antes de fazer qualquer conexão el é trica, tenha em mente que o inversor possui fonte de alimentação dupla. É obrigatório que os profissionais responsá veis utilizem equipamentos de proteção individual (EPI) durante o trabalho com eletricidade.

#### A PERIGO

A alta tensão dentro do inversor traz riscos à vida!

- As strings FV gerarão alta tensão quando expostas à luz solar.
- Antes de iniciar as conexões el é tricas, desconecte os disjuntores CC e CA e evite que eles sejam reconectados inadvertidamente.
- Assegure-se de que todos os cabos estejam sem tensão antes de realizar a conexão do cabo.

#### \Lambda ADVERTÊNCIA

- Qualquer operação inadequada durante a conexão dos cabos pode causar danos ao dispositivo ou ferimentos pessoais.
- Somente funcion á rios qualificados podem fazer conexão de cabos.
- Todos os cabos devem estar firmemente conectados, sem danos, devidamente isolados e bem dimensionados.

#### AVISO

Cumpra todas as instruções de segurança relacionadas  $\dot{\alpha}$  s strings FV e  $\dot{\alpha}$  s normas relacionadas  $\dot{\alpha}$  rede de distribuição.

- Todas as conexões el étricas devem estar de acordo com os padrões nacionais e locais.
- O inversor s ó poder á ser conectado à rede de distribuição com permissão da mesma.

### 5.2 Descrição dos terminais

Os terminais de conexão estão na parte inferior do inversor, conforme mostrado na figuraabaixo.

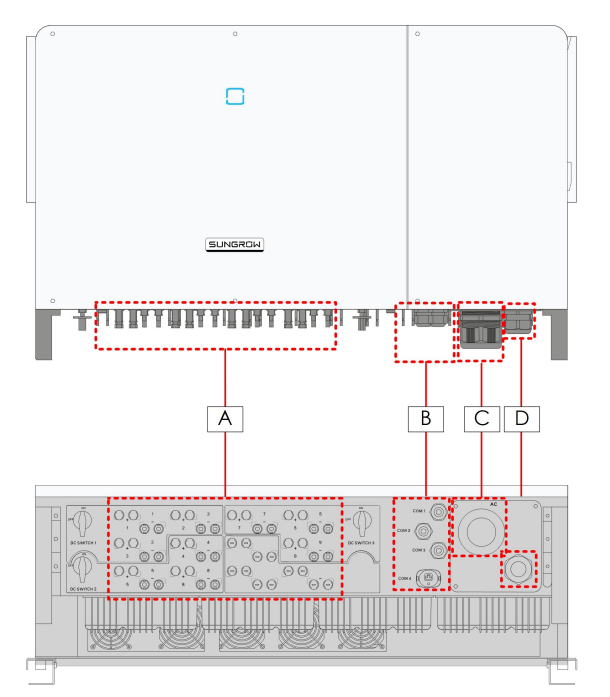

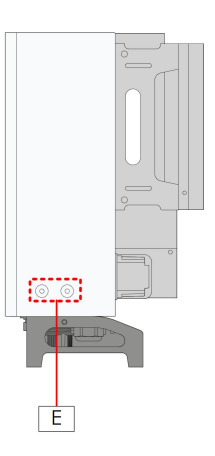

Figura 5-1 Terminais de conexão

\* A imagem exibida é meramente ilustrativa O produto que voc ê receber pode ser diferente!

| Item | Terminal                                | Marca    | Observação                                                                                                 |  |
|------|-----------------------------------------|----------|----------------------------------------------------------------------------------------------------|--|
| А    | Terminais FV                            | + / -    | Conector FV MC4                                                                                            |  |
| В    | Terminal de<br>comunica <b>çã</b> o     | COM1/2/3 | Comunicação RS485, entrada/sa í da<br>digitais DI/DO e fonte de alimentação do<br>sistema de rastreamento. |  |
|      |                                         | COM4     | M ó dulo de comunicação, como GPRS, Wi<br>Fi e E-Net.                                                      |  |
| С    | Terminal de<br>fia <b>çã</b> o CA       |          | Usado para conexão de cabo de sa í da CA.                                                                  |  |
| D    | Terminal PE<br>interno*                 | CA       | Usado para aterramento interno.                                                                            |  |
| D    | Terminal de<br>aterramento<br>adicional | Ē        | 2, use pelo menos um deles para aterrar o<br>inversor.                                                     |  |

\*Em caso de aterramento na extremidade mais próxima, o cabo PE é conectado ao interior do inversor por meio do terminal PE interno.

## 5.3 Visão geral da conexão el é trica

A conexão el é trica no sistema FV inclui conexão de aterramento adicional, conexão CA e conexão das strings FV.

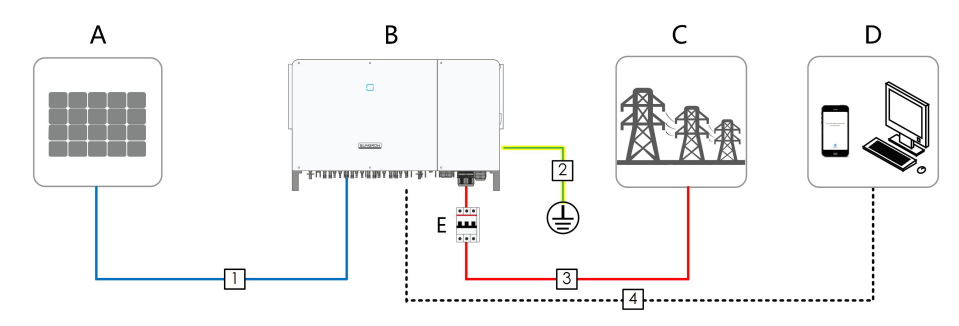

| Item | Descrição                    |
|------|------------------------------|
| А    | String FV                    |
| В    | Inversor                     |
| С    | Rede                         |
| D    | Dispositivo de monitoramento |
| E    | Disjuntor CA                 |

Tabela 5-1 Requisitos de cabeamento

|     |                                          |                                                            | Especificação        |                                                                     |  |
|-----|------------------------------------------|------------------------------------------------------------|----------------------|---------------------------------------------------------------------|--|
| N⁰. | Cabo                                     | Tipo                                                       | Di <b>â</b> metro do | Área da seção                                                       |  |
|     |                                          |                                                            | cabo (mm)            | transversal (mm <sup>2</sup> )                                      |  |
| 1   | Cabo CC                                  | Cabo FV em<br>conformidade<br>com o padrão<br>1500 V       | 6~9                  | 4~6                                                                 |  |
| 2   | Cabo de<br>aterra-<br>mento<br>adicional | Cabo de<br>cobre unipolar<br>externo                       | /                    | Semelhante a do<br>Condutor PE no cabo CA                           |  |
|     |                                          | Cabo de cobre ou                                           |                      | L1,L2,L3,(N) fio: 50~240                                            |  |
| 3   | Cabo CA                                  | de alum í nio<br>externo de<br>quatro/cinco<br>n ú cleos * | 38~56                | Condutor PE: consultar<br>"Tabela 5-2 Requisitos<br>do condutor PE" |  |
|     |                                          | Quatro cabos de alum í nio ou de                           | 14~32                | L1,L2,L3,(N) :<br>50~240                                            |  |
|     |                                          | cobre externos de<br>n ú cleo ú nico**                     |                      | Condutor PE: consultar<br>"Tabela 5-2 Requisitos<br>do condutor PE" |  |

|     |                                      |                 | Especificação |                                |
|-----|--------------------------------------|-----------------|---------------|--------------------------------|
| N⁰. | Cabo                                 | Tipo            | Diâmetro do   | Área da seção                  |
|     |                                      |                 | cabo (mm)     | transversal (mm <sup>2</sup> ) |
|     |                                      | Par trançado    |               |                                |
|     | Cabo de<br>comuni-<br>ca <b>çã</b> o | blindado (bloco | 4.5~18        | 0.1~0.5                        |
| 4   |                                      | de terminal)    |               |                                |
|     |                                      | Cabo Ethernet   |               |                                |
|     |                                      | CAT-5 (RJ45)    |               | 1                              |

Um terminal adaptador de cobre para alum í nio é necess á rio quando um cabo de alum í nio é usado. Para obter detalhes, consulte"5.7.2 Requisitos do cabo de alum í nio".

\*\*No caso de quatro cabos unipolares, é necess ά rio um acess ó rio da placa de vedação CA sobressalente. Para adquirir o acess ó rio da placa de vedação CA, entre em contato com a SUNGROW.

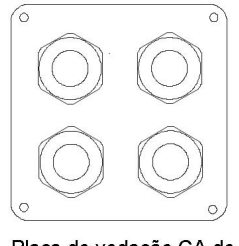

Placa de vedação CA de reposição

Tabela 5-2 Requisitos do condutor PE

| Seção transversal S<br>do cabo de fase | Se <b>çã</b> o transversal<br>do fio PE | Observa <b>çã</b> o                                                |
|----------------------------------------|-----------------------------------------|--------------------------------------------------------------------|
|                                        |                                         | As especificações são v ά lidas<br>somente quando o cabo de fase e |
|                                        | S/2                                     | PE são do mesmo material.                                          |
| S > 35 mm <sup>2</sup>                 |                                         | quea seção transversal do condutor                                 |
|                                        |                                         | PE produza uma condutância                                         |
|                                        |                                         | equivalente a do condutor                                          |
|                                        |                                         | especificado na tabela.                                            |

SUNGROW

|                                                                                |                                                  | Especificaç                 | ão                                                    |                                          |
|--------------------------------------------------------------------------------|--------------------------------------------------|-----------------------------|-------------------------------------------------------|------------------------------------------|
| Cabo                                                                           | Тіро                                             | Diâmetro<br>do cabo<br>(mm) | Seção transversal<br>recomendada<br>(mm) <sup>2</sup> | N í vel de tens <b>ão</b>                |
| Cabo<br>de<br>alimen-<br>tação<br>para o<br>sistema<br>de<br>rastrea-<br>mento | Cabo de<br>cobre externo<br>de dois<br>n ú cleos | 4.5~18                      | 4~6*                                                  | Consistente com o<br>cabo CA selecionado |

Tabela 5-3 Cabo de alimentação para o sistema de rastreamento

\*Apenas quando a  $\acute{\alpha}$  rea da seção transversal do cabo variar entre 4 mm<sup>2</sup> e 6 mm<sup>2</sup>, os terminais OT fornecidos poderão ser usados. Caso contrário, os próprios usuários devem preparar terminais M12 OT e garantir que a área da seção transversal do cabo esteja dentro da faixa de 0,5 – 10 mm<sup>2</sup>.

### 5.4 Conexão de aterramento adicional

### ADVERTÊNCIA

Como o inversor não tem transformador, os polos negativo e positivo das strings FV não podem ser aterrados. Caso contr  $\acute{\alpha}$  rio, o inversor não funcionar  $\acute{\alpha}$  normalmente.

É obrigatória a conexão do terminal de aterramento adicional ao ponto de aterramento de proteção antes da conexão do cabo CA, da conexão dos cabos FV e da conexão do cabo de comunicação.A conexão de aterramento do terminal de aterramento adicional não pode

substituir a conexão do terminal PE do cabo CA. Certifique-se de que estes dois terminais estejam aterrados de maneira confiável.

### 5.4.1 Requisitos adicionais de aterramento

Todas as partes met á licas não condutoras de corrente e estruturas do sistema de energia FV devem ser aterrados, como por exemplo, as estruturas de fixação dos m ó dulos FV e o gabinete do inversor.

Quando houver apenas um inversor no sistema fotovoltaico, conecte o cabo de aterramento adicional a um ponto de aterramento próximo.Quando houver vários inversores no sistema fotovoltaico, conecte os pontos deaterramento de todos os inversores e das estruturas da matriz fotovoltaica ao cabo equipotencial (de acordo

com as condiçoes locais) para implementar uma conexão de equipotencial confiável.

### 5.4.2 Procedimento de conexão

Etapa 1 Prepare o cabo e o terminal OT/DT.

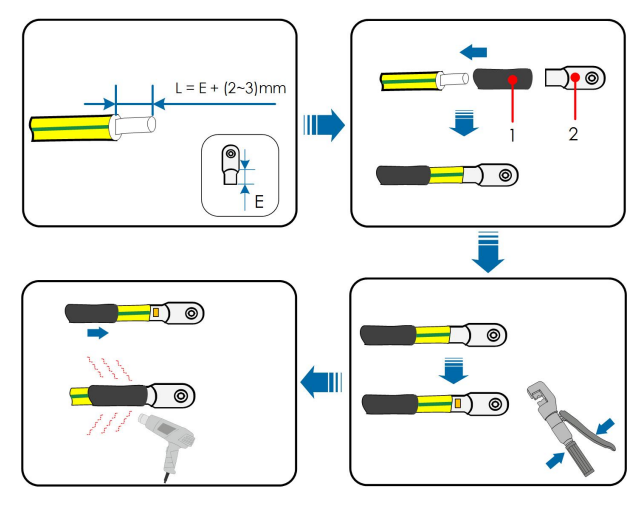

1: Tubulação termorretr á til 2: Terminal OT/DT

Etapa 2 Remova o parafuso do terminal de aterramento e aperte o cabo com uma chave de fenda.

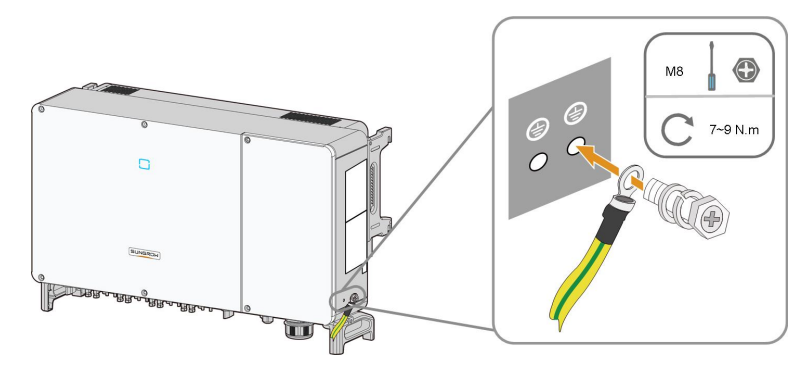

Etapa 3 Aplique tinta no terminal de aterramento para garantir resist ê ncia à corrosão.

Os parafusos de fixação foram fixados na parte lateral do inversor antes da entrega e não precisam ser adquiridos externamente.

Existem dois terminais de aterramento, utilize pelo menos um deles para realizar o aterramento do inversor.

T.

### 5.5 Abertura do compartimento de conexão

**Etapa 1** Solte os dois parafusos da tampa frontal do compartimento de conexão com a chave Allen fornecida.

Etapa 2Abra o compartimento de conexão.

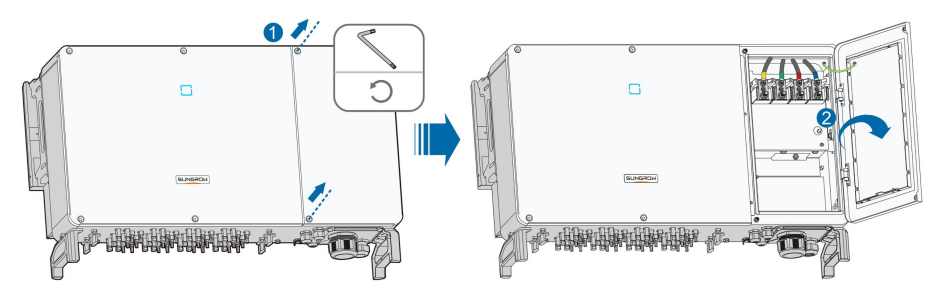

Etapa 3 Mantenha o compartimento de conexão aberto durante a conexão dos cabos utilizando a alavanca limitadora fixada na tampa do compartimento.

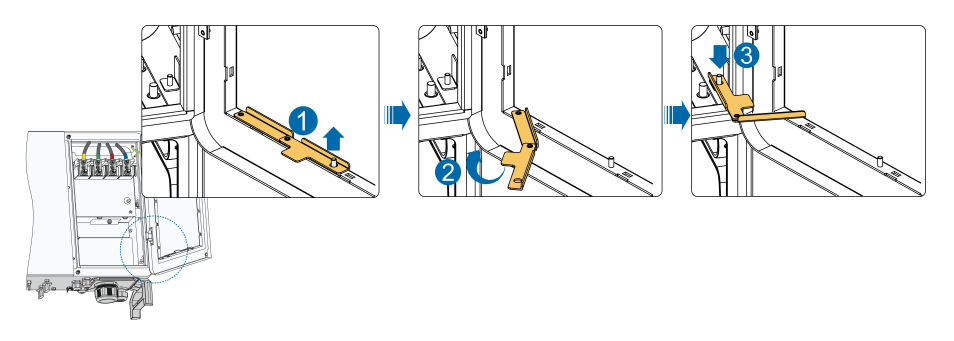

0

Feche o compartimento de conexão executando as etapas em inversa após concluir as operações de conexão dos fios.

### 5.6 Conexão do cabo CA

### 5.6.1 Requisitos adicionais para a conexão CA

Antes de conectar o inversor à rede, verifique se a tensão e a frequência da rede estão em conformidade com os requisitos. Para isso, consulte "10.1 Dados técnicos". Caso contrário, entre em contato com a empresa de energia el é trica para obter ajuda.

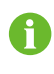

Conecte o inversor à rede somente depois de obter a aprovação da companhia el é trica local.

### Disjuntor CA

Um disjuntor independente de tr ê s no lado CA do inversor deve ser utilizado para a desconexão segura da rede elétrica.

| Inversor | Tenção nominal recomendada | Corrente nominal |
|----------|----------------------------|------------------|
| Inversor | rensao nomina recomendada  | recomendada      |
| SG75CX   | 400 V                      | 125 A            |

**AVISO** 

Nunca conecte uma carga externa entre o inversor e o disjuntor. M ú ltiplos inversores não podem compartilhar um disjuntor.

#### Múltiplos inversores em conexão paralela

Se mú ltiplos inversores estiverem conectados em paralelo à rede, certifique-se de que o nú mero total de inversores paralelos não seja superior a 30. Caso necess á rio, entre em contato com a SUNGROW para obter o esquema té cnico especí fico.

#### Transformador MT

O transformador MT usado em conjunto com o inversor deve atender aos seguintes requisitos:

- O transformador pode ser um transformador de distribuição e deve ser projetado para as cargas c í clicas t í picas de um sistema FV (carga durante o dia e sem carga durante a noite).
- O transformador pode ser do tipo imerso em l í quido ou tipo seco, e a proteção de enrolamento não é necess á ria.
- A tensão de linha no lado de baixa tensão do transformador deve suportar a tensão de sa í da do inversor. Quando o transformador est á conectado à uma rede IT, a tensão de resist ê ncia do aterramento do enrolamento de baixa tensão do transformador, dos cabos CA e do equipamento secund á rio (incluindo o dispositivo de proteção do rel é, o dispositivo de detecção e medição e outros dispositivos auxiliares relacionados) não deve ser inferior a 1,100 V.
- A tensão de linha no lado de alta tensão do transformador deve ser compatí vel com a tensão da rede el é trica local.
- Recomenda-se um transformador com comutador de derivação no lado de alta tensão para manter a consist ê ncia com a tensão da rede.
- A uma temperatura ambiente de até 45°C, o transformador deve estar apto a funcionar com 10% de sobrecarga.
- Transformador com impedância de curto-circuito 6% (tolerância admiss í vel: ± 10%) é recomendado.
- A queda de tensão do cabo do sistema não é superior a 3%.
- A componente CC que o transformador pode suportar é de até 1% da corrente fundamental à pot ê ncia nominal.
- Para classificação t é rmica, a curva de carga do transformador e as condições do ambiente devem ser levadas em consideração.

- A pot ê ncia aparente do inversor nunca deve exceder a pot ê ncia do transformador. A corrente m á xima CA de todos os inversores conectados em paralelo deve ser levada em consideração. Se mais de 25 inversores estiverem conectados à rede, entre em contato com a SUNGROW.
- O transformador deve ser protegido contra sobrecarga e curto-circuito.
- O transformador é uma parte importante do sistema de geração de energia FV conectado à rede. A capacidade de tolerância a falhas do transformador deve ser sempre levada em consideração. A falha inclui: curto-circuito do sistema, falha de aterramento, queda de tensão etc.
- Considere a temperatura ambiente, a umidade relativa, a altitude, a qualidade do ar e outras condições ambientais ao selecionar e instalar o transformador.
- Quando a função antiPID estiver ativada, observe os seguintes itens:
  - Se o enrolamento no lado BT estiver em forma de Y, o aterramento do ponto neutro ser á proibido.
  - Recomenda-se que dispositivos de proteção contra surtos (DPS) para a caixa do combinador CA e no lado BT do transformador sejam conectados na maneira "3 +1", como mostrado na figura abaixo. As tensões m í n. de operação cont í nua de M1-M4 são 460VCA.
  - O enrolamento no lado BT do transformador, os cabos CA e os dispositivos secund á rios (incluindo rel é de proteção, instrumentos de detecção e medição e dispositivos auxiliares relacionados) devem suportar a tensão para aterramento de pelo menos 1.000 V.

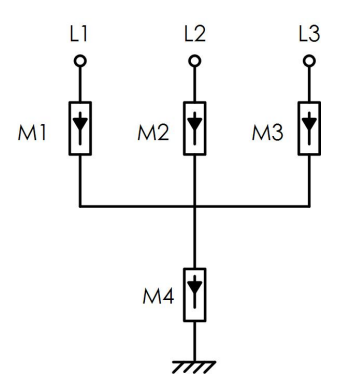

#### 5.6.2 Requisitos para os terminais OT/DT

Os terminais OT/DT (não inclu í dos no escopo de fornecimento) são necess á rios para conectar os cabos CA ao bloco de terminal. Adquira os terminais OT/DT de acordo com os seguintes requisitos.

#### Terminais OT/DT do cabo de fase

- Especificação: M12;
- Dimensões: a≤46mm / 13mm≤b≤15.5mm / c≤22mm

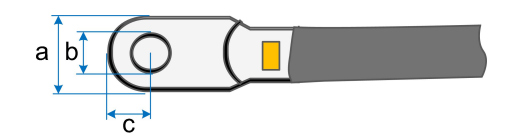

Figura 5-2 Dimensões do terminal

### Terminal OT/DT do condutor PE

• Especificação: M8 / M10.

### 5.6.3 Requisitos do cabo de alum í nio

Se um cabo de alum í nio for selecionado, utilize um terminal adaptador de cobre para alum í nio para evitar o contato direto entre o barramento de cobre e o cabo de alum í nio.

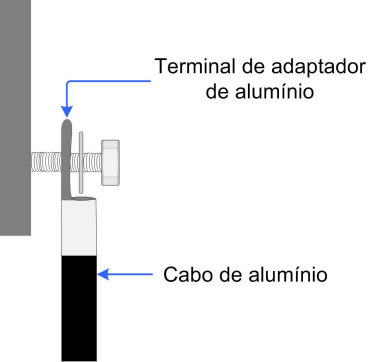

Figura 5-3 Sequência de conexão do terminal para cabos de alum í nio

#### **AVISO**

Verifique se o terminal selecionado pode entrar em contato diretamente com o barramento de cobre. Se houver algum problema, entre em contato com o fabricante do terminal.

O contato direto entre o barramento de cobre e o cabo de alum í nio causar á corrosão eletroqu í mica e prejudicar á a confiabilidade da conexão el é trica.

### 5.6.4 Procedimento de conexão

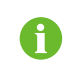

Neste manual, a descrição é fornecida usando o cabo de cinco n ú cleos como exemplo. O m é todo de fiação do cabo de quatro n ú cleos é o mesmo.

Etapa 1 Abra o compartimento de conexão. Para obter detalhes, consulte "5.5 Abertura do compartimento de conexão".

Etapa 2 Desconecte o disjuntor do lado CA e proteja-o contra a reconexão inesperada.

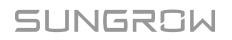

**Etapa 3** Solte a porca girat ó ria do terminal de prensa CA e selecione uma vedação apropriada de acordo com o diâmetro externo do cabo. Passe o cabo pela porca girat ó ria evedação sucessivamente.

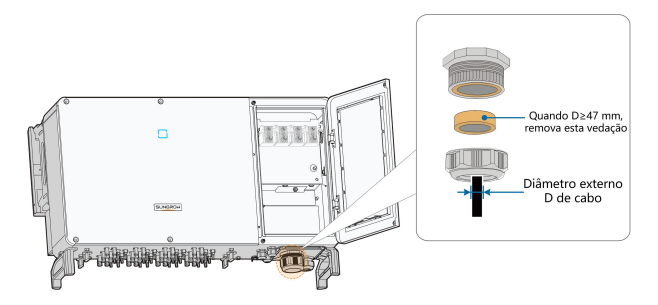

Etapa 4 Desencape a camada de proteção e a camada de isolamento at é um comprimento especí fico, conforme mostrado abaixo.

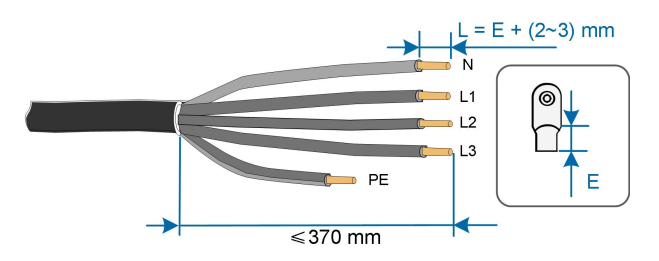

Etapa 5 Caso a conexão do sistema de rastreamento seja necessária, consulte"5.8 Conexão do sistema de rastreamento (Opcional)" . Caso contr á rio, pule esta etapa.

Etapa 6 Monte o cabo e crimpe os terminais OT.

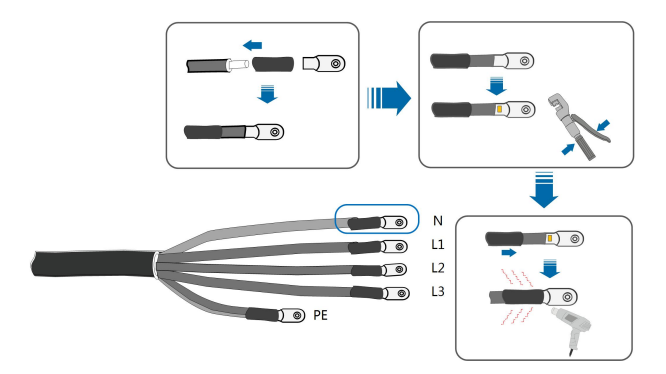

Etapa 7 Conecte os condutores aos terminais correspondentes.

#### AVISO

Observe as posições dos terminais do fio PE e do fio N. Se um condutor de fase estiver conectado ao terminal PE ou ao terminal N, danos irrecuper á veis podem sercausados ao inversor.

A

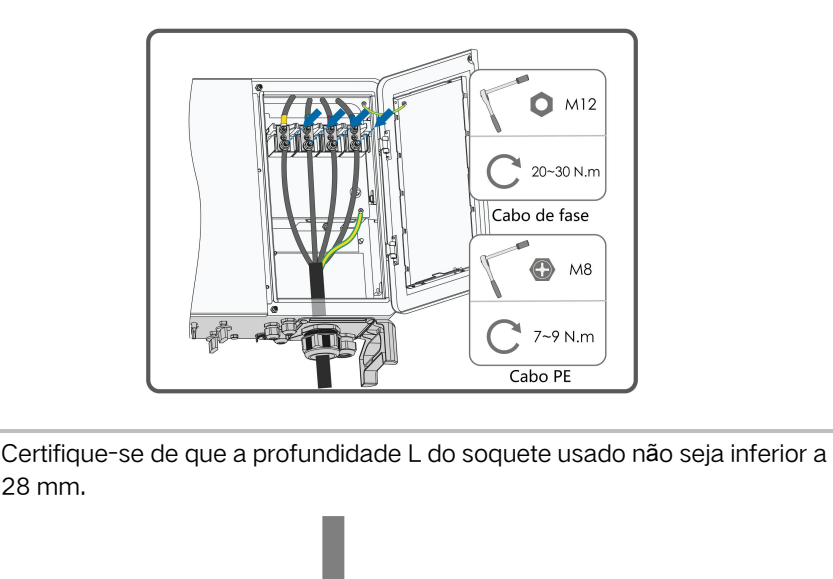

**Etapa 8** Com cuidado, puxe o cabo para tr ά s para verificar se a conexão est ά firme e aperte a porca girat ó ria no sentido hor á rio.

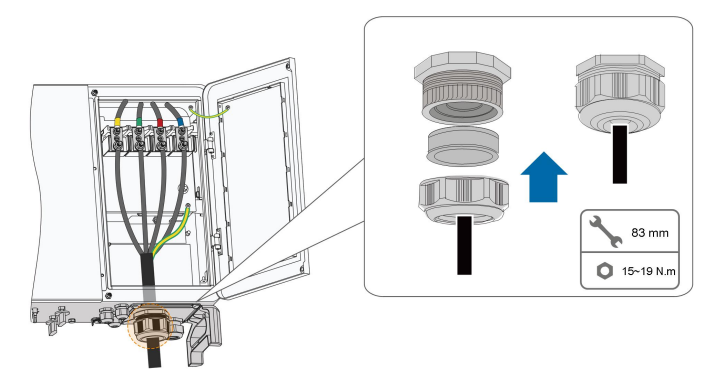

**Etapa 9** Em caso de utilização de condutores isolados ou unipolares, vedar as folgas entre os prensa-cabos e os condutores com espuma expansiva antichamas ou outro material adequado para evitar a entrada de corpos estranhos ou umidade no interior do inversor. Se esta etapa for descumprida, o inversor não estará coberto pela garantia.

#### AVISO

Se o cabo PE for um cabo de n ú cleo ú nico independente, ele dever  $\dot{a}$  ser inserido no gabinete pelo terminal de aterramento.

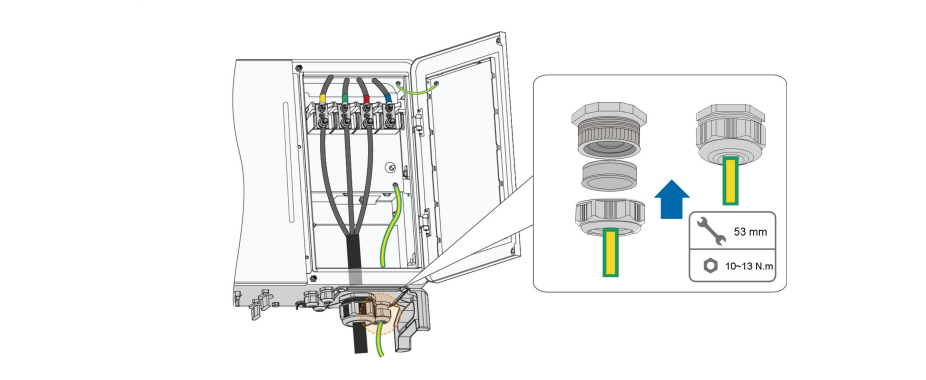

### 5.7 Conexão dos cabos CC

### ▲ PERIGO

Choque el é trico!

A matriz FV gerar á tensão alta letal, uma vez exposta à luz solar.

#### 

Certifique-se de que a matriz FV esteja bem isolada em relação ao aterramento antes de conect  $\acute{a}$ -lo ao inversor.

#### AVISO

H lpha risco de danos ao inversor! Os seguintes requisitos devem ser atendidos. Se não forem atendidos, a garantia e as reivindicações de garantia serão anuladas.

- Verifique se a tensão máxima de cada string é sempre inferior a 1100 V.
- O inversor entra no estado de espera quando a tensão de entrada varia entre 1.000 V e 1.100 V. O inversor retorna ao estado de funcionamento assim que a tensão retorna  $\dot{\alpha}$  faixa de tensão operacional MPPT, ou seja, 200 a 1.000 V.
- Certifique-se de que a corrente máxima de curto-circuito no lado CC esteja dentro da faixa permitida.

### 5.7.1 Configuração das entradas FV

Como mostrado na figura abaixo, o inversor é fornecido com múltiplas entradas FV: Entradas FV 1~9; e cada entrada FV é projetada com um rastreador MPP.

Cada entrada FV opera de forma independente e possui seu próprio MPPT. Desse modo, as estruturas de string de cada entrada FV podem diferir umas das outras nos tipo de módulos FV, número de módulos FV em cada string, ângulo de inclinação e orientação da instalação.

Cada á rea de entrada do FV inclui duas entradas, CC1 e CC2. Para aproveitar ao máximo a potência de entrada do módulo FV, as strings conectadas a CC1 e CC2 devem ser constituí das de um mesmo número de módulos, sendo todos eles de um mesmo modelo, tendo mesma orientação e inclinação.

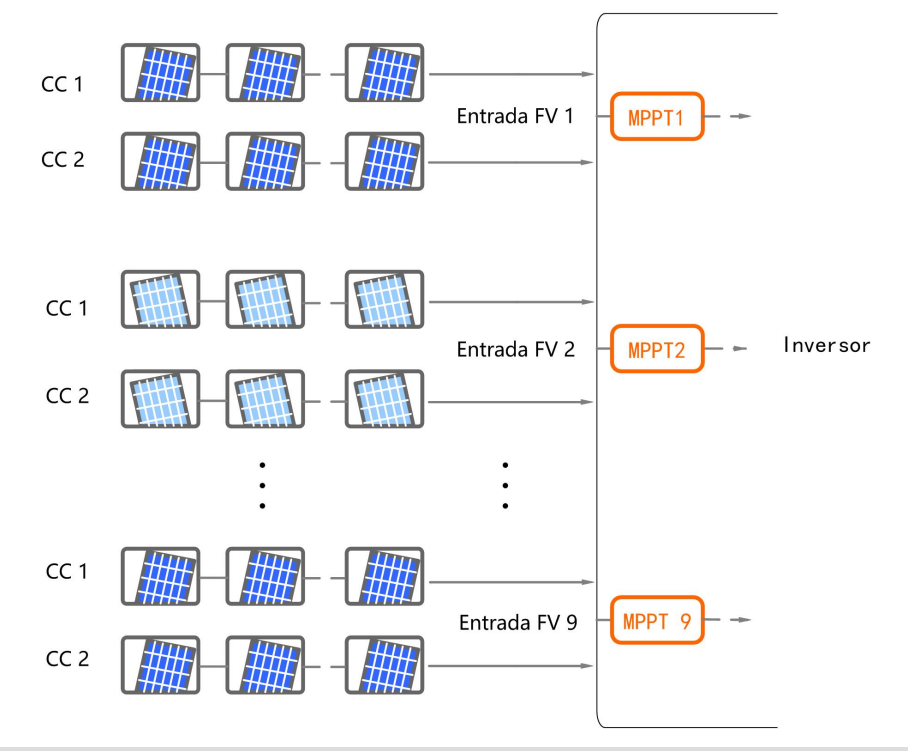

| Tipo   | Limite de tensão do circuito | Corrente m á xima do conector |
|--------|------------------------------|-------------------------------|
| Προ    | aberto                       | de entrada                    |
| SG75CX | 1100 V                       | 30A                           |

### 5.7.2 Procedimento de conexão

Os cabos CC devem ser conectados ao inversor atrav é s de conectores FV que estão inclu í dos no escopo da entrega.

0

Para garantir a proteção IP66, use somente os conectores fornecidos ou conectores com o mesmo grau de proteção.

### **PERIGO**

Pode haver alta tensão dentro do inversor!

- Assegure-se de que todos os cabos estejam sem tensão antes de executar operações el é tricas.
- Não ligue o disjuntor CA antes de concluir a conexão el é trica.

### 

- Use terminais MC4 CC se a tensão de entrada m άxima não for maior que 1.000 V.
- Use terminais MC4 Evo2 CC se a tensão de entrada máxima for maior que 1.000 V. Para adquirir terminais MC4 – Evo2 CC, entre em contato com a SUNGROW.
- Selecione os terminais CC apropriados acima conforme a necessidade. Caso contr á rio, a SUNGROW não se responsabilizar á pelos danos causados.

Etapa 1 Desencape 7mm do isolamento de cada cabo CC.

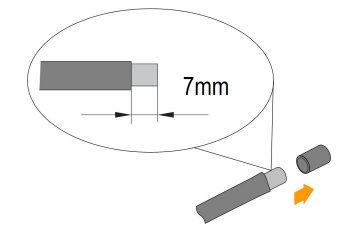

Etapa 2 Crimpe as extremidades dos cabos usando alicates.

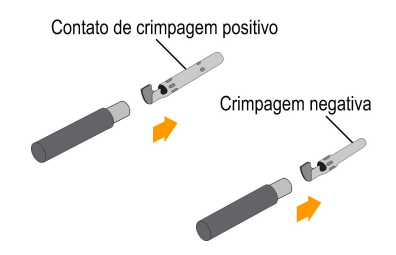

Etapa 3 Conduza o cabo pelo prensa-cabos e insira-o no conector at é que ele fique no lugar. Puxe o cabo com cuidado para tr á s para garantir uma conexão firme. Aperte o prensa-cabos e o conector (com torque de 2,5 Nm at é 3 Nm).

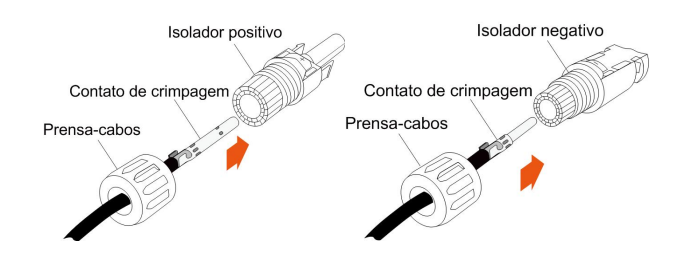

Etapa 4 Verifique a exatidão da polaridade.

### AVISO

O inversor não funcionar  $\acute{\alpha}\,$  corretamente se qualquer polaridade FV estiver revertida.

### 5.7.3 Instalação dos conectores FV

Etapa 1 Gire todos os interruptores CC para a posição "OFF".

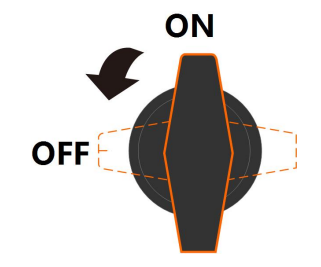

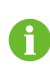

Pule a etapa 1 quando o dispositivo atual não estiver equipado com interruptores CC.

**Etapa 2** Verifique a conexão do cabo da string PV quanto à correção de polaridade e assegure-se de que a tensão de circuito aberto em qualquer caso não exceda o limite de entrada do inversor de 1.100V.

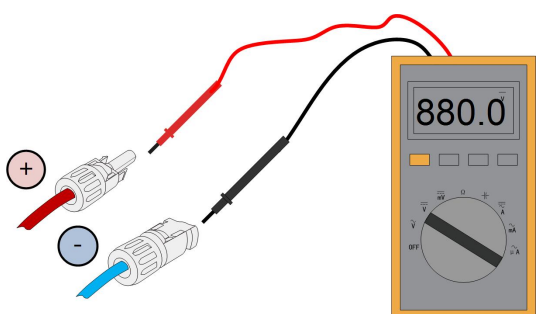

Etapa 3 Conecte os conectores FV nos terminais correspondentes at é ouvir um clique.

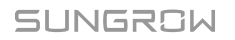

#### AVISO

Verifique as polaridades positiva e negativa das strings FV e s ó insira o conector FV no terminal correspondente ap ó s garantir a exatidão da polaridade.

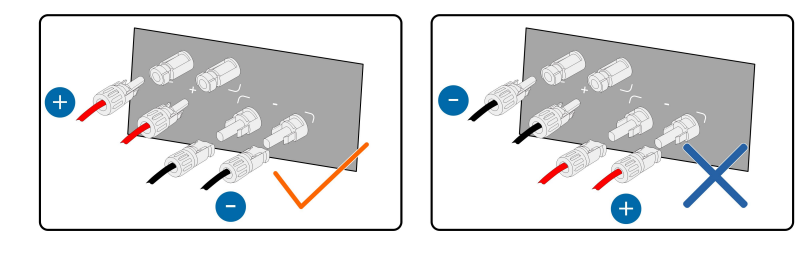

Arcos el é tricos ou maus-contatos podem ocorrer se os conectores FV não estiverem firmemente conectados, e a SUNGROW não ser á respons á vel por quaisquer danos causados.

Etapa 4 Siga as etapas anteriores para conectar os conectores FV de outras strings FV.

Etapa 5 Vede os terminais FV não utilizados com as tampas de proteção.

### 5.8 Conexão do sistema de rastreamento (Opcional)

- Etapa 1 Conduza o cabo CA pelo compartimento de cabeamento de acordo com as Etapas 1 a 4 descritas em "5.6.4 Procedimento de conexão".
- Etapa 2 Solte a porca girat ó ria do terminal de comunicação e selecione uma vedação apropriada de acordo com o diâmetro externo do cabo. Passe o cabo pela porca girat ó ria e vedação sucessivamente.

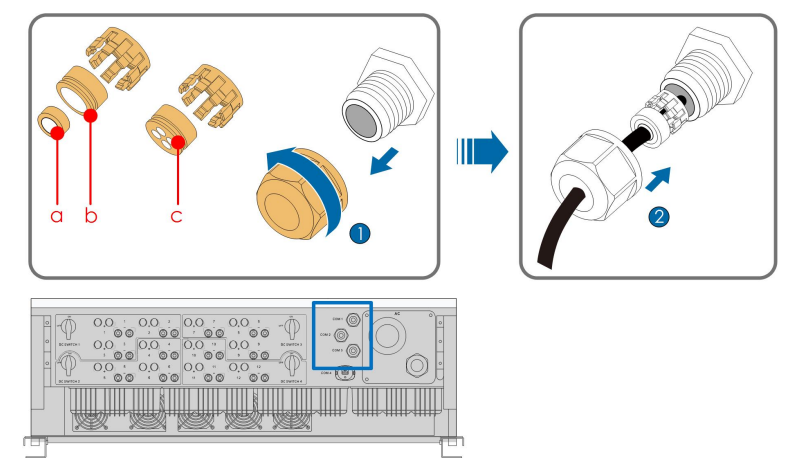

| Outer diameter D(mm) | Seal |
|----------------------|------|
| 4.5~6                | С    |
| 6~12                 | a+b  |
| 12~18                | b    |

Etapa 3 Desencape a camada de proteção e a camada de isolamento conforme descrito na figura abaixo.

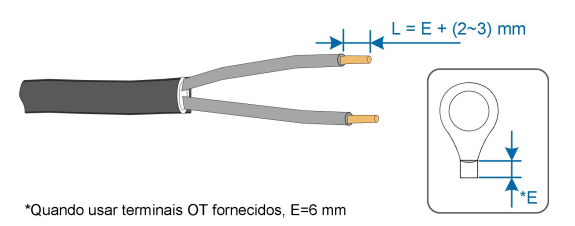

Etapa 4 Instale o terminal OT e realize a crimpagem.

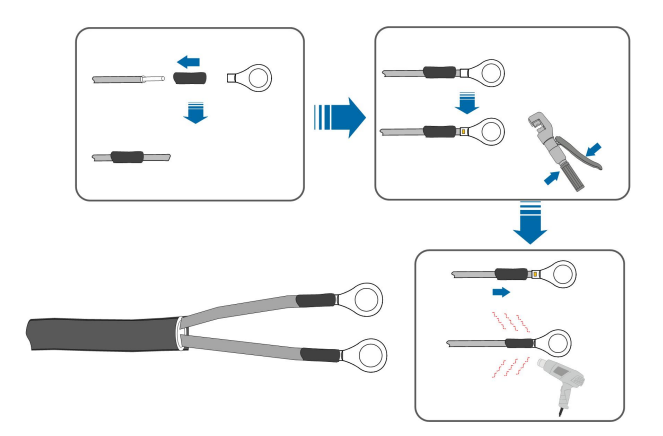

Etapa 5 Posicione os terminais OT no terminal OT/DT dos cabos CA e conecte os cabos aos terminais correspondentes.

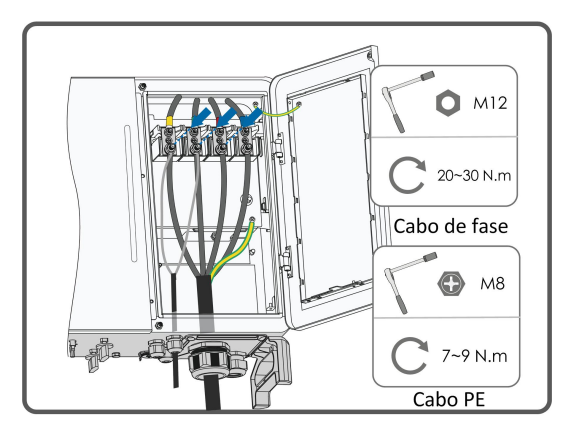

#### ▲ PERIGO

Verifique se os terminais OT do cabo de alimentação estão instalados nos terminais OT/DT do cabo CA. Caso contr  $\dot{\alpha}$  rio, isso causar  $\dot{\alpha}$  superaquecimento ou poder  $\dot{\alpha}$  at é queimar.

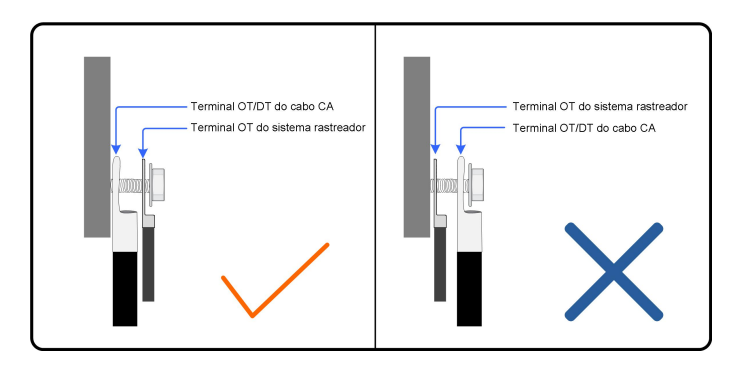

Etapa 6 Com cuidado, puxe o cabo para tr á s para verificar se a conexão est á firme e aperte a porca girat ó ria no sentido hor á rio.

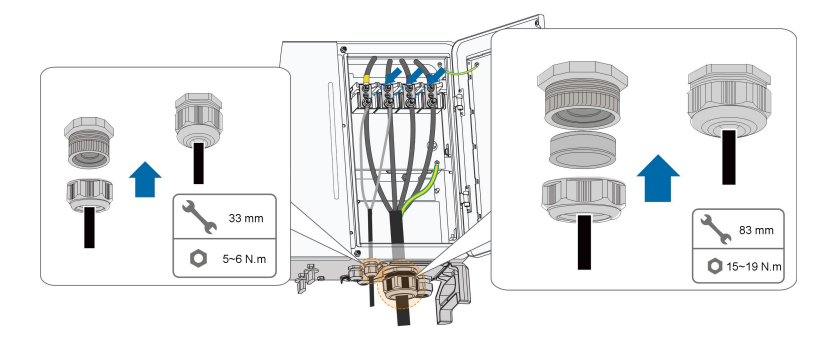

Hlpha tr  $\hat{e}$  s terminais de comunicação COM1, COM2 e COM3 na parte inferior do inversor. Selecione o terminal de comunicação de acordo com as condições do local de instalação.

Uma seccionadora (≥400 V) e um fus í vel (16A, gM) devem ser instalados entre o inversor e o gabinete de controle do sistema de rastreamento. O comprimento do cabo que conecta o terminal de conexão interno do inversor e o fus í vel deve ser inferior a 2,5 m.

### 5.9 Comunicação RS485

### 5.9.1 Descrição da interface

1

A figura a seguir mostra a posição da placa de conexão de comunicação no inversor, e tamb é m os terminais equipados nela.

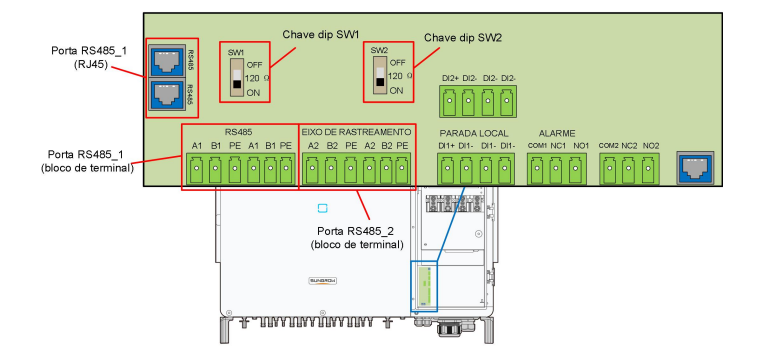

O inversor está equipado com dois grupos de interfaces de comunicação RS485 para conexão de comunicação externa, a interface RS485\_1 e a interface RS485\_2. A porta RS485\_1 é usada para conectar o Logger para implementar a troca de dados com o PC ou outros dispositivos de monitoramento. A porta RS485\_2 é utilizada para conectar o dispositivo de comunicação do sistema de rastreamento, possibilitando a troca de dados com o sistema de rastreamento. As definições dos terminais das duas portas são as seguintes:

| Nº. | Definição                               |
|-----|-----------------------------------------|
| A1  | RS485 A IN, sinal + diferencial RS485A  |
| B1  | RS485 B IN, sinal - diferencial RS485B  |
| PE  | GND, ponto de aterramento blindado      |
| A1  | RS485 A OUT, sinal + diferencial RS485A |
| B1  | RS485 B OUT, sinal - diferencial RS485B |
| PE  | GND, ponto de aterramento blindado      |

| Tabela 5-4 Definição dos terminais da r | porta RS485 1 | (bloco de terminal) |
|-----------------------------------------|---------------|---------------------|
|-----------------------------------------|---------------|---------------------|

Tabela 5-5 Definição dos terminais da porta RS485\_1 (RJ45)

| N⁰.    | Definição                           |  |
|--------|-------------------------------------|--|
| PINO   | N1/A                                |  |
| 1~2    | N/A                                 |  |
| PINO 3 | RS485 B, sinal - diferencial RS485B |  |
| PINO   | N1/A                                |  |
| 4~5    | IN/A                                |  |
| PINO 6 | RS485 A, sinal + diferencial RS485A |  |
| PINO   | N1/A                                |  |
| 7~8    | N/A                                 |  |

#### Tabela 5-6 Definição dos terminais da porta RS485\_2

| N⁰. | Definição                              |
|-----|----------------------------------------|
| A2  | RS485 A IN, sinal + diferencial RS485A |
| B2  | RS485 B IN, sinal - diferencial RS485B |

| N⁰. | Definição                               |
|-----|-----------------------------------------|
| PE  | GND, ponto de aterramento blindado      |
| A2  | RS485 A OUT, sinal + diferencial RS485A |
| B2  | RS485 B OUT, sinal - diferencial RS485B |
| PE  | GND, ponto de aterramento blindado      |

A interface do bloco de terminal e a interface RJ45 têm a mesma função, apenas o cabeamento é diferente. Selecione uma das duas interfaces para conexão do cabo.

Quando v  $\acute{\alpha}$  rios inversores são conectados na forma encadeada RS485, um resistor de terminação de 120  $\Omega$  pode ser conectado entre o cabo de comunicação A e B por meio da chave dip RS485 para garantir a qualidade da comunicação.

AVISO

A interface do RS485\_1 é marcada como SW1.

### 5.9.2 Sistema de comunicação RS485

#### Sistema de comunicação para um único inversor

No caso de um único inversor, a conexão do cabo de comunicação requer apenas um cabo RS485.

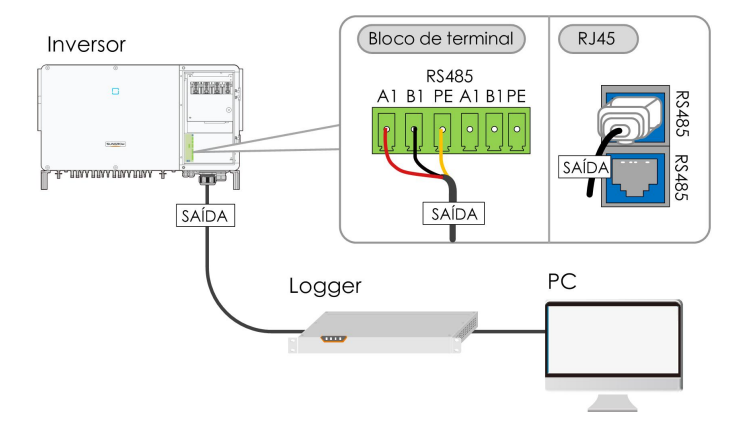

#### Sistema de comunicação com múltiplos inversores

No caso de múltiplos inversores, todos eles podem ser conectados por meio de cabos RS485 de forma encadeada. O cabo de comunicação do sistema de rastreamento pode ser conectado à porta RS485\_2 de qualquer inversor de forma encadeada.

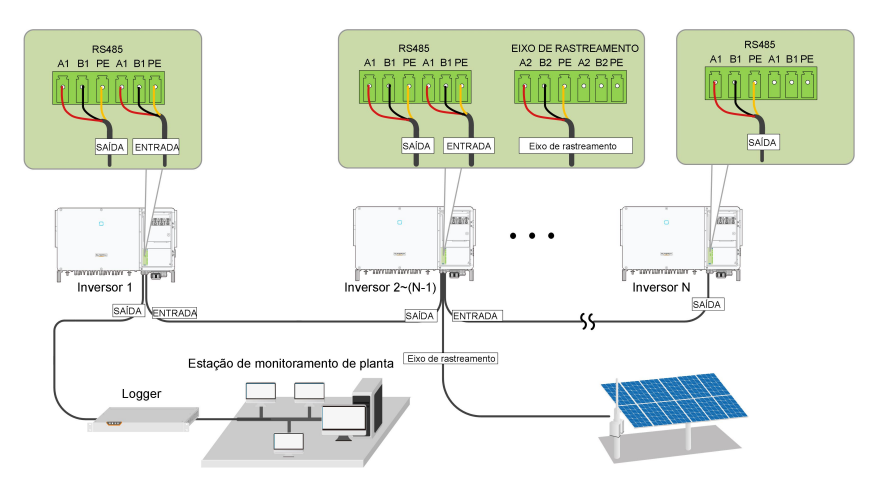

Figura 5-4 Sistema de comunicação com v á rios inversores [Interface RS485\_1 (Bloco de terminal)]

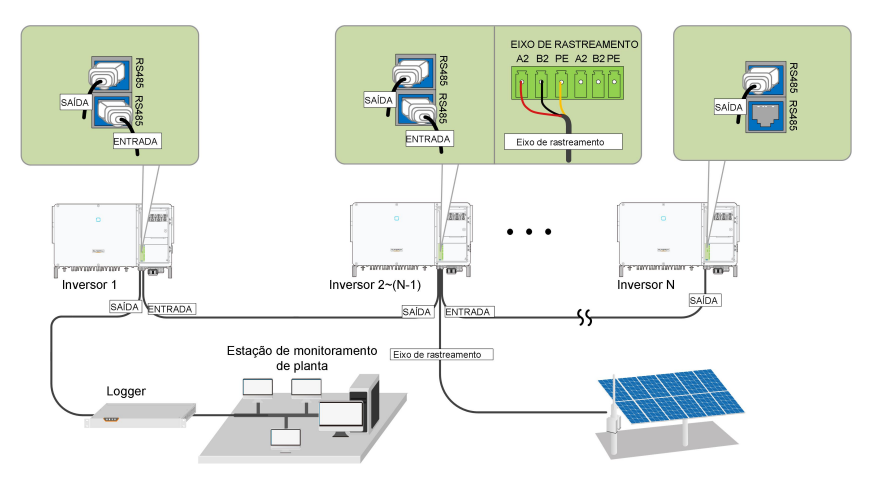

Figura 5-5 Sistema de comunicação com v á rios inversores [Interface RS485\_1 Interface ( RJ45 ) ]

Quando mais de 15 inversores estiverem conectados de forma encadeada, os inversores nas duas extremidades da cadeia deverão ser equipados com resistores de terminação de 120  $\Omega$  para garantir a qualidade da comunicação. Os resistores podem ser conectados atrav é s da configuração da chave dip (SW1), e a camada de blindagem do cabo de comunicação dever á ser aterrada em um ú nico ponto.

H

A

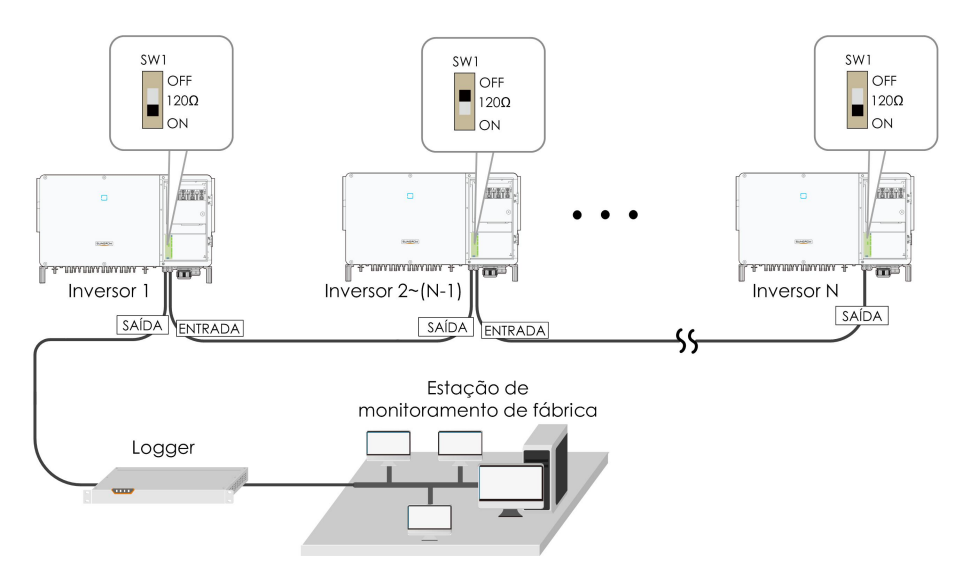

Figura 5-6 Configuração da chave dip (N  $\ge$  15)

O comprimento do cabo RS485 não deve exceder 1.200 m.

Se v á rios inversores estiverem conectados ao coletor de dados Logger3000,

o n ú mero de formas encadeadas permitidas e o n ú mero de dispositivos que poderão ser conectados deverão atender aos requisitos (consulte o manual do usu á rio do Logger3000).

### 5.9.3 Procedimento de conexão (bloco de terminal)

Os cabos de comunicação RS485 devem ser cabos de par trançado blindados ou cabos Ethernet de par trançado blindado.

Existem tr ê s terminais de comunicação e as marcas de serigrafia são COM1/ COM3/COM4. Escolha-os de acordo com a situação de instalação.

Etapa 1 Desencape a camada de proteção e a camada de isolamento de acordo com a figura abaixo.

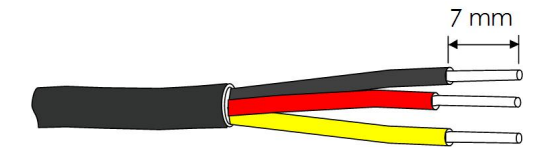

Etapa 2 Solte a porca girat ó ria da caixa de junção e selecione uma vedação apropriada de acordo com o diâmetro externo do cabo. Conduza o cabo pela porca girat ó ria, vedação e caixa de junção sucessivamente.

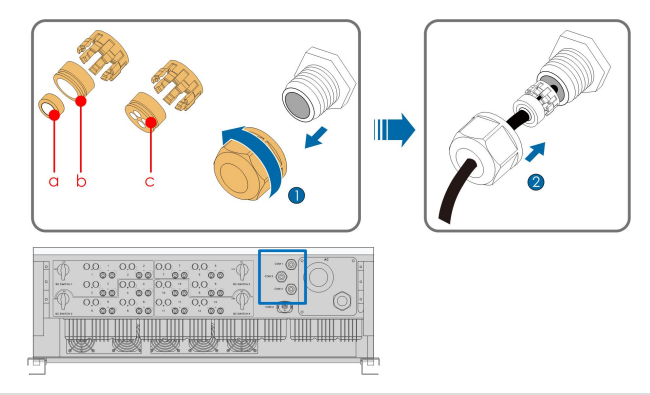

| Diâmetro externo D (mm) | Vedação |
|-------------------------|---------|
| 4.5~6                   | c       |
| 6~12                    | a+b     |
| 12~18                   | b       |

Etapa 3 Conecte o cabo  $\grave{\alpha}$  base do terminal.

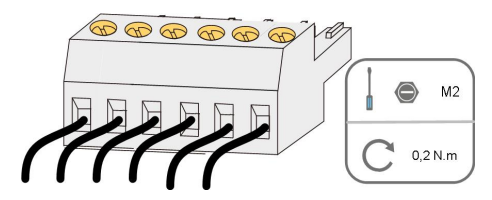

Etapa 4 Conecte a base do terminal ao terminal correspondente.

Tabela 5-7 Definição do terminal

| Nº. | Definição                                 |
|-----|-------------------------------------------|
| 1   | RS485 A IN, sinal+ diferencial RS485A     |
| 2   | RS485 A OUT, sinal+ de comunicação RS485A |
| 3   | RS485 B IN, sinal- diferencial RS485B     |
| 4   | RS485 B OUT, sinal- de comunicação RS485B |

**Etapa 5** Com cuidado, puxe o cabo para tr ά s para verificar se a conexão est ά firme e aperte a porca girat ó ria no sentido hor ά rio.

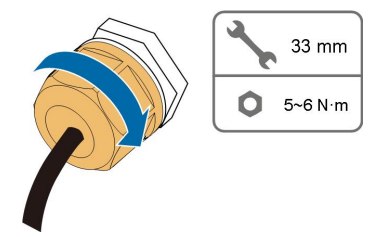

### 5.9.4 Procedimento de conexão (porta de rede RJ45)

Etapa 1 Solte a porca girat ó ria da caixa de junção e selecione uma vedação apropriada de acordo com o diâmetro externo do cabo. Conduza o cabo pela porca girat ó ria, vedação e caixa de junção sucessivamente.

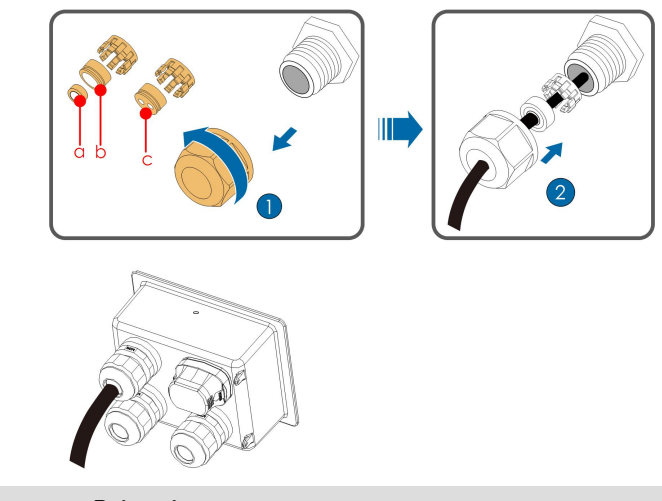

| Diâmetro externo D (mm) | Vedação |
|-------------------------|---------|
| 4.5~6                   | C       |
| 6~12                    | a+b     |
| 12~18                   | b       |

Etapa 2 Desencape a camada de isolamento do cabo Ethernet com um decapador de fios e insira os fios de sinal no conector RJ45. Crimpe o conector RJ45 com uma ferramenta de crimpagem.

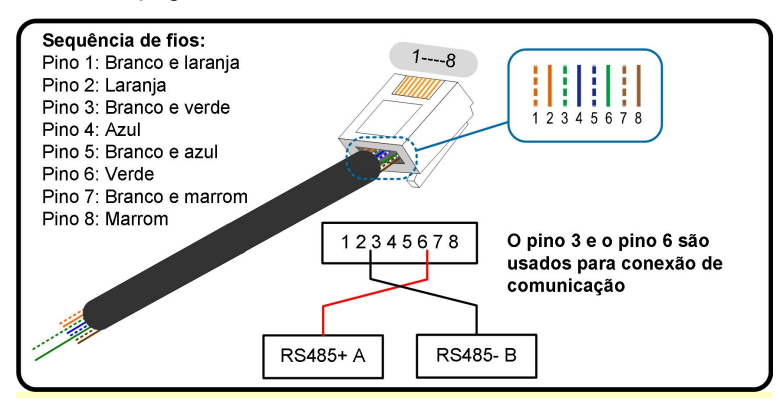

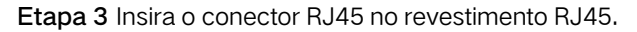

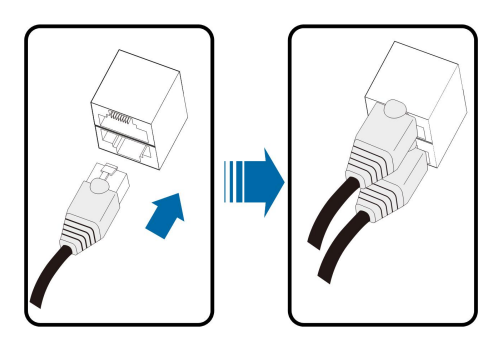

Etapa 4 Com cuidado, puxe o cabo para trás para verificar se a conexão está firme e aperte a porca giratória no sentido horário.

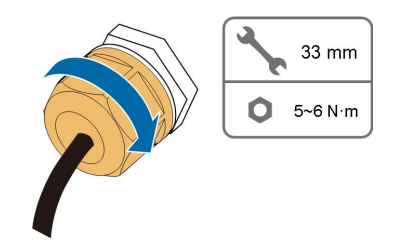

### 5.10 Conexão de contato seco

## AVISO Os cabos de contato seco requerem uma seção transversal de 1 mm<sup>2</sup> a 1,5 mm<sup>2</sup>. O procedimento de conexão do contato seco é o mesmo do bloco de terminal RS485.

### 5.10.1 Função de contato seco

A placa de circuito de configuração é fornecida com contato seco de sa í da de falha e contato seco de parada de emerg ê ncia, conforme mostrado na figura abaixo. O m é todo de conexão dos contatos secos é semelhante ao do bloco de terminal RS485.

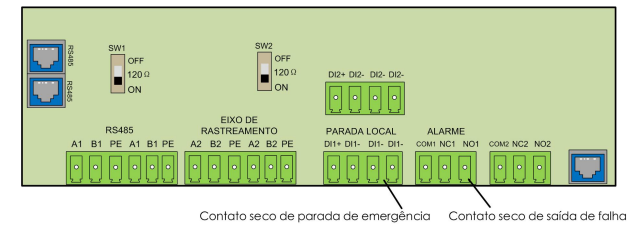

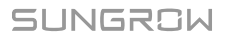

**Terminal DO (contato seco de sa í da de falha):** o rel é pode ser definido para sa í da de alarme de falha, e o usu á rio pode configur á -lo para ser um contato normal aberto (COM e NA) ou um contato normal fechado (COM e NF).

O rel é est  $\dot{\alpha}$  inicialmente no terminal NC, e disparar  $\dot{\alpha}$  para outro contato quando ocorrer uma falha.

Use indicadores LED ou outro equipamento para indicar se o inversor est  $\acute{a}$  no estado de falha. As figuras a seguir mostram as aplicações t  $\acute{i}$  picas de contato aberto normal e contato fechado normal:

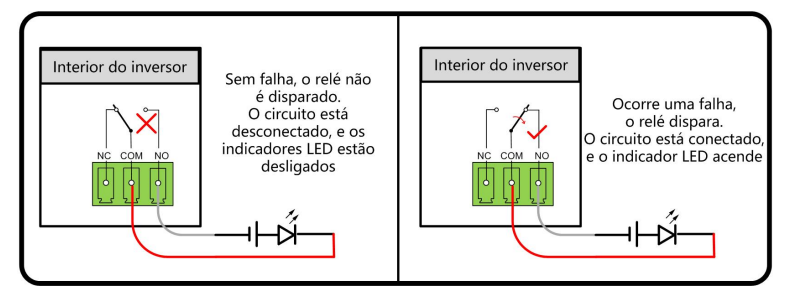

Figura 5-7 Contato normal aberto

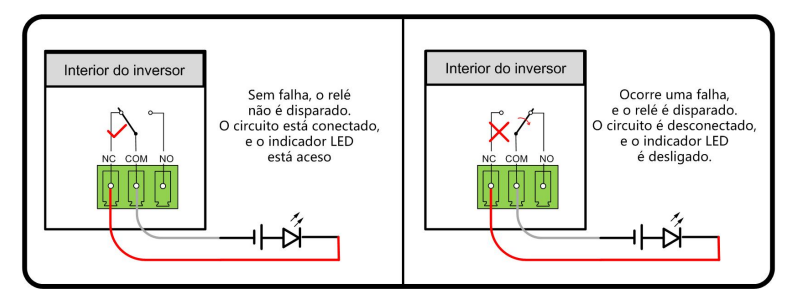

Figura 5-8 Contato normal fechado

Os dispositivos conectados ao rel é devem atender aos requisitos relacionados:

| Requisitos adicionais para CA | Requisitos adicionais para CC |
|-------------------------------|-------------------------------|
| Tensão m ά x.: 250 Vac        | Tensão m á x.: 30 Vcc         |
| Corrente m á x.: 5A           | Corrente m á x.: 5A           |

**Terminal DI (contato seco de parada de emerg ê ncia):** O contato seco pode ser configurado para ser um contato de parada de emerg ê ncia.

Quando o contato DI e o contato GND estão em curto com o interruptor controlado externo, o inversor para imediatamente.

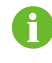

Os contatos secos suportam apenas a entrada de sinal da chave passiva.

A figura a seguir mostra a aplicação t í pica do contato seco de parada local.

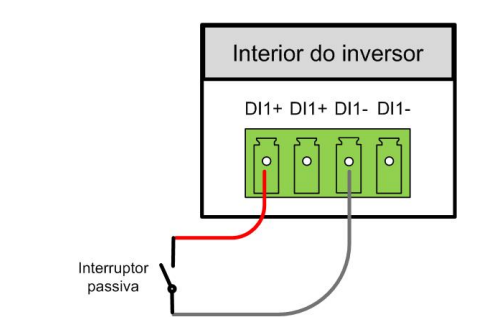

Figura 5-9 Contato de parada local

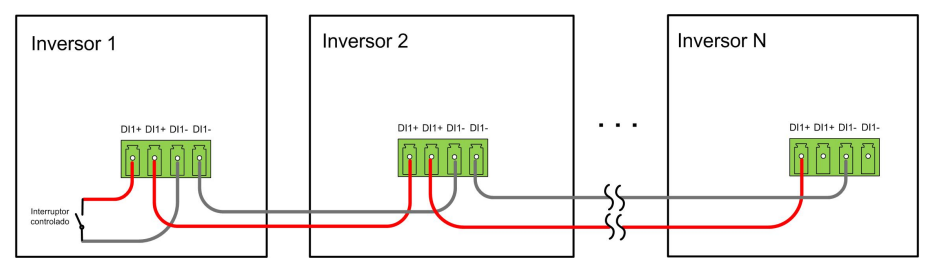

Figura 5-10 Topologia da forma encadeada

Ao conectar os contatos secos de DI, verifique se distância m á xima da fiação atende aos requisitos em "10.2 Distância de fiação do contato seco de DI".

### 5.10.2 Procedimento de conexão

Consulte o cabeamento do bloco de terminal descrito no cap í tulo "5.9.3 Procedimento de conexão".

### 5.11 Fechamento do compartimento de conexão

Etapa 1 Solte a alavanca limitadora.

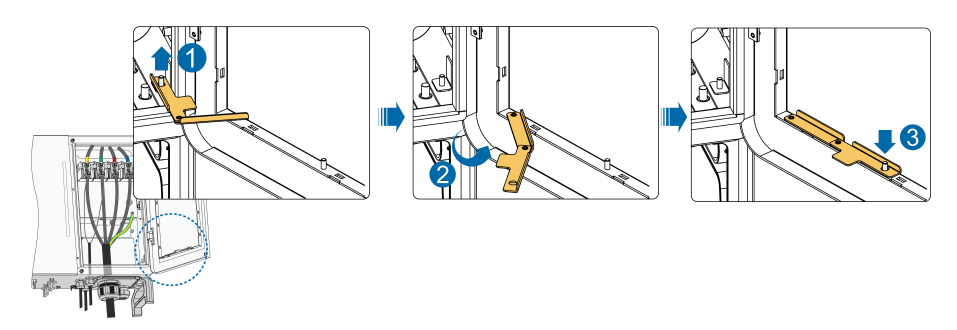

Etapa 2 Feche o compartimento de conexão e aperte os dois parafusos na tampa frontal com a chave Allen fornecida.

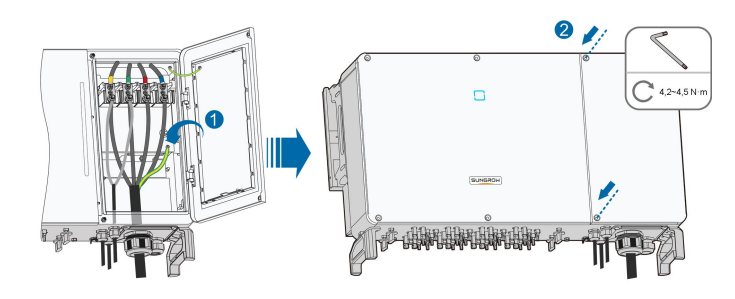

### 5.12 Conexão do mó dulo de comunicação Wi-Fi

Conecte o m ó dulo de comunicação produzido pela SUNGROW, como Eye, WiFi ou E-Net, à porta de acess ó rios de comunicação. Ap ó s a conexão bem-sucedida, informações como geração de energia e estado de funcionamento do inversor poderão ser visualizadas atrav é s do aplicativo no telefone.

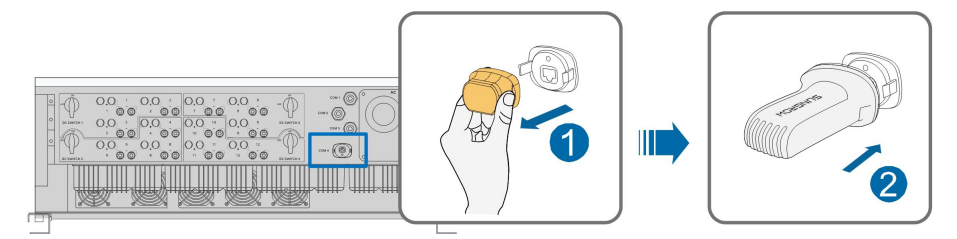

\*A imagem exibida aqui é somente para referência. O produto que você receber pode ser diferente.

### AVISO

As comunicações RS485 e via mó dulo de comunicação não estão dispon í veis ao mesmo tempo. Caso sejam acessadas simultaneamente, poderão ocorrer falhas de comunicação ou outros tipos de problemas.

6

Para obter detalhes sobre a instalação e a configuração do m ó dulo de comunicação, consulte o manual fornecido com o mesmo.

## 6 Comissionamento

### 6.1 Inspeção antes do comissionamento

Verifique se os itens a seguir se cumprem antes de iniciar o inversor:

- O interruptor CC do inversor e o disjuntor externo estão desconectados.
- O inversor está acess í vel para operação, manutenção e serviço.
- Não h ά nada esquecido na parte de cima do inversor.
- O inversor est á corretamente conectado aos dispositivos externos e os cabos estão passados em um local seguro e protegidos contra danos mecânicos.
- O dimensionamento do disjuntor CA est á de acordo com este manual e com todos os padrões locais aplic á veis.
- Todos os terminais não utilizados na parte inferior do inversor estão devidamente vedados.
- Sinais e etiquetas de advert ê ncia estão devidamente fixados e preservados.

### 6.2 Procedimento de comissionamento

Se todos os itens mencionados acima atenderem aos requisitos, proceda da seguinte forma para iniciar o inversor pela primeira vez.

- Etapa 1 Gire o interruptor CC do inversor para a posição "ON".
- Etapa 2 Ligue o interruptor CA (se aplic  $\acute{\alpha}$  vel) entre o inversor e a rede.
- **Etapa 3** Ligue o interruptor CC (se aplic  $\acute{\alpha}$  vel) entre o inversor e a string FV.
- **Etapa 4** Defina os parâmetros de proteção inicial por meio do iSolarCloud APP. Para obter detalhes, consulte "7.4.2 Etapas de login". Se as condições de irradiação e de redeatenderem aos requisitos de partida, o inversor funcionar ά normalmente.
- **Etapa 5** Observe o indicador LED para garantir que o inversor esteja funcionando normalmente (Consulte a guia 2-2 Descrição do indicador LED).

# 7 Aplicativo iSolarCloud

### 7.1 Apresentação resumida

O iSolarCloud APP pode estabelecer uma conexão de comunicação com o inversor atrav é s do Bluetooth, proporcionando a interação do usuário com o dispositivo sem a necessidade de contato direto. Os usu á rios podem usar o aplicativo para visualizar informaçõesb á sicas, alarmes e eventos, definir parâmetros ou fazer download de registros etc.

\*Caso o módulo de comunicação Eye ou WiFi esteja disponível,o aplicativoiSolarCloud também poderá estabelecer conexão de comunicação com o inversor através dos dados móveis ou WiFi, permitindo assim a manutenção remota do inversor.

> Este manual descreve apenas as operações realizadas via conexão Bluetooth. Para a manutenção remota através do módulo de comunicação Eye ou WiFi, consulte os manuais presentes no escopo de entrega. As capturas de tela deste manual são baseadas no sistema Android V2.1.6 e as interfaces reais podem ser diferentes.

### 7.2 Download e instalação

### M é todo 1

H

Baixe e instale o aplicativo atrav é s das seguintes lojas de aplicativos:

- MyApp (Android, usu á rios da China continental)
- Google Play (Android, usu á rios que não são da China continental)
- APP store (iOS)

### Método 2

Escaneie o seguinte código QR para baixar e instalar o aplicativo de acordo com as informações solicitadas.

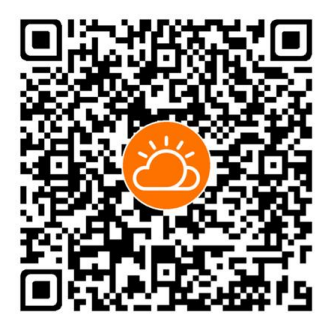

O í cone do aplicativo é exibido na tela inicial após a instalação.

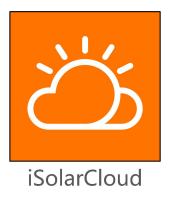

### 7.3 Login

### 7.3.1 Requisitos

Os itens a seguir devem atender aos requisitos:

- O lado CA do inversor deve estar ligado.
- O telefone celular deve estar a 5 m de distância do inversor e não devem haver obst á culos entre eles.
- A função Bluetooth do celular deve estar ativada.

### 7.3.2 Etapas de Login

- **Etapa 1** Abra o aplicativo para entrar na p ά gina de login, clique em "Acesso Local" na parte inferior da p ά gina para ir para a pr ó xima p ά gina.
- Etapa 2 Clique em "Bluetooth", a tela de pesquisa do Bluetooth aparecer ά automaticamente. Selecione o inversor a ser conectado de acordo com o n ú mero de s é rie na placa de identificação do inversor. O indicador de Bluetooth acende quando a conexão é estabelecida. Se preferir, toque em para digitalizar o QR code na lateral do inversor e estabelecer uma conexão bluetooth.

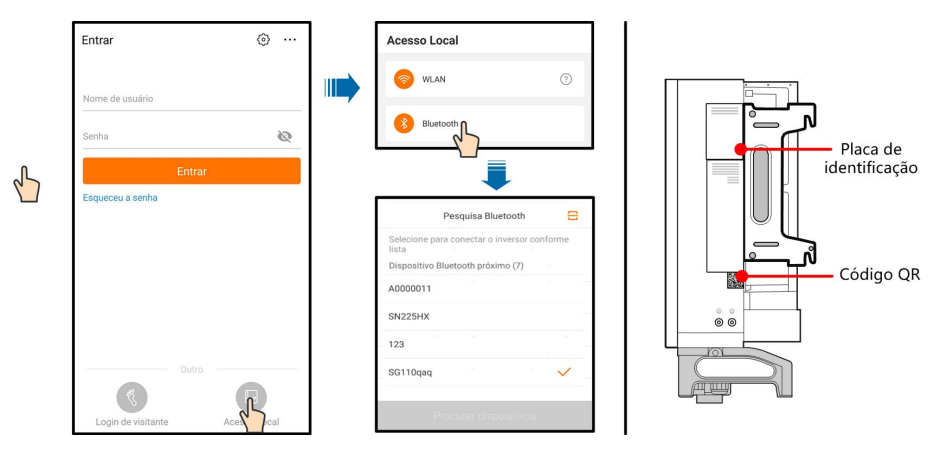

Figura 7-1 Conexão Bluetooth

Etapa 3 Entre na tela de login ap ó s a conexão Bluetooth ser estabelecida.

1

| < Voltar                |       |                 |
|-------------------------|-------|-----------------|
| Bluetooth               |       |                 |
|                         |       | ✓ SG110qaq ¥    |
| Nome de usuário<br>user |       |                 |
| Senha                   |       | 0               |
| Memorize-me             |       |                 |
|                         | Entra | 0               |
|                         |       | Squeceu a senha |

Figura 7-2 Login

O nome de usu á rio é "user", a senha inicial é "pw1111" ou "111111" que deve ser alterada para a segurança da conta.

Para definir os parâmetros do inversor relacionados à proteção de rede e ao suporte de rede, entre em contato com a SUNGROW para obter a conta avançada e a senha correspondente.

Etapa 4 Se o inversor não for inicializado, a tela de configuração r á pida do parâmetro de proteção de inicialização ser á exibida. Depois de terminar a configuração na tela de configuração r á pida, clique em "Iniciar a má quina" e o dispositivo ser á inicializado apó s receber as instruções de inicialização do aplicativo.

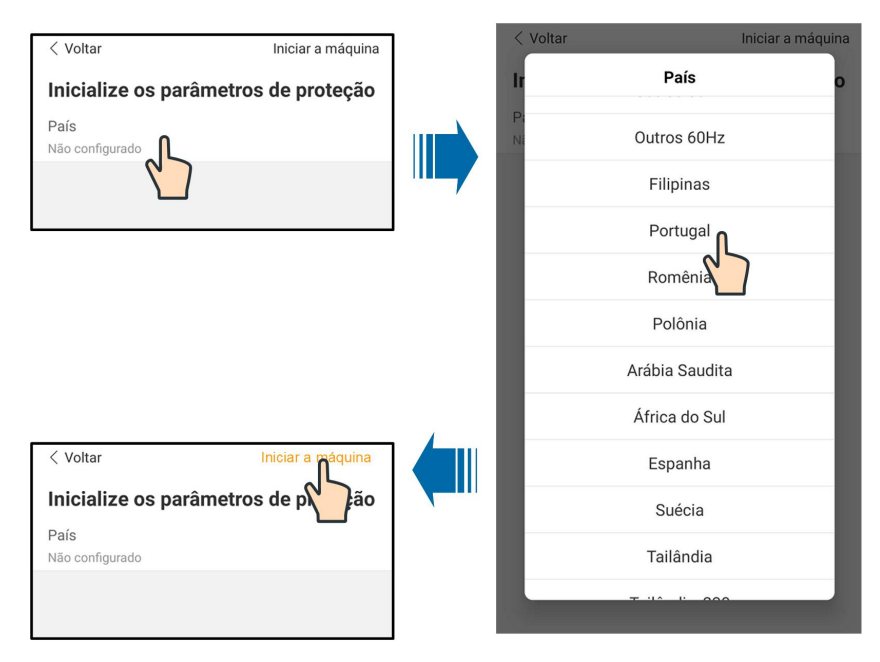

Figura 7-3 Parâmetros de proteção de inicialização

#### **AVISO**

Redefina os parâmetros de proteção se a configuração do pa í s estiver incorreta. Caso isto não seja feito, poder  $\dot{\alpha}$  ocorrer uma falha.

Na região europeia, como nos Pa í ses Baixos, Su é cia, Dinamarca, cujo c ó digo de rede est  $\dot{\alpha}$  em conformidade com a norma EN50549, selecione o parâmetro EN50549\_1 (conexão  $\dot{\alpha}$  rede LV) ou EN50549\_2 (conexão  $\dot{\alpha}$  rede MV).

Na região brasileira, defina o c ó digo do pa í s como "Brazil". Selecionar "Brazil\_230" ou "Brazil\_240" causar ά falha na configuração.

Etapa 5 Assim que o inversor for inicializado, o aplicativo automaticamente voltar á para a página inicial.

### 7.4 Visão geral das funções

O aplicativo fornece visualização de parâmetros e funções de configuração, conforme mostrado a seguir "Figura 7-4 Mapa de άrvore de funções do aplicativo".

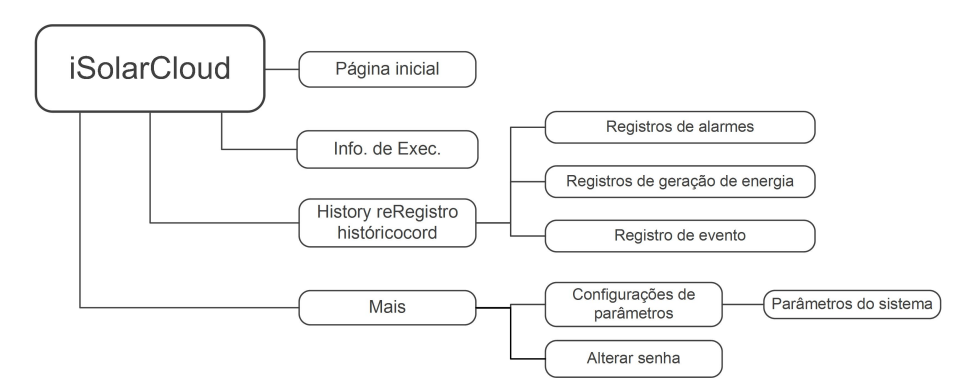

Figura 7-4 Árvore de funções do aplicativo

## 7.5 Pάgina inicial

Ap ó s o login, a p á gina inicial ser á a seguinte:
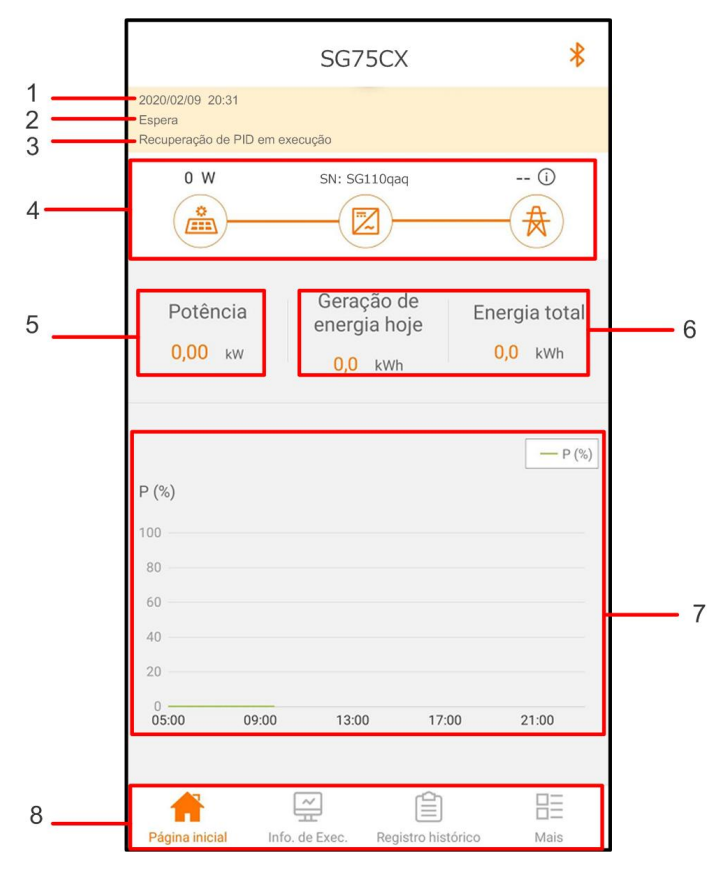

Figura 7-5 Página inicial

| Tabela 7-1 Descrição da j | pά | gina | inicial |
|---------------------------|----|------|---------|
|---------------------------|----|------|---------|

| N⁰. | Descri <b>çã</b> o                    | Descrição                                                                                                    |
|-----|---------------------------------------|----------------------------------------------------------------------------------------------------|
| 1   | Data e hora                           | Data e hora do sistema do inversor                                                                                                    |
| 2   | Estado do<br>inversor                 | Estado atual de operação do inversor. Para obter<br>detalhes, consulte a guia. 7-2 Descrição do estado do<br>inversor.                                                                              |
| 3   | Estado da<br>função PID               | Estado atual de operação da função PID. Para obter<br>detalhes, consulte a guia 7-3 Descrição do estado da<br>função PID                                                                            |
| 4   | Diagrama de<br>fluxo de<br>pot ê ncia | Exibe a pot ê ncia de saí da, a energia fornecida à<br>rede, etc. A linha com uma seta indica o fluxo de<br>energia entre dispositivos conectados e a seta indica<br>a direção do fluxo de energia. |
| 5   | Gera <b>çã</b> o de<br>energia        | Rendimento de energia durante o dia atual e rendimento total de energia.                                                                                                    |
| 6   | Pot ê ncia em<br>tempo real           | Pot ê ncia de sa í da do inversor                                                                                                    |

SUNGROW

| N⁰.                | Descri <b>çã</b> o | Descrição                                             |
|--------------------|--------------------|-------------------------------------------------------|
| 7 Curva<br>7 potêr |                    | Curva exibindo a variação da potência de saída do     |
|                    | Curva de           | inversor entre as 5h00 e 23h00 de um mesmo dia. O     |
|                    | pot ê ncia         | eixo vertical mostra a porcentagem da pot ê ncia de   |
|                    |                    | sa í da em relação à potência nominal do inversor.    |
| 8                  | Barra de           | Incluindo "Ράgina inicial", "Info de Exec", "Registro |
|                    | navega <b>çã</b> o | hist ó rico" e "Mais"                                 |

Tabela 7-2 Descrição do estado do inversor

| Estado           | Descrição                                                                                           |  |  |
|------------------|----------------------------------------------------------------------------------------------------|--|--|
|                  | Ap ó s ser energizado, o inversor monitora o ponto de pot ê ncia                                    |  |  |
| Run              | m ά xima (MPP) das strings FV e converte a energia CC em                                            |  |  |
|                  | energia CA. Este é o modo de operação normal.                                                       |  |  |
| Stop             | O inversor está parado.                                                                             |  |  |
|                  | O inversor interromper $\acute{lpha}$ a operação pelo "stop" por meio do                            |  |  |
| Key-stop         | aplicativo. Desta forma, o DSP interno do inversor para. Para reiniciar                             |  |  |
|                  | o inversor, inicie-o manualmente por meio do aplicativo.                                            |  |  |
| Espera           | O inversor entra no modo de espera quando a tens <b>ão de</b> entrada do<br>Iado CC é insuficiente. |  |  |
| Espera inicial   | O inversor est $\dot{\alpha}$ no estado de espera inicial ligado.                                   |  |  |
| Iniciando        | O inversor est $\dot{\alpha}$ sendo inicializado e sincronizando com a rede.                        |  |  |
| Advert ê ncia    | As informações de advert ê ncia são detectadas.                                                     |  |  |
| Desclassific-    | $\Omega$ inversor reduz o desembenho ativamente devido a fatores                                    |  |  |
| a <b>çã</b> o em | ambientais, como temperatura ou altitude.                                                           |  |  |
| execução         |                                                                                                    |  |  |
| Agendament-      | O inversor funciona de acordo com as instruções de programação                                      |  |  |
| o em             | recebidas do plano de monitoramento                                                                 |  |  |
| execução         |                                                                                                    |  |  |
|                  | Se ocorrer uma falha, o inversor interromper $\acute{\alpha}$ automaticamente a                     |  |  |
|                  | operação e desconectar $\acute{\alpha}$ o rel é CA. As informações sobre a falha                    |  |  |
| Falha            | serão exibidas no aplicativo. Quando a falha for eliminada no tempo                                 |  |  |
|                  | de recuperação, o inversor retomar $\acute{lpha}$ o funcionamento                                   |  |  |
|                  | automaticamente.                                                                                    |  |  |

| Tabela | 7-3 | Descricão | do | estado | da | funcão | PID |
|--------|-----|-----------|----|--------|----|--------|-----|
| rabora |     | Dooonigao | au | oolaao | au | rangao |     |

| Estado       | Descrição                                                     |
|--------------|---------------------------------------------------------------|
| Recuperação  |                                                               |
| do PID em    | O inversor realiza a recuperação do PID ativamente.           |
| execução     |                                                               |
| Anormalidad- | Detecta-se que a impedância ISO é anormal ou que a função PID |
| e do PID     | não pode funcionar normalmente ap ó s ser ativada.            |

Se o inversor estiver funcionando de forma anormal, o i cone de alarme ou de falha ser  $\dot{\alpha}$  exibido no canto inferior direito do i cone do inversor no diagrama de fluxo de pot ê ncia. O usu  $\dot{\alpha}$  rio pode tocar neste i cone para entrar na tela de alarme ou de falha para visualizar informações detalhadas e medidas corretivas.

## 7.6 Informações de execução

Toque em " Pagna inicial " na barra de navegação para entrar na tela de informações em execução, conforme mostrado na figura a seguir.

| Info. de Exec.                        | * |
|---------------------------------------|---|
| Informação fotovoltaica (pv)          | ^ |
| Tensão na corda 1<br>0,0 ∨            |   |
| Corrente na corda 1<br>0,00 A         |   |
| Tensão na corda 2<br>0,0 V            |   |
| Corrente na corda 2<br>0,00 A         |   |
| Tensão na corda 3<br>0,0 ∨            |   |
| Corrente na corda 3<br>0,00 A         |   |
| Tensão na corda 4<br>0,0 ∨            |   |
| Corrente na corda 4<br>0,00 A         |   |
| Tensão na corda 5<br><sub>0,0</sub> V |   |
| Corrente na corda 5<br>0,00 A         |   |
| Tensão na corda 6                     |   |

Figura 7-6 Informações de execução

As informações de execução incluem informações de PV, informações do inversor, informações de entrada e sa í da.

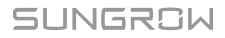

| Classifica-<br><b>çã</b> o | Parâmetro                                          | Descrição                                       |
|----------------------------|----------------------------------------------------|-------------------------------------------------|
| Informaçõ-                 | Tensão na string n                                 | A tensão de entrada da na string                |
| es de FV                   | Corrente na string n                               | A corrente de entrada da na string              |
|                            | Tempo de execução<br>da rede conectada<br>total    | /                                               |
|                            | Tempo de execução<br>da rede conectada<br>di ά rio | 1                                               |
|                            | Tensão de p ó lo                                   | Inversor CC lado negativo para o valor da       |
|                            | negativo / terra                                   | tensão do aterramento                           |
| Informaçã                  | Tensão de                                          | Tensão entre os polos positivo e negativo do    |
| os do                      | barramento                                         | lado CC do inversor                             |
| inversor                   | Temperatura                                        | /                                               |
| 11001301                   | interna                                            |                                                 |
|                            | Impedância de                                      | Valor da resist ê ncia de isolamento do lado da |
|                            | isolamento de                                      | entrada para o aterramento de proteção          |
|                            | matriz quadrada                                    |                                                 |
|                            | Informação do                                      | /                                               |
|                            | país                                               |                                                 |
|                            | Modo de pot ê ncia<br>limitada                     | 1                                               |
|                            | Modo reativo                                       | 1                                               |
|                            | Pot ê ncia CC total                                | Pot ê ncia de entrada total do lado CC          |
| Entrada                    | Tensão MPPT x                                      | A tensão de entrada do xº MPPT                  |
|                            | Corrente MPPT x                                    | A corrente de entrada do xº MPPT                |
|                            | Rendimento di á rio                                | /                                               |
|                            | Gera <b>çã</b> o mensal                            | /                                               |
|                            | Geração de energia                                 | 1                                               |
|                            | anual                                              |                                                 |
|                            | Pot ê ncia ativa total                             | Valor atual da pot ê ncia ativa do inversor     |
| Saída                      | Pot ê ncia reativa                                 | Valor da pot ê ncia reativa atual do inversor   |
| Salua                      | total                                              |                                                 |
|                            | Pot ê ncia aparente                                | Valor de pot ê ncia aparente atual do inversor  |
|                            | total                                              |                                                 |
|                            | Fator de pot ê ncia                                | Eator de pot ê poia do lado CA do inversor      |
|                            | total                                              |                                                 |
|                            | Frequ ê ncia CA                                    | Frequ ê ncia do lado CA do inversor             |

| Tabela  | 7-4 | Informa <b>cõ</b> es | de execucão |
|---------|-----|----------------------|-------------|
| i aboia |     | n n on naço o o      | ao onooayao |

| Classifica-<br><b>çã</b> o | Parâmetro           | Descrição        |
|----------------------------|---------------------|------------------|
|                            | Tensão de linha A-B |                  |
|                            | Tensão da linha B-C | Tensão de linha  |
|                            | Tensão da linha C-A |                  |
|                            | Corrente da fase A  |                  |
|                            | Corrente da fase B  | Corrente da fase |
|                            | Corrente da fase C  |                  |

# 7.7 Registro hist ó rico

Toque em " Ina barra de navegação para entrar na tela de registro de histórico, conforme mostrado na figura a seguir.

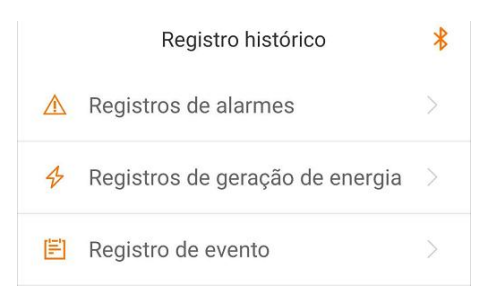

Figura 7-7 Registro hist ó rico

Na tela "Registro histórico", os usuários podem verificar os registros de alarmes, registros de rendimento de energia e registros de eventos.

## 7.7.1 Registros de alarme de falha

Toque em "A Registros de alarmes" para visualizar registros de falhas e alarmes, conforme mostrado na figura a seguir.

| Reg | gistros de alarmes (111)                                                |   |
|-----|-------------------------------------------------------------------------|---|
|     | 2020-03-02 📰 - 2020-03-02 📰                                             |   |
| 8   | Anormalidades do dispositivo                                            |   |
|     | Tempo de ocorrência: 2020-03-02 09:38:28<br>Nível de alarme: importante | > |
| 8   | Falha de polaridade invertida da corda 24                               |   |
|     | Tempo de ocorrência: 2020-03-02 09:37:43<br>Nível de alarme: importante | > |
| 8   | Falha de polaridade invertida da corda 22                               |   |
|     | Tempo de ocorrência: 2020-03-02 09:37:43                                | > |
|     | Nível de alarme: importante                                             |   |
| 8   | Falha de polaridade invertida da corda 20                               |   |
|     | Tempo de ocorrência: 2020-03-02 09:37:43                                | > |
|     | Nível de alarme: importante                                             |   |

Figura 7-8 Registros de falha e de alarme

- A
- Clique em "" para selecionar um per í odo de tempo e visualizar os registros correspondentes.
- O inversor pode registrar at é 400 entradas mais recentes.

Selecione um dos registros na lista e clique nele para visualizar as informações detalhadas da falha, conforme mostrado na figura a seguir.

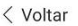

## Anormalidades do dispositivo

Nível de alarme: importante
Tempo de ocorrência: 2020-03-02 09:38:28
ID do alarme: 116
Proposta de reparação
Aguarde a recuperação do inversor. Se a falha ainda existir,entre em contato com o fabricante do inversor. As informações de contato podem ser encontradas no manual do inversor ou visitando o site oficial do fabricante.

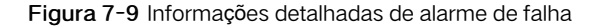

## 7.7.2 Registros de rendimento de energia

O usu á rio pode visualizar v á rios registros de energia: curva de pot ê ncia, histograma de energia di á ria, histograma de energia semanal, histograma de energia mensal e histograma de energia anual.

| Par <b>â</b> metro                 | Descrição                                                                                                    |
|------------------------------------|----------------------------------------------------------------------------------------------------|
| Curva de<br>pot ê ncia             | Mostra a sa í da de pot ê ncia das 5h00 at é à s 23h00 horas<br>durante um dia. Cada ponto na curva descreve a porcentagem<br>da pot ê ncia de saí da em relação à pot ê ncia nominal. |
| Histograma de<br>energia di á ria  | Mostra a sa í da de pot ê ncia ao longo dos dias em um mê s.                                                                                                    |
| Histograma<br>mensal de<br>energia | Mostra a sa í da de pot ê ncia ao longo dos meses em um ano.                                                                                                    |
| Histograma anual<br>de energia     | Mostra a sa í da de pot ê ncia ao longo dos anos.                                                                                                    |

Tabela 7-5 Explicação dos registros de rendimento de energia

Clique em " Registros de geração de energia " para visualizar a página da curva de potência, conforme mostrado na figura a seguir.

| Curva de potência |                       |                |  |
|-------------------|-----------------------|----------------|--|
|                   | 2021-03-05            |                |  |
| P (%)             |                       |                |  |
| 70                |                       |                |  |
| 60                | 1                     |                |  |
| 50                |                       |                |  |
| 40                |                       |                |  |
| 30                |                       |                |  |
| 20                |                       |                |  |
|                   |                       |                |  |
| Hora              | Valor Máximo: 65,0 kW | Utilização (%) |  |
| H01a              |                       | Otilização (%) |  |
| 05:12             | 0,0                   | U              |  |
| 05:24             | 0,0                   | 0              |  |
| 05:36             | 0,0                   | 0              |  |
| 05:48             | 0,0                   | 0              |  |
| 06:00             | 0,0                   | 0              |  |
|                   |                       |                |  |

Figura 7-10 Curva de potê ncia

Toque na barra de tempo per í odo de tempo e visualizar a curva de pot ê ncia correspondente. Deslize para a esquerda para verificar o histograma de rendimento de energia

## 7.7.3 Registros de eventos

Clique em " Registro de evento" para visualizar a lista de registros de evento.

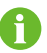

• O inversor pode, no m á ximo, registrar os últimos 400 eventos.

# 7.8 Mais

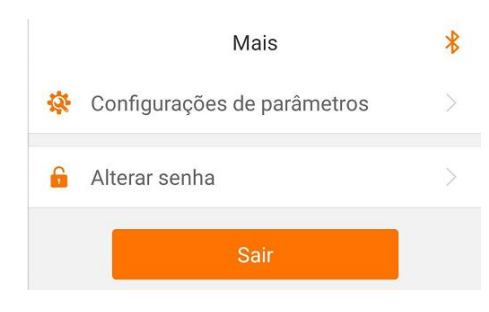

Figura 7-11 More

## 7.8.1 Configuração de parâmetro

Toque em " \* Configurações de parâmetros " para entrar na tela de configuração de parâmetros, conforme mostrado na figura a seguir.

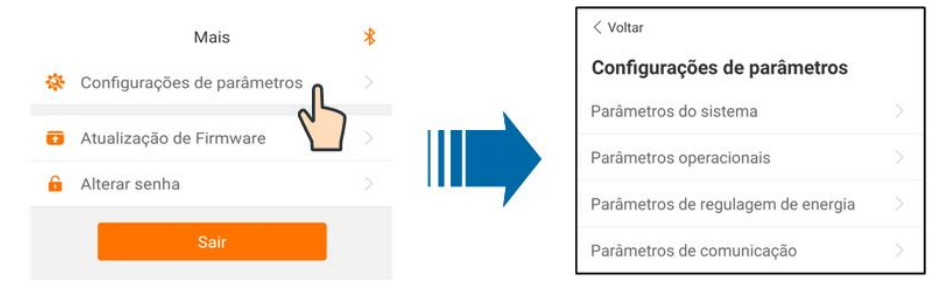

Figura 7-12 Configurações

Parâmetros do sistema

Toque em "<sup>Parâmetros do sistema</sup> " para entrar na tela de parâmetros do sistema na qual a instrução iniciar/desligar pode ser enviada ao inversor, a data e a hora podem ser definidas e informações, como as versões de software do ARM e do MDSP, podem ser visualizadas, conforme mostrado na figura a seguir.

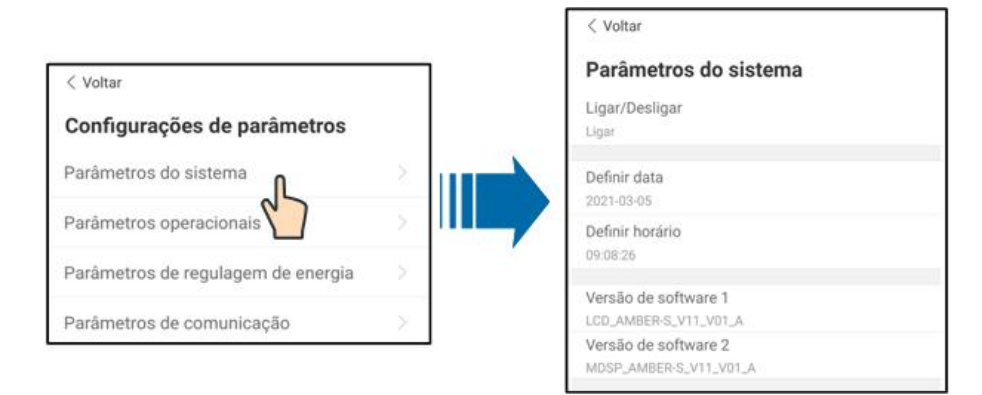

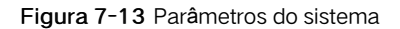

Parâmetros operacionais

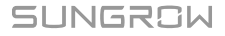

Toque em " <sup>Parâmetros operacionais</sup> " para entrar na tela de parâmetros operacionais, conforme mostrado na figura a seguir.

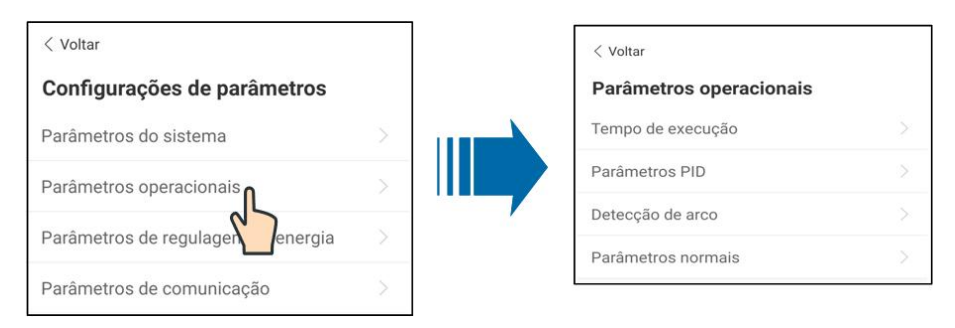

Figura 7-14 Parâmetros operacionais

## • Tempo de execução

Toque em " Tempo de execução " para entrar na tela de tempo de execução na qual é poss í vel definir o tempo de execução e o tempo de reconexão, conforme mostrado na figura a seguir.

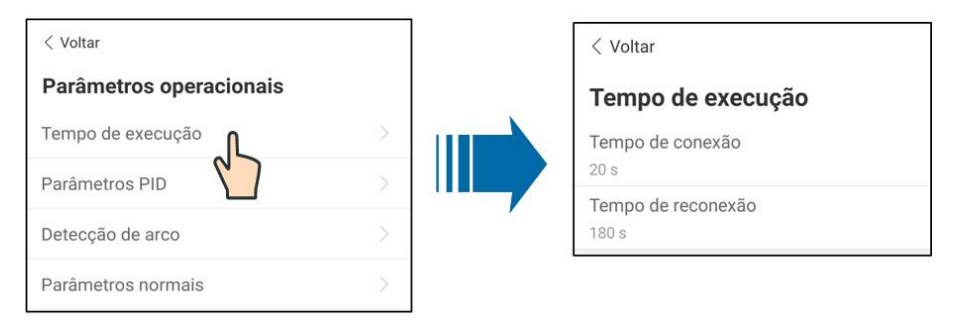

Figura 7-15 Tempo de execução

## Parâmetros PID

Toque em " <sup>Parâmetros PID</sup> " para entrar na tela de Parâmetros PID, na qual a função de recuperação de PID pode ser ativada ou desativada, o alarme e o esquema de PID podem ser apagados e o esquema de PID pode ser configurado para aplicar tensão negativa ou positiva, conforme mostrado na figura a seguir.

| < Voltar                | ]  | < Voltar                               |
|-------------------------|----|----------------------------------------|
| Parâmetros operacionais |    | Parâmetros PID                         |
| Tempo de execução       |    | Reparação noturna PID                  |
| Parâmetros PID          |    | Apagar alarme PID                      |
| Detecção de arco        | 14 | Esquema PID<br>Aplicar tensão positiva |
| Parâmetros normais      |    |                                        |

Figura 7-16 Parâmetros PID

## Parâmetros AFCI

Toque em " <sup>Detecção de arco</sup> " para entrar na tela de Parâmetros AFCI, na qual as funções de autoteste de AFD e ativação de AFCI podem ser ativadas ou desativadas e o alarme de AFCI pode ser apagado, conforme mostrado na figura a seguir.

| < Voltar                |  | < Voltar                                            |
|-------------------------|--|-----------------------------------------------------|
| Parâmetros operacionais |  | Detecção de arco                                    |
| Tempo de execução       |  | Auto-verificação de descarga de arco                |
| Parâmetros PID          |  | Chave de auto-verificação de descarga de arco<br>EM |
| Detecção de arco        |  | Excluir a falha de descarga de arco                 |
| Parâmetros normais      |  |                                                     |

Figura 7-17 Parâmetros AFCI

• Parâmetros de regulação de pot ê ncia

Toque em " Parâmetros operacionais " para entrar na tela de parâmetros de regulação de pot ê ncia, na qual a norma de pot ê ncia ativa ou reativa pode ser aplicada no inversor, conforme mostrado na figura a seguir.

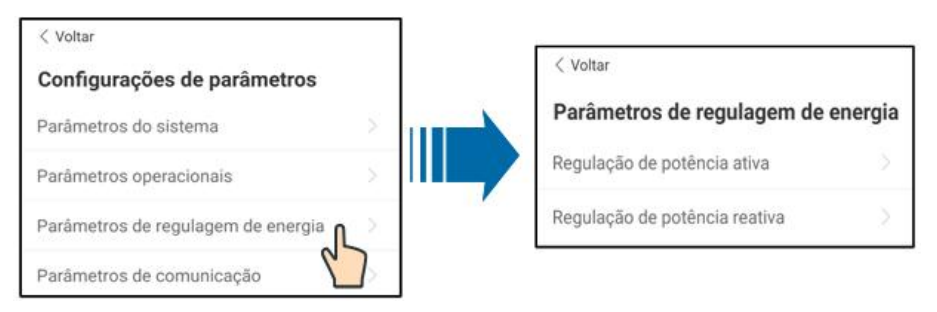

Figura 7-18 Parâmetros de regulação de potência

| Parâmetro                                                      | Descrição de definição/<br>configuração                                                                 | Intervalo         |
|----------------------------------------------------------------|----------------------------------------------------------------------------------------------------|-------------------|
| Partida suave com<br>pot ê ncia ativa ap ó s<br>falha          | O interruptor para ativar/<br>desativar a função de parti-<br>da suave depois que uma<br>falha ocorrer. | Ativar/desativar  |
| Tempo de partida<br>suave com pot ê ncia<br>ativo ap ó s falha | Tempo que o in í cio suave<br>demora para elevar a<br>energia de 0 para 100% de<br>pot ê ncia nominal.  | 1 s~1.200 s       |
| Controle de taxa de potê ncia ativa                            | Interruptor para ativar/<br>desativar a função<br>configur á vel de taxa de<br>pot ê ncia ativa.        | Ativar/desativar  |
| Taxa de redução da<br>potência ativa                           | A taxa de redução da<br>pot ê ncia ativa do inversor<br>por minuto.                                     | 3%/min~6.000%/min |
| Taxa de crescimento<br>da potência ativa                       | A taxa de elevação da<br>pot ê ncia ativa do inversor<br>por minuto.                                    | 3%/min~6.000%/min |
| Prioridade da<br>configuração de<br>pot ê ncia ativa           | Interruptor para ativar/<br>desativar a função de<br>economia de pot ê ncia<br>limitada de sa í da.     | Ativar/desativar  |
| limite da pot ê ncia<br>ativa                                  | O interruptor para limitar a pot ê ncia de sa í da.                                                     | Ativar/desativar  |

| Parâmetro                                                 | Descrição de definição/<br>configuração                                                                                       | Intervalo        |
|-----------------------------------------------------------|----------------------------------------------------------------------------------------------------|------------------|
| Proporção<br>de limite de<br>pot ê ncia ativa             | A proporção da limitação da<br>pot ê ncia de sa í da at é a<br>pot ê ncia nominal em<br>porcentagem.                          | 0%~100%          |
| Desligar quando o<br>limite de pot ê ncia<br>ativa for 0% | Interruptor usado para<br>determinar se o inversor<br>est ά no estado de parada<br>quando a pot ê ncia limitada<br>alcança 0. | Ativar/desativar |

| Tabela 7-7 | 7 Regulação | de pot ê n | cia reativa |
|------------|-------------|------------|-------------|
|------------|-------------|------------|-------------|

| Parâmetro                                                    | Descrição de definição/<br>configuração                                                            | Intervalo                |
|--------------------------------------------------------------|----------------------------------------------------------------------------------------------------|--------------------------|
| Geração de pot ê ncia<br>reativa ὰ noite                     | Interruptor para ativar/<br>desativar a função SVG<br>noturna.                                     | Ativar/desativar         |
| Taxa de gera <b>çã</b> o de<br>pot ê ncia reativa ἀ<br>noite | Proporção de pot ê ncia<br>reativa para a função SVG<br>noturna.                                   | -100%~0%/<br>0%~100%     |
| Prioridade da<br>configuração de<br>pot ê ncia reativa       | Interruptor para ativar/<br>desativar a função de<br>desligamento durante a<br>pot ê ncia reativa. | Ativar/desativar         |
| Modo de normas de<br>alimenta <b>çã</b> o reativa            | _                                                                                                  | Off/PF/Qt/Q(P)/Q(U)      |
| Regulação de<br>pot ê ncia reativa                           | Interruptor para ativar/<br>desativar a fun <b>çã</b> o de<br>resposta reativa.                    | Ativar/desativar         |
| Tempo de regulação<br>de pot ê ncia reativo                  | Tempo final da resposta<br>reativa.                                                                | 0,1 s~600,0 s            |
| Curva Q(P)                                                   | Seleciona a curva<br>correspondente de acordo<br>com as regulações locais                          | Curva A/Curva B/Curva C* |

| Parâmetro       | Descrição de definição/<br>configuração                                  | Intervalo                                                                                          |
|-----------------|--------------------------------------------------------------------------|----------------------------------------------------------------------------------------------------|
| QP_P1           | Pot ê ncia de sa í da em P1<br>na curva do modo Q(P) (em<br>porcentagem) | 10.0%~100.0%                                                                                       |
| QP_P2           | Pot ê ncia de sa í da em P2<br>na curva do modo Q(P) (em<br>porcentagem) | 20.0%~100.0%                                                                                       |
| QP_P3           | Pot ê ncia de sa í da em P3<br>na curva do modo Q(P) (em<br>porcentagem) | 20.0%~100.0%                                                                                       |
| QP_K1           | Fator de pot ê ncia em P1 na<br>curva do modo Q(P)                       | Curva A/Curva<br>C:0,800~1,000<br>Curva B: [-0,600~0,600]*-<br>Taxa de sobrecarga ativa/<br>1.000  |
| QP_K2           | Fator de pot ê ncia em P2 na<br>curva do modo Q(P)                       | Curva A/Curva C:<br>0.800~1.000<br>Curva B: [-0,600~0,600]*-<br>Taxa de sobrecarga ativa/<br>1.000 |
| QP_K3           | Fator de pot ê ncia em P3 na<br>curva do modo Q(P)                       | Curva A/Curva C:<br>0.800~1.000<br>Curva B: [-0,600~0,600]*-<br>Taxa de sobrecarga ativa/<br>1.000 |
| QP_EnterVoltage | Porcentagem de tensão para<br>ativação da função Q(P)                    | 100.0%~110.0%                                                                                      |
| QP_ExitVoltage  | Porcentagem de tensão para<br>desativação da função Q(P)                 | 90.0%~100.0%                                                                                       |
| QP_EXitPower    | Porcentagem de pot ê ncia<br>para desativação da função<br>Q(P)          | 1.0%-20.0%                                                                                         |
| QP_EnableMode   | Ativação/desativação<br>incondicional da função Q(P)                     | Sim/Não                                                                                            |

| Parâmetro     | Descrição de definição/<br>configuração                                                                                                    | Intervalo                                   |
|---------------|----------------------------------------------------------------------------------------------------|---------------------------------------------|
| Curva Q(U)    | Seleciona a curva<br>correspondente de acordo<br>com as regulações locais                                                                              | Curva A/Curva B/Curva C*                    |
| QU_V1         | Tensão de rede pr é -<br>configurada U1 que é<br>reativa de acordo com a<br>tensão de rede                                                             | 80.0%~100.0%                                |
| QU_Q1         | Limite de tensão da rede em<br>P1 na curva do modo Q(U)                                                                                                | [-60,0%-0]* Taxa de<br>sobrecarga/1.000     |
| QU_V2         | Limite de tensão da rede em<br>P2 na curva do modo Q(U)                                                                                                | 80.0%~100.0%                                |
| QU_Q2         | Proporção pr é -configurada<br>de pot ê ncia reativa de<br>acordo com a tensão de rede<br>U2.                                                          | [-60,0%-60,0%]* Taxa de<br>sobrecarga/1.000 |
| QU_V3         | Limite de tensão da rede em<br>P3 na curva do modo Q(U)                                                                                                | 100.0%~120.0%                               |
| QU_Q3         | Proporção pr é -configurada<br>de pot ê ncia reativa de<br>acordo com a tensão de rede<br>U3.                                                          | [-60,0%-60,0%]* Taxa de<br>sobrecarga/1.000 |
| QU_V4         | Limite de tensão da rede em<br>P4 na curva do modo Q(U)<br>Tensão de rede pr é -<br>configurada U4 que é<br>reativa de acordo com a<br>tensão de rede. | 100.0%~120.0%                               |
| QU_Q4         | Proporção pr é -configurada<br>de pot ê ncia reativa de<br>acordo com a tensão de rede<br>U4.                                                          | [0-60,0%]* Taxa de<br>sobrecarga/1.000      |
| QU_EnterPower | Pot ê ncia ativa para ativação<br>da função Q(U)                                                                                                    | 20.0%~100.0%                                |
| QU_EXitPower  | Pot ê ncia ativa para<br>desativação da função Q(U)                                                                                                    | 1.0%~20.0%                                  |

| Parâmetro           | Descrição de definição/<br>configuração              | Intervalo                       |
|---------------------|------------------------------------------------------|---------------------------------|
| QU_EnableMode       | Ativação/desativação<br>incondicional da função Q(U) | Sim/Não/Sim, limitada por<br>PF |
| QU_Limited PF Value | —                                                    | 0-0.95                          |

\*\*A Curve C é reservada e est  $\acute{\alpha}$  consistente com a Curva A atualmente.

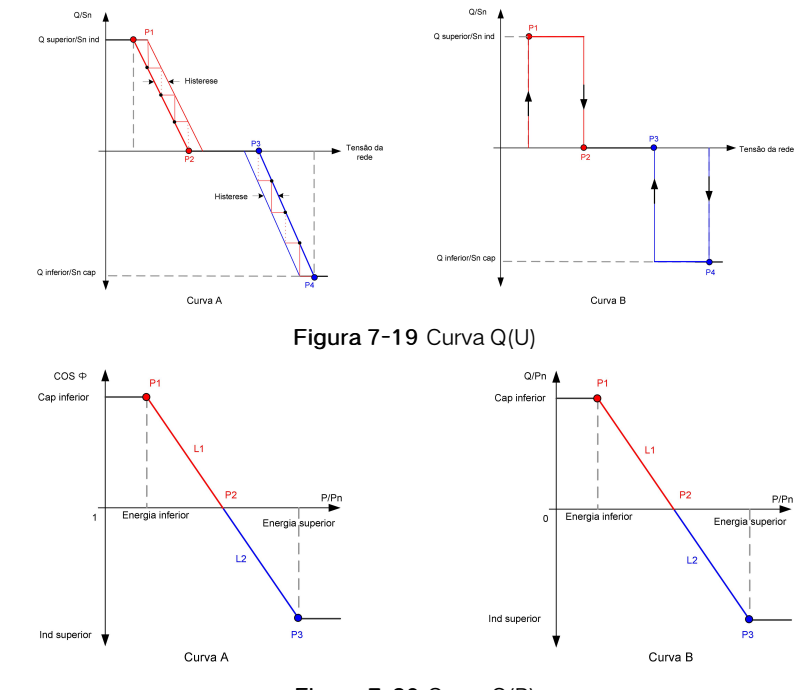

Figura 7-20 Curva Q(P)

### • Parâmetros de comunicação

Toque em " <sup>Parâmetros de comunicação</sup> " para entrar na tela de parâmetros de comunicação na qual o usu á rio pode configurar o endereço de dispositivo do inversor, conforme mostrado na figura a seguir.

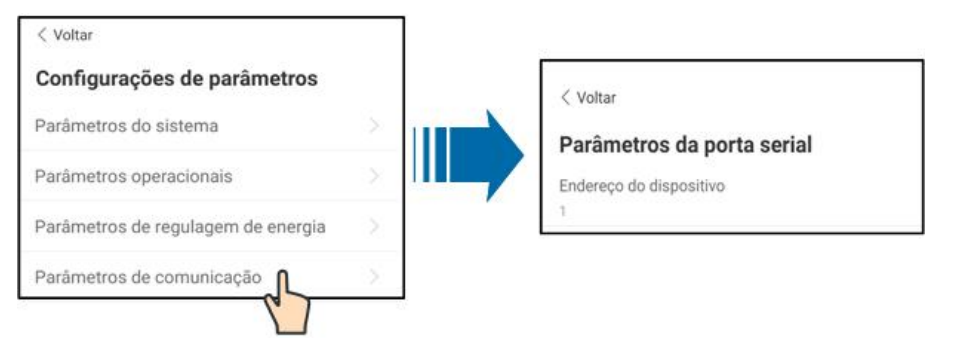

Figura 7-21 Parâmetros de comunicação

## ADVERTÊNCIA

Configurações de parâmetros indevidas podem causar exceção do inversor. Somente uma equipe profissional pode configurar os parâmetros anteriores.

## 7.8.2 Atualização de firmware

Para evitar falha de download devido ao sinal fraco de rede no local, é recomend  $\dot{\alpha}$  vel baixar o pacote de firmware no dispositivo m ó vel antecipadamente.

Etapa 1 Habilite os "dados m ó veis" do dispositivo m ó vel.

Etapa 2Abra o aplicativo, toque em <sup>Q</sup> no canto superior direito e selecione Baixar firmware.

| 上午10:19                   | * 🛋 🌾 🛱 🛱 🖏 🐨    |  |
|---------------------------|------------------|--|
| Entrar                    | ۍ بې             |  |
|                           |                  |  |
| Nome de usuário<br>beta01 | -                |  |
| Senha                     |                  |  |
| ******                    | × Q              |  |
| Er                        | ntrar            |  |
|                           |                  |  |
| Esqueceu a senha          |                  |  |
|                           |                  |  |
|                           |                  |  |
|                           |                  |  |
|                           |                  |  |
| Endereço                  | de acesso        |  |
| Configuração WLAN         |                  |  |
| descarregame              | ento de firmware |  |
| Idi                       | omo              |  |
|                           | oma              |  |
| Car                       | ncelar           |  |
| Login de visitante        | Acesso Local     |  |

Figura 7-22 Baixar firmware

Etapa 3Selecione o firmware na lista de arquivos e baixe-o. Toque em Baixado para visualizar o pacote de firmware baixado com ê xito.

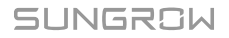

| < Voltar                                                         | < Voltar                         |
|------------------------------------------------------------------|----------------------------------|
| descarregamento de firmware                                      | descarregamento de firmware      |
| Lista de arquivos Ja baixado<br>WINET-SV200.001.00.P001_unpack.z | WINET-SV200.001.00.P001_unpack.z |
| e0a9e8507bbb1d2c2dc598cc4032c<br>13e.jpg                         |                                  |

Figura 7-23 Baixar pacote de firmware

Etapa 4Faça login no aplicativo via modo de acesso local. Consulte "7.3.2 Etapas de Login".

Etapa 5Toque em Mais na tela inicial do aplicativo e toque em Atualizar firmware. Selecione o pacote de atualização desejado para atualizar o firmware.

| < Voltar                                                          |
|-------------------------------------------------------------------|
| Atualização de Firmware                                           |
| Para atualizar, selecione um arquivo na lista<br>abaixo por favor |
| Available Files                                                   |
| 3 Phase PV_SG110CX_Package_20210118.zip                           |
|                                                                   |
|                                                                   |

Figura 7-24 Atualização de firmware

## 7.8.3 Alteração de senha

| Toque em " <sup>Alterar ser</sup><br>figura a seguir. | <sup>nha</sup> " para entrar na tela de alteração de                                        | e senha, como mostra a |
|-------------------------------------------------------|---------------------------------------------------------------------------------------------|------------------------|
|                                                       | Alterar senha                                                                               |                        |
|                                                       | Insira uma nova senha. A configuração dessa<br>senha substituirá todas as senhas anteriores |                        |
|                                                       | Inserir senha com 8-20 digitos, incluindo letras e<br>numeros                               |                        |
|                                                       | user                                                                                        | _                      |
|                                                       |                                                                                             | _                      |
|                                                       |                                                                                             |                        |
|                                                       | Confirmede                                                                                  |                        |

Figura 7-25 Alterar senha

A senha deve conter de 8 a 20 d í gitos, incluindo letras e n ú meros.

# 8 Descomissionamento do sistema

## 8.1 Desconexão do inversor

Para trabalhos de manutenção ou de outros tipos, o inversor dever á ser desligado. Proceda da forma a seguir para desconectar o inversor das fontes de energia CA e CC. Caso contrário, o inversor poderá ser danificado e podem surgir tensões letais.

- Etapa 1 Desconecte o disjuntor CA externo e proteja-o contra reconexão.
- Etapa 2 Gire os interruptores CC para a posição "OFF" para desconectar todas as entradas das strings FV.
- Etapa 3Aguarde cerca de 5 minutos, at é que os capacitores dentro do inversor se descarreguem completamente.
- Etapa 4 Certifique-se de que o cabo CC esteja sem corrente por meio de um alicate amperí metro
- Etapa 5 Insira uma chave MC4 na trava e pressione a chave com uma força apropriada para remover os conectores CC.

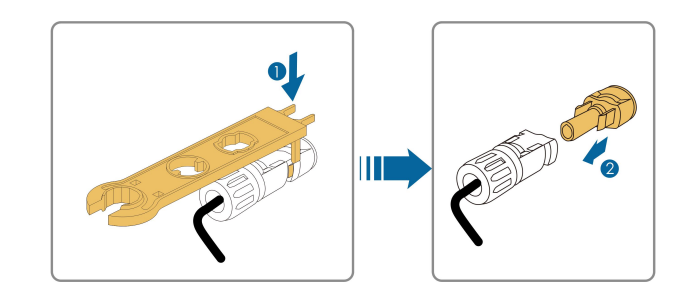

Etapa 6 Verifique se os terminais de conexão CA estão sem tensão por meio de um mult í metro e desconecte os fios CA e fios de comunicação.

Etapa 7 Instale os plugues à prova d'água MC4.

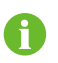

Para mais instruções sobre desconexão e reconexão, visite a p  $\acute{\alpha}$  gina web do fabricante do respectivo componente.

## 8.2 Desmonte do servidor

## 

Risco de ferimentos por queimaduras e choques el é tricos!

- S ó toque nas partes internas ativas depois de, no m í nimo, 5 minutos ap ó s desconectar o inversor da rede de distribuição e da entrada FV.
- Etapa 1 Consulte "5 Conexão el é trica" para ver como desconectar o inversor de todos os cabos, seguindo as etapas na ordem contr á ria.
- Etapa 2 Desmonte o inversor seguindo a ordem contrária de "4 Suporte mecânico".
- Etapa 3 Se necess á rio, remova o suporte da parede.
- Etapa 4 Se o inversor for reinstalado no futuro, consulte "3.4 Armazenamento do inversor" para fazer a conservação adequada.

## 8.3 Descarte do inversor

Os usu á rios devem assumir a responsabilidade pelo descarte do inversor.

### AVISO

Algumas peças ou dispositivos do inversor, como capacitores, podem causar poluição ambiental.

Não descarte o produto junto com o lixo dom é stico, mas de acordo com os regulamentos de descarte de res í duos eletrônicos aplic á veis no local de instalação.

# 9 Manutenção e resolução de problemas

# 9.1 Solução de problemas

Quando ocorrer uma falha no inversor, as informações sobre a falha poderão ser exibidas na interface do aplicativo.

| C ó digo de<br>falha | Descrição                                                                                                 | M é todo de verificação                                                                                                    |
|----------------------|----------------------------------------------------------------------------------------------------|----------------------------------------------------------------------------------------------------|
| 002                  | Sobretensão da rede.<br>A tensão da rede é<br>maior que o valor de<br>proteção definido                   | Em geral, o inversor é reconectado à rede<br>depois que ela retorna ao estado normal. Se<br>a falha continuar:<br>1. Meça a tensão da rede e entre em<br>contato com a empresa de energia el é trica<br>local para obter soluções se a tensão da<br>rede for maior que o valor definido.<br>2. Verifique se os parâmetros de proteção<br>estão configurados apropriadamente pelo<br>aplicativo. |
|                      |                                                                                                    | <ol> <li>Verifique se a seção transversal do cabo</li> <li>CA atende aos requisitos de instalação.</li> <li>Se a falha não for causada pelos motivos acima e persistir, entre em contato com a</li> <li>SUNGROW.</li> </ol>                                                                                                    |
| 003                  | Sobretensão<br>transit ó ria da rede,<br>A tensão de rede<br>transit ó ria é maior<br>que o valor padrão. | Em geral, o inversor é reconectado à rede<br>depois que ela retorna ao estado normal. Se<br>a falha ocorrer repetidamente, entre em<br>contato com a SUNGROW.                                                                                                    |

Os c ó digos de falha e os m é todos de verificação são os seguintes:

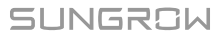

| C ó digo de<br>falha | Descrição                                                                                                | M é todo de verificação                                                                                                    |
|----------------------|----------------------------------------------------------------------------------------------------|----------------------------------------------------------------------------------------------------|
| 004                  | Subtensão de rede,<br>A tensão da rede é<br>menor que o valor de<br>proteção definido                    | Em geral, o inversor é reconectado à rede<br>depois que ela retorna ao estado normal. Se<br>a falha continuar:                                                                                                    |
|                      |                                                                                                    | <ol> <li>Meça a tensão da rede e entre em<br/>contato com a empresa de energia el é trica<br/>local para obter soluções caso a tensão<br/>seja menor que o valor definido.</li> <li>Verifique se os parâmetros de proteção<br/>estão configurados apropriadamente pelo<br/>aplicativo.</li> </ol> |
|                      |                                                                                                    | 3. Verifique se o cabo CA est ά conectado corretamente.                                                                                                    |
|                      |                                                                                                    | 4. Se a falha não for causada pelos motivos<br>acima e persistir, entre em contato com a<br>SUNGROW.                                                                                                    |
| 005                  | Tensão baixa de rede,<br>A tensão da rede é<br>menor que o valor de<br>proteção definido                 | Em geral, o inversor é reconectado à rede<br>depois que ela retorna ao estado normal. Se<br>a falha continuar:                                                                                                    |
|                      |                                                                                                    | <ol> <li>Meça a tensão da rede e entre em<br/>contato com a empresa de energia el é trica<br/>local para obter soluções se a tensão da<br/>rede for menor que o valor definido.</li> </ol>                                                                                                    |
|                      |                                                                                                    | <ol> <li>Verifique se os parâmetros de proteção<br/>estão configurados apropriadamente pelo<br/>aplicativo.</li> </ol>                                                                                                    |
|                      |                                                                                                    | 3. Verifique se o cabo CA est á conectado corretamente.                                                                                                    |
|                      |                                                                                                    | 4. Se a falha não for causada pelos motivos<br>acima e persistir, entre em contato com a<br>SUNGROW.                                                                                                    |
| 007                  | Sobrecorrente<br>instantânea CA, a<br>corrente de sa í da CA<br>excede o limite<br>superior do inversor. | Em geral, o inversor é reconectado à rede<br>depois que ela retorna ao estado normal. Se<br>a falha ocorrer repetidamente, entre em<br>contato com a SUNGROW.                                                                                                    |

| C ó digo de<br>falha | Descrição                                                                                              | M é todo de verificação                                                                                                    |
|----------------------|----------------------------------------------------------------------------------------------------|----------------------------------------------------------------------------------------------------|
| 008                  | Sobrefreq. da rede,<br>A frequ ê ncia da rede<br>excede o limite<br>superior do inversor.              | Em geral, o inversor é reconectado à rede<br>depois que ela retorna ao estado normal. Se<br>a falha continuar:<br>1. Meça a frequ ê ncia da rede e entre                                                                                                    |
| 009                  | Subfrequ ê ncia da<br>rede,<br>A frequ ê ncia da rede<br>é menor que o limite<br>inferior do inversor. | em contato com a empresa de energia<br>el é trica local para obter soluções se a<br>frequ ê ncia da rede estiver al é m da faixa<br>definida.<br>2. Verifique se os parâmetros de proteção<br>estão configurados apropriadamente pelo<br>aplicativo.<br>3. Se a falha não for causada pelos motivos<br>acima e persistir, entre em contato com a |
| 010                  | Falha de pot ê ncia da<br>rede, comutador ou<br>circuito CA est á<br>desconectado.                     | SUNGROW.<br>Em geral, o inversor é reconectado à rede<br>depois que ela retorna ao estado normal. Se<br>a falha continuar:<br>1. Verifique se a rede fornece pot ê ncia de<br>forma confi á vel.                                                                                                    |
|                      |                                                                                                    | <ol> <li>Verifique se o cabo CA est á conectado<br/>corretamente.</li> <li>Verifique se o cabo CA est á conectado<br/>ao terminal correto (se o fio ativo e o fio N<br/>estão corretamente no lugar).</li> </ol>                                                                                                    |
|                      |                                                                                                    | <ul> <li>4. Verifique se o disjuntor CA est á conectado.</li> <li>5. Se a falha não for causada pelos motivos acima e persistir, entre em contato com a SUNGROW.</li> </ul>                                                                                                    |
| 011                  | Anomalia no<br>dispositivo                                                                             | Aguarde at é o inversor voltar ao normal.<br>Desconecte os interruptores CA e CC e<br>reconecte-os 15 minutos depois para<br>reiniciar o inversor.<br>Se a falha persistir, entre em contato com a<br>SUNGROW.                                                                                                    |

SUNGROW

| C ó digo de<br>falha | Descrição                                                                                                    | M é todo de verificação                                                                                                    |
|----------------------|----------------------------------------------------------------------------------------------------|----------------------------------------------------------------------------------------------------|
| 012                  | Vazamento excessivo<br>de corrente                                                                                                    | <ol> <li>A falha pode ser causada por luz solar<br/>fraca ou ambiente ú mido, e o inversor<br/>ser á reconectado à rede depois que o<br/>ambiente for melhorado.</li> <li>Se o ambiente estiver normal, verifique se<br/>os cabos CA e CC estão bem isolados.</li> <li>Se a falha não for causada pelos motivos<br/>acima e persistir, entre em contato com a<br/>SUNGROW.</li> </ol>               |
| 013                  | Rede anormal, a<br>tensão ou frequ ê ncia<br>da rede est á fora da<br>faixa permitida e o<br>inversor não pode ser<br>conectado à rede<br>normalmente. | Em geral, o inversor é reconectado à rede<br>depois que ela retorna ao estado normal. Se<br>a falha continuar:<br>1. Meça a frequ ê ncia da rede e entre<br>em contato com a empresa de energia<br>el é trica local para obter soluções se o<br>parâmetro da rede exceder o valor definido.<br>2. Se a falha não for causada pelos motivos<br>acima e persistir, entre em contato com a<br>SUNGROW. |
| 014                  | Sobretensão de 10<br>minutos na rede, a<br>tensão da rede excede<br>a tensão CA<br>predefinida do inversor<br>por um longo per í odo<br>de tempo.      | Aguarde at é o inversor voltar ao normal.<br>Se a falha ocorrer repetidamente, entre em<br>contato com a SUNGROW.                                                                                                    |

| C ó digo de<br>falha | Descrição                                                                               | M é todo de verificação                                                                                                    |
|----------------------|-----------------------------------------------------------------------------------------|----------------------------------------------------------------------------------------------------|
| 015                  | Sobretensão da rede,<br>A tensão da rede é<br>maior que o valor de<br>proteção definido | Em geral, o inversor é reconectado à rede<br>depois que ela retorna ao estado normal. Se<br>a falha continuar:<br>1. Meça a tensão da rede e entre em<br>contato com a empresa de energia el é trica<br>local para obter soluções se a tensão da<br>rede for maior que o valor definido.<br>2. Verifique se os parâmetros de proteção<br>estão configurados apropriadamente pelo<br>aplicativo.<br>3. Verifique se a seção transversal do cabo |
|                      |                                                                                         | CA atende ao requisito.                                                                                                    |
|                      |                                                                                         | 4. Se a falha não for causada pelos motivos<br>acima e persistir, entre em contato com a<br>SUNGROW.                                                                                                    |
|                      | Sobrecarga de sa í da,                                                                  |                                                                                                    |
|                      | A pot ê ncia do                                                                         | <u>,</u>                                                                                                    |
|                      | m o dulo configurado                                                                    | Aguarde at é o inversor voltar ao normal.                                                                                                    |
| 016                  | e está fora da faixa                                                                    | Se a falha persistir, entre em contato com a                                                                                                    |
|                      | normal de operação                                                                      | SUNGROW.                                                                                                    |
|                      | doi nversor.                                                                            |                                                                                                    |
|                      |                                                                                         | Em geral, o inversor é reconectado à rede<br>depois que ela retorna ao estado normal. Se<br>a falha continuar:                                                                                                    |
|                      |                                                                                         | 1. Meça a tensão da rede atual. Se as                                                                                                    |
|                      |                                                                                         | tensões de fase da rede el é trica forem                                                                                                    |
|                      | Desequil í brio de                                                                      | muito diferentes, entre em contato com a                                                                                                    |
| 047                  | tensão da rede, o                                                                       | empresa de energia para obter soluções.                                                                                                    |
| 017                  | Inversor detecta tensão                                                                 | 2. Se a diferença de tensão entre as três                                                                                                    |
|                      | deseguilibrada                                                                          | admiss í vel da empresa de energia local                                                                                                    |
|                      |                                                                                         | modifique o parâmetro de deseguil í brio de                                                                                                    |
|                      |                                                                                         | tensão de rede atrav é s do aplicativo.                                                                                                    |
|                      |                                                                                         | 3. Se a falha não for causada pelos motivos<br>acima e persistir, entre em contato com a<br>SUNGROW.                                                                                                    |

| C ó digo de<br>falha | Descrição                                                                                                    | M é todo de verificação                                                                                                    |
|----------------------|----------------------------------------------------------------------------------------------------|----------------------------------------------------------------------------------------------------|
| 019-020              | Anomalia no<br>dispositivo                                                                                                    | Aguarde at é o inversor voltar ao normal.<br>Desconecte os interruptores CA e CC e<br>reconecte-os 15 minutos depois para<br>reiniciar o inversor.<br>Se a falha persistir, entre em contato com a<br>SUNGROW.                                                                                                    |
| 021-022              | Anomalia no<br>dispositivo                                                                                                    | Aguarde at é o inversor voltar ao normal.<br>Desconecte os interruptores CA e CC e<br>reconecte-os 15 minutos depois para<br>reiniciar o inversor.<br>Se a falha persistir, entre em contato com a<br>SUNGROW.                                                                                                    |
| 024-025<br>030-034   | Anomalia no<br>dispositivo                                                                                                    | Aguarde at é o inversor voltar ao normal.<br>Desconecte os interruptores CA e CC e<br>reconecte-os 15 minutos depois para<br>reiniciar o inversor.<br>Se a falha persistir, entre em contato com a<br>SUNGROW.                                                                                                    |
| 036                  | Anomalia na<br>temperatura, A<br>temperatura do<br>m ó dulo de pot ê ncia<br>est á excessivamente<br>alta e fora da faixa<br>segura. | <ol> <li>Verifique se o inversor est á diretamente<br/>exposto ao sol. Caso afirmativo,busque<br/>sombrea-lo.</li> <li>Verifique e limpe os dutos de ar.</li> <li>Verifique se h á um alarme 070 (-<br/>anomalia no ventilador) atrav é s do<br/>aplicativo. Caso afirmativo, substitua os<br/>ventiladores.</li> </ol>    |
| 037                  | Anomalia na<br>temperatura, A<br>temperatura do interior<br>do inversor est á<br>excessivamente alta e<br>fora da faixa segura.      | <ol> <li>Verifique se o inversor est á diretamente<br/>exposto à luz solar. Caso afirmativo,<br/>busque sombrea-lo.</li> <li>Verifique e limpe os dutos de ar.</li> <li>Verifique se h á um alarme 070 (-<br/>anomalia no ventilador) atrav é s do<br/>aplicativo. Se assim for, substitua os<br/>ventiladores.</li> </ol> |

| C ó digo de<br>falha | Descrição                                                                                                    | M é todo de verificação                                                                                                    |
|----------------------|----------------------------------------------------------------------------------------------------|----------------------------------------------------------------------------------------------------|
| 038                  | Anomalia no<br>dispositivo                                                                                                    | Aguarde at é o inversor voltar ao normal.<br>Desconecte os interruptores CA e CC e<br>reconecte-os 15 minutos depois para<br>reiniciar o inversor.<br>Se a falha persistir, entre em contato com a<br>SUNGROW.                                                                                                    |
| 039                  | Baixa resist ê ncia de<br>isolamento do sistema,<br>que geralmente é<br>causada por mau<br>isolamento no<br>aterramento do<br>m ó dulo/cabo ou por<br>ambientes chuvosos e<br>ú midos. | Aguarde at é o inversor voltar ao normal. Se<br>a falha continuar:<br>1. Verifique se o valor de proteção de<br>resist ê ncia ISO est á excessivamente alto<br>atrav é s do aplicativo e certifique-se de que<br>ele esteja em conformidade com as<br>regulamentações locais.<br>2. Verifique a resist ê ncia ao aterramento<br>da string e do cabo CC. Tome medidas de<br>correção em caso de curto-circuito ou de<br>dano na camada de isolamento.<br>3. Se o cabo estiver normal e a falha ocorrer<br>em dias chuvosos, verifique novamente<br>quando o tempo estiver bom.<br>4. Se a falha não for causada pelos motivos<br>acima e persistir, entre em contato com a<br>SUNGROW. |
| 040-042              | Anomalia no<br>dispositivo                                                                                                    | Aguarde at é o inversor voltar ao normal.<br>Desconecte os interruptores CA e CC e<br>reconecte-os 15 minutos depois para<br>reiniciar o inversor.<br>Se a falha persistir, entre em contato com a<br>SUNGROW.                                                                                                    |
| 043                  | Baixa temperatura<br>ambiente, a<br>temperatura ambiente<br>é menor que a<br>temperatura na qual o<br>inversor pode operar<br>normalmente.                                             | Pare e desconecte o inversor. Reinicie o inversor quando a temperatura ambiente estiver dentro da faixa de temperatura de operação.                                                                                                    |

| C ó digo de<br>falha | Descrição            | M é todo de verificação                               |
|----------------------|----------------------|-------------------------------------------------------|
| 044-046              |                      | Aguarde at é o inversor voltar ao normal.             |
|                      |                      | Desconecte os interruptores CA e CC e                 |
|                      | Anomalia no          | reconecte-os 15 minutos depois para                   |
|                      | dispositivo          | reiniciar o inversor.                                 |
|                      |                      | Se a falha persistir, entre em contato com a SUNGROW. |
|                      | Configuração de      |                                                       |
| 047                  | entrada PV anormal,  | Pare e desconecte o inversor. Redefina o              |
|                      | erro no modo de      | modo de entrada da matriz fotovoltaica.               |
|                      | entrada PV           | Aquarde at é o inversor voltar ao normal              |
|                      |                      | Desconecte os interruntores $CA \in CC \in$           |
| 048-050              | Anomalia no          | reconecte-os 15 minutos depois para                   |
| 053-056              | dispositivo          | reiniciar o inversor.                                 |
| 059-060              |                      | Se a falha persistir, entre em contato com a          |
|                      |                      | SUNGROW.                                              |
|                      | Alarme de ventilador | 1. Verifique se os ventiladores funcionam             |
|                      |                      | normalmente e se estão bloqueados por                 |
|                      |                      | alguma coisa. Se eles estiverem                       |
| 070                  |                      | bloqueados, limpe a obstrução.                        |
|                      |                      | 2. Se um ventilador não funcionar                     |
|                      |                      | normalmente, pare e desconecte o inversor             |
|                      |                      | para substituir o ventilador.                         |
| 071                  |                      | Verifique o DPS e substitua-o, se                     |
|                      | Alarme DPS de lado   | necess á rio.                                         |
| 072                  | CC                   |                                                       |
|                      |                      | Aguarde at é o inversor voltar ao normal.             |
| 076                  |                      | Desconecte os interruptores CA e CC e                 |
|                      | Anomalia no          | reconecte-os 15 minutos depois para                   |
|                      | dispositivo          | reiniciar o inversor.                                 |
|                      |                      | Se a falha persistir, entre em contato com a SUNGROW. |

| C ó digo de<br>falha | Descrição                                             | M é todo de verificação                                                                                                    |
|----------------------|-------------------------------------------------------|----------------------------------------------------------------------------------------------------|
| 078-081              |                                                       | <ol> <li>Verifique se a x<sup>a</sup> string FV precisa ser<br/>conectada.</li> <li>Caso negativo, ignore o alarme;</li> <li>Em caso afirmativo, verifique o status da</li> </ol>                                                                                    |
|                      | FVx Anormal                                           | conexão e certifique-se de que ela esteja<br>conectada de forma confi á vel.                                                                                                    |
|                      |                                                       | 2. Verifique se o xº fus í vel CC est á<br>danificado. Se sim, substitua o fus í vel.                                                                                                    |
|                      |                                                       | 3. Se a falha não for causada pelos motivos<br>acima e persistir, entre em contato com a<br>SUNGROW.                                                                                                    |
|                      |                                                       | *Os c ó digos 078 a 081correspondem à s<br>entradas FV1 a FV4, respectivamente.                                                                                                    |
|                      |                                                       | O inversor pode funcionar normalmente.                                                                                                    |
| 087                  | M ó dulo de detecção<br>de arco el é trico<br>anormal | <ol> <li>Verifique se a conexão dos cabos e os<br/>terminais relacionados estão anormais e<br/>verifique se o ambiente est ά anormal.<br/>Nesse caso, remova a anormalidade<br/>correspondente.</li> </ol>                                                           |
|                      |                                                       | 2. Se a falha não for causada pelos motivos<br>acima e persistir, entre em contato com a<br>SUNGROW.                                                                                                    |
|                      |                                                       | 1. Desconecte as entradas CC e verifique<br>se os cabos CC estão danificados, se os<br>terminais ou fus í veis da fiação estão<br>frouxos ou com pouco contato e se os<br>componentes estão queimados. Nesse<br>caso, tome as medidas corretivas<br>correspondentes. |
| 088                  | Arco elé trico                                        | <ul> <li>2. Ap ó s tomar as medidas</li> <li>correspondentes na etapa 1, reconecte as entradas CC. Remova a falha do arco atrav é s do aplicativo, para que o inversor volte a normalidade.</li> <li>3. Se a falha não for causada pelos motivos</li> </ul>          |
|                      |                                                       | acima e persistir, entre em contato com a<br>SUNGROW.                                                                                                    |

| C ó digo de<br>falha | Descrição                                                | M é todo de verificação                                                                              |
|----------------------|----------------------------------------------------------|----------------------------------------------------------------------------------------------------|
| 089                  | Detecção de arco<br>el é trico desativada                | 1. Ative a função AFCI atrav é s do aplicativo para que o inversor volte a normalidade.              |
|                      |                                                          | 2. Se a falha não for causada pelos motivos<br>acima e persistir, entre em contato com a<br>SUNGROW. |
| 105                  | Falha na autoan á lise<br>de proteção no lado da<br>rede | Reinicie o inversor ou elimine a falha                                                               |
|                      |                                                          | atrav é s do aplicativo.                                                                             |
|                      |                                                          | Se a falha persistir, entre em contato com a SUNGROW.                                                |
|                      | Falha no cabo de<br>aterramento                          | 1. Verifique se o cabo CA est á conectado                                                            |
|                      |                                                          | corretamente.                                                                                        |
|                      |                                                          | 2. Verifique se o isolamento entre o cabo de                                                         |
| 106                  |                                                          | aterramento e o fio ativo est ά normal.                                                              |
|                      |                                                          | 3. Se a falha não for causada pelos motivos                                                          |
|                      |                                                          | acima e persistir, entre em contato com a<br>SUNGROW.                                                |
|                      |                                                          | Aguarde at é o inversor voltar ao normal.                                                            |
|                      | Anomalia no                                              | Desconecte os interruptores CA e CC e                                                                |
| 116-117              |                                                          | reconecte-os 15 minutos depois para                                                                  |
|                      | dispositivo                                              | reiniciar o inversor.                                                                                |
|                      |                                                          | Se a falha persistir, entre em contato com a SUNGROW.                                                |
|                      | FVx Anormal                                              | <ol> <li>Verifique se a x<sup>a</sup> string FV precisa ser<br/>conectada.</li> </ol>                |
|                      |                                                          | Se não, ignore o alarme; e                                                                           |
|                      |                                                          | Em caso afirmativo, verifique o status da                                                            |
|                      |                                                          | conexão e certifique-se de que ela esteja                                                            |
|                      |                                                          | conectada de forma confiά vel.                                                                       |
| 220~227              |                                                          | 2. Verifique se o xº fus í vel CC est á                                                              |
|                      |                                                          | danificado. Se sim, substitua o fus í vel.                                                           |
|                      |                                                          | 3. Se a falha não for causada pelos motivos                                                          |
|                      |                                                          | acima e persistir, entre em contato com a<br>SUNGROW.                                                |
|                      |                                                          | *Os c ó digos 220 a 227correspondem à s                                                              |
|                      |                                                          | entradas FV 5 a FV 12, respectivamente.                                                              |

| C ó digo de<br>falha | Descrição                                      | M é todo de verificação                                                                                                    |
|----------------------|------------------------------------------------|----------------------------------------------------------------------------------------------------|
| 448~471              | Falha de conexão<br>reversa da string x        | <ol> <li>Verifique se a string correspondente<br/>possui polaridade reversa. Em caso<br/>afirmativo,desconecte o interruptor CC e<br/>ajuste a polaridade quando a radiação<br/>solar estiverbaixa e a corrente da string<br/>ficar abaixo de0.5A.</li> <li>Se a falha não for causada pelos motivos<br/>acima e persistir, entre em contato com a<br/>SUNGROW.</li> <li>*Os c ó digos 448 a 471 correspondem à s<br/>strings 1 a 24, respectivamente.</li> </ol>  |
| 532-547              | Alarme de conexão<br>reversa da string x       | <ol> <li>Verifique se a string correspondente é<br/>de polaridade reversa. Em caso afirmativo,<br/>desconecte o interruptor CC e ajuste a<br/>polaridade quando a radiação solar estiver<br/>baixa e a corrente da string ficar abaixo de<br/>0.5A.</li> <li>Se a falha não for causada pelos motivos<br/>acima e persistir, entre em contato com a<br/>SUNGROW.</li> <li>*Os c ó digos 532 a 547 correspondem à s<br/>strings 1 a 16, respectivamente.</li> </ol> |
| 548-563              | Anomalia na corrente<br>de sa í da da string x | <ol> <li>Verifique se os mó dulos<br/>correspondentes estão comprometidos.</li> <li>Caso necessário, limpe-os.</li> <li>Verifique o m ó dulo quanto<br/>à degradação anormal.</li> <li>Se a falha não for causada pelos motivos<br/>acima e persistir, entre em contato com a<br/>SUNGROW.</li> <li>*Os c ó digos 548 a 563 correspondem à s<br/>strings 1 a 16, respectivamente.</li> </ol>                                                                       |

| C ó digo de<br>falha | Descrição                                      | M é todo de verificação                                                                                                    |
|----------------------|------------------------------------------------|----------------------------------------------------------------------------------------------------|
| 564-571              | Alarme de conexão<br>reversa da string x       | 1. Verifique se a string correspondente é<br>de polaridade reversa. Em caso afirmativo,<br>desconecte o interruptor CC e ajuste a<br>polaridade quando a radiação solar estiver<br>baixa e a corrente da string ficar abaixo de<br>0.5A. |
|                      |                                                | 2. Se a falha não for causada pelos motivos<br>acima e persistir, entre em contato com a<br>SUNGROW.                                                                                                    |
|                      |                                                | *Os c ó digos 564 a 571 correspondem à s<br>strings 17 a 24, respectivamente.                                                                                                    |
| 580-587              | Anomalia na corrente<br>de sa í da da string x | <ol> <li>Verifique se os m ó dulos FV<br/>correspondentes estão comprometidos.<br/>Caso necess á rio, limpe-os.</li> <li>Verifique os m ó dulos quanto a<br/>desgates.</li> </ol>                                                        |
|                      |                                                | 3. Se a falha não for causada pelos motivos<br>acima e persistir, entre em contato com a<br>SUNGROW.                                                                                                    |
|                      |                                                | *Os c ó digos 580 e o 587 correspondem<br>ὰ s strings 17 a 24, respectivamente.                                                                                                    |

## 9.2 Manutenção

## ▲ PERIGO

Risco de danos ao inversor ou ferimentos pessoais por manutenção incorreta!

 Tenha sempre em mente que o inversor é energizado por duas fontes: strings FV e rede de distribuição.

Antes de realizar qualquer manutenção, observe o procedimento a seguir.

- Desconecte o disjuntor CA e, em seguida, coloque Chave de interrupção de carga CC do inversor em OFF;
- Aguarde pelo menos 5 minutos, at é que os capacitores internos sejam completamente descarregados;
- Verifique se não h ά tensão ou corrente antes de puxar qualquer conector.

#### 

Mantenha afastadas pessoas não envolvidas!

Um sinal de advert ê ncia ou uma barreira tempor á ria devem ser usados para manter pessoas não relacionadas longe enquanto se executa trabalho de manutenção e conexão el é trica.

## AVISO

Reinicie o inversor apenas ap ó s remover a falha que prejudica o desempenho de segurança.

Como o inversor não cont é m peças que possam passar por manutenção, nunca substitua arbitrariamente nenhum componente interno. Para qualquer necessidade de manutenção, entre em contato com a SUNGROW. Caso contr á rio, a SUNGROW não se responsabiliza por qualquer dano causado.

## 9.2.1 Manutenção de rotina

| Item         | M é todo                                                        | Per í odo             |  |
|--------------|-----------------------------------------------------------------|-----------------------|--|
|              | Verifique a temperatura e tire a<br>poeira do inversor. Limpe o |                       |  |
|              |                                                                 |                       |  |
|              | gabinete do inversor, se                                        | Entre seis meses e um |  |
| Limpeza do   | necess á rio.                                                   | ano (dependendo do    |  |
| sistema      | Verifique se as entradas e as                                   | conte ú do de poeira  |  |
|              | sa í das de ar estão normais. Limpe                             | presente no ar).      |  |
|              | a entrada e sa í da de ar, se for                               |                       |  |
|              | necess á rio.                                                   |                       |  |
|              | Verifique se h $\acute{\alpha}$ advert $\hat{e}$ ncia sobre     |                       |  |
|              | o ventilador usando o aplicativo.                               |                       |  |
|              | Verifique se h á algum ru í do                                  |                       |  |
| Vantiladaraa | anormal quando o ventilador estiver                             |                       |  |
| ventiladores | girando.                                                        | oma vez por ano       |  |
|              | Limpe ou substitua os ventiladores,                             |                       |  |
|              | se necess ά rio (consulte a se <b>çã</b> o a                    |                       |  |
|              | seguir).                                                        |                       |  |

| Item               | M é todo                                                                                                    | Per í odo           |
|--------------------|----------------------------------------------------------------------------------------------------|---------------------|
| Entrada dos cabos  | Verifique se as entradas dos cabos<br>não estão corretamente vedadas<br>ou se há folgas excessivas                                                                                           | Uma vez por ano     |
| Conexão el é trica | Verifique se todos os cabos estão<br>colocados firmemente no lugar<br>correto. Verifique se os cabos estão<br>danificados, especialmente as<br>partes em contato com o gabinete<br>de metal. | Seis meses a um ano |

## 9.2.2 Instruções de manutenção

## Limpeza das entradas e saídas de ar

Uma enorme quantidade de calor é gerada no processo de funcionamento do inversor. O inversor adota um m é todo de resfriamento por ventilação forçada.

Para manter uma boa ventilação, verifique se as entradas e sa í das de ar não estão bloqueadas.

Limpe as entradas e sa í das de ar com uma escova macia ou um aspirador, se necess  $\dot{\alpha}$  rio.

#### Manutenção dos ventiladores

#### A PERIGO

- Pare o inversor e desconecte-o de todas as fontes de alimentação antes da manutenção.
- Tensão letal ainda existe no inversor. Aguarde pelo menos 5 minutos e depois realize o trabalho de manutenção.
- Somente eletricistas qualificados podem fazer a manutenção dos ventiladores.

Os ventiladores internos do inversor são usados para resfriar o aparelho durante sua operação. Se os ventiladores não operarem normalmente, o inversor poder á não ser resfriado e sua efici ê ncia poder á diminuir. Portanto, é necess á rio limpar os ventiladores sujos e substituir os ventiladores quebrados a tempo. O procedimento de operação é o seguinte:

Etapa 1 Pare o inversor (consulte 8.1 Desconexão do inversor).

Etapa 2 Solte o parafuso na placa de vedação do m ó dulo do ventilador.

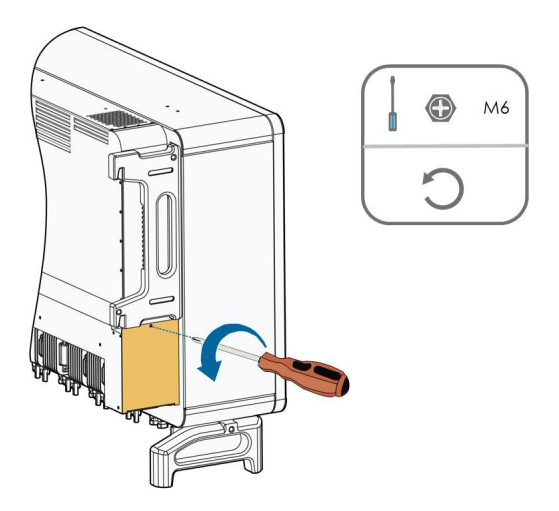

Etapa 3 Pressione a protuberância do gancho de trava, desconecte a junta de conexão do cabo para fora e solte o parafuso no suporte do ventilador.

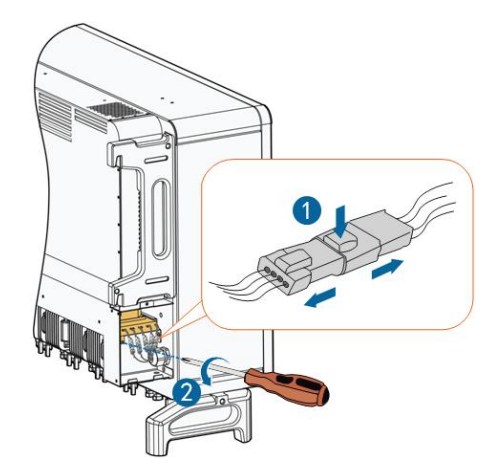

Etapa 4 Puxe o m ó dulo dos ventiladores, limpe os ventiladores com escova macia ou aspirador de p ó , e substitua-os quando for necess á rio.

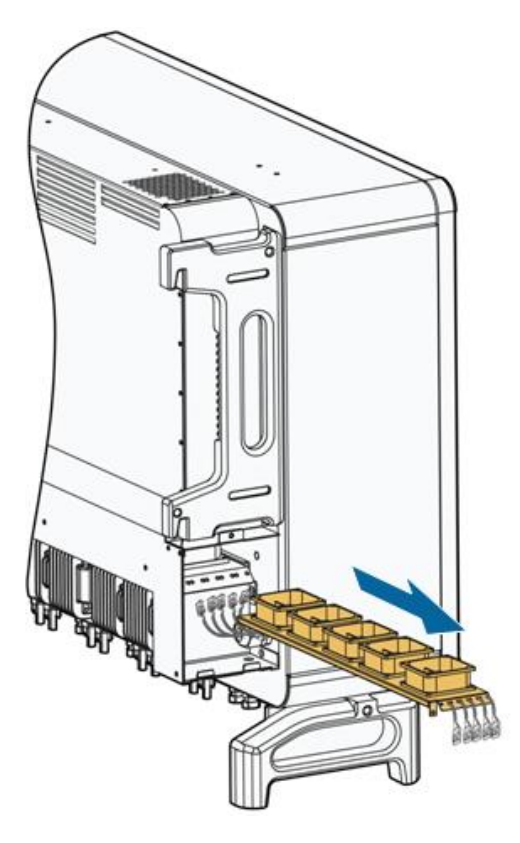

Etapa 5 Reinstale os ventiladores no inversor seguindo as etapas em ordem inversa e reinicie o aparelho.
# 10 Apêndice

# 10.1 Dados t é cnicos

| Parâmetros                      | SG75CX                    |
|---------------------------------|---------------------------|
| Entrada (CC)                    |                           |
| Tensão m á xima de entrada FV   | 1100 V                    |
| Tensão m í n. de entrada FV/    |                           |
| Tensão de entrada de            | 200 V/250 V               |
| inicialização                   |                           |
| Tensão de entrada nominal       | 585V                      |
| Intervalo de tensão MPP         | 200~1000 V                |
| N° de entradas MPP              | 9                         |
| independentes                   | 3                         |
| N ú mero m á ximo de strings    | 3                         |
| FV por MPPT                     | 2                         |
| Corrente de entrada m á xima    | 26 \ * 0                  |
| FV                              | 20 4 9                    |
| Corrente m á x. de CC de        | 10 A * 9                  |
| curto-circuito                  | -07 3                     |
| Sa í da (CA)                    |                           |
| Potência de sa í da CA          | 75 kW                     |
| nominal @40°C                   | 13 800                    |
| Potência máx. de saída CA @40⁰C | 75kVA                     |
| Corrente de sa í da CA          | 113 74                    |
| m á xima                        | 113.7A                    |
| Tensão CA nominal               | 3/N/PE, 380/400V          |
| Intervalo de tensão CA          | 304 - 418 V               |
| Frequ ê ncia nominal da rede/   | 5047/45~5547 6047/55~6547 |
| Faixa de frequ ê ncia da rede   |                           |

SUNGROW

| Parâmetros                     | SG75CX                                                 |
|--------------------------------|--------------------------------------------------------|
| Distorção harmônica total      | < 2% (om pot ô poio pominal)                           |
| (THD)                          |                                                        |
| Fator de pot ê ncia            | >0,99                                                  |
| Fases de alimentação/Fases     | 2/2                                                    |
| de conexão                     | 3/3                                                    |
| Efici ê ncia                   |                                                        |
| Efici ê ncia m á xima          | 98.7%                                                  |
| efici ê ncia europeia          | 98.4%                                                  |
| Proteção                       |                                                        |
| Proteção de conexão CC         | Sim                                                    |
| reversa                        | 5                                                      |
| Proteção contra curto-circuito | Sim                                                    |
| CA                             | <b>.</b>                                               |
| Proteção contra dispersão de   | Sim                                                    |
| corrente                       |                                                        |
| Monitoramento de rede          | Sim                                                    |
| Monitoramento de falha de      | Sim                                                    |
| aterramento                    | 0'                                                     |
| Interruptor CC                 | Sim                                                    |
| interruptor CA                 | Não                                                    |
| Monitoramento de corrente      | Sim                                                    |
| das strings FV                 |                                                        |
| Q noturna                      | Sim                                                    |
| Função de recuperação de PID   | Sim                                                    |
| Proteção contra sobretensão    | CC Tipo II/CA Tipo II                                  |
| Dados gerais                   |                                                        |
| Dimensões (L*A*P)              | 1051*660*362.5 mm                                      |
| Peso                           | 89 kg                                                  |
| M é todo de isolamento         | Sem transformador                                      |
| Grau de proteção               | IP66                                                   |
| Consumo de energia à noite     | ≤2 W                                                   |
| Intervalo da temperatura       | $-30 = 60 \degree$ (desclassificação a > $50\degree$ ) |
| ambiente operacional           |                                                        |
| Faixa de umidade relativa      | 0 - 100%                                               |
| permitida (sem condensação)    | 0 100 /6                                               |
| M é todo de resfriamento       | Resfriamento de ar forçado inteligente                 |
| Altitude m á x. de operação    | 4000 m (desclassificação a > 3000 m)                   |
|                                | LED, Bluetooth + APP                                   |

| Par <b>â</b> metros | SG75CX                                            |
|---------------------|---------------------------------------------------|
| Comunicação         | RS485 / WLAN                                      |
| Tipo de conexão CC  | MC4 (m á x. 6 mm²)                                |
| Tipo de conexão CA  | Terminal OT ou DT (m ά x. 240mm²)                 |
|                     | IEC 62109, IEC 61727, IEC 62116,IEC 61000-3-      |
| Conformidade        | 11/12                                             |
|                     | Função Q noturna, LVRT, HVRT, controle de         |
| Suporte à rede      | pot ê ncia ativa e reativa, e controle de taxa de |
|                     | aumento de pot ê ncia                             |

## 10.2 Distância de fiação do contato seco de DI

A distância m  $\acute{\alpha}$  xima da fiação do contato seco de CC deve atender aos requisitos da tabela abaixo. A distância m  $\acute{\alpha}$  xima da fiação L é o comprimento total de todos os cabos DI.

$$L = \sum_{k=1}^{n} L_k$$

 $L_K$  refere-se ao comprimento do cabo entre o terminal de contato seco de DI do kº inversor e o terminal correspondente do (k-1)º inversor.

| Tabela 10-1 Correspond ê ncia entre o n ú mero | ) de inversores e a distância m á xima da fiação |
|------------------------------------------------|--------------------------------------------------|
|------------------------------------------------|--------------------------------------------------|

| N ú mero de | Distância m á xima da fiação (unidade: m) |                              |
|-------------|-------------------------------------------|------------------------------|
| inversores  | 16AWG / 1,31mm <sup>2</sup>               | 17AWG / 1,026mm <sup>2</sup> |
| 1           | 13030                                     | 10552                        |
| 2           | 6515                                      | 5276                         |
| 3           | 4343                                      | 3517                         |
| 4           | 3258                                      | 2638                         |
| 5           | 2606                                      | 2110                         |
| 6           | 2172                                      | 1759                         |
| 7           | 1861                                      | 1507                         |
| 8           | 1629                                      | 1319                         |
| 9           | 1448                                      | 1172                         |
| 10          | 1303                                      | 1055                         |
| 11          | 1185                                      | 959                          |
| 12          | 1086                                      | 879                          |
| 13          | 1002                                      | 812                          |

| N ú mero de | Distância m á xima da fiação (unidade: m) |                              |
|-------------|-------------------------------------------|------------------------------|
| inversores  | 16AWG / 1,31mm <sup>2</sup>               | 17AWG / 1,026mm <sup>2</sup> |
| 14          | 931                                       | 754                          |
| 15          | 869                                       | 703                          |
| 16          | 814                                       | 660                          |
| 17          | 766                                       | 621                          |
| 18          | 724                                       | 586                          |
| 19          | 686                                       | 555                          |
| 20          | 652                                       | 528                          |
| 21          | 620                                       | 502                          |
| 22          | 592                                       | 480                          |
| 23          | 567                                       | 459                          |
| 24          | 543                                       | 440                          |
| 25          | 521                                       | 422                          |

#### AVISO

Caso a especificação do cabo utilizado não esteja inclu í da na tabela acima, quando houver apenas um inversor, verifique se a impedância de linha do n ó de entrada é inferior a 300  $\Omega$ ; e quando houver m ú Itiplos inversores conectados de forma encadeada, verifique se a impedância é inferior a 300  $\Omega/n$  ú mero de inversores.

### 10.3 Garantia de qualidade

Quando ocorrem falhas no produto durante o per í odo de garantia, a SUNGROW fornece assistê ncia gratuita ou substitui o produto por um novo.

#### Comprovação

Durante o per í odo de garantia, o cliente deve fornecer a nota fiscal e a data da compra do produto. Al é m disso, a marca registrada no produto não deve estar rasurada ou ileg í vel. Caso contrário, a SUNGROW tem o direito de recusar honrar a garantia de qualidade.

#### Condições

- Após a substituição, produtos não qualificados devem ser processados pela SUNGROW.
- O cliente deve dar à SUNGROW um per í odo razo ά vel para reparar o dispositivo com defeito.

#### Exclusão de responsabilidade

Nas seguintes circunstâncias, a SUNGROW tem o direito de recusar honrar a garantia de qualidade:

- O per í odo de garantia gratuita para todo o equipamento/componentes expirou.
- O dispositivo foi danificado durante o transporte.
- O dispositivo foi instalado, reparado ou usado incorretamente.
- O dispositivo operou em ambientes agressivos, conforme descrito neste manual.
- A falha ou dano foi causado pela instalação, reparos, modificação ou desmontagem realizada por fornecedor de serviço ou pessoal que não é da SUNGROW.
- A falha ou dano foi causado pelo uso de componentes ou software não padrão ou alheios à SUNGROW.
- A instalação e a faixa de uso estão al ém da conformidade com os padrões internacionais relevantes.
- O dano foi causado por fatores naturais inesperados.

Para produtos com falha que se encaixem em algum dos casos acima, caso seja solicitada manutenção por parte do cliente, o serviço poderá ocorrer mediante pagamento com base no julgamento da SUNGROW.

### 10.4 Informações de contacto

Em caso de d ú vidas sobre este produto, contacte-nos. Precisamos das seguintes informações para lhe dar a melhor assist ê ncia:

- Tipo de dispositivo
- N ú mero de s é rie de dispositivo
- C ó digo/Nome da falha
- Breve descrição do problema

| China (Sede)                                                 | Austr á lia                                      |
|--------------------------------------------------------------|--------------------------------------------------|
| Sungrow Power Supply Co., Ltd                                | Sungrow Australia Group Pty. Ltd.                |
| Hefei                                                        | Sydney                                           |
| +86 551 65327834                                             | +61 2 9922 1522                                  |
| service@sungrowpower.com                                     | service@sungrowpower.com.au                      |
|                                                              |                                                  |
| Brasil                                                       | França                                           |
| <b>Brasil</b><br>Sungrow Do Brasil                           | <b>França</b><br>Sungrow France                  |
| <b>Brasil</b><br>Sungrow Do Brasil<br>São Paulo              | <b>França</b><br>Sungrow France<br>Lyon          |
| Brasil<br>Sungrow Do Brasil<br>São Paulo<br>+55 11 2366 1957 | França<br>Sungrow France<br>Lyon<br>+33420102107 |

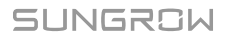

| Alemanha, Áustria, Su í ça         | Grécia                                     |
|------------------------------------|--------------------------------------------|
| Sungrow Deutschland GmbH           | Parceiro de Assist ê ncia – Survey Digital |
| Munique                            | +30 2106044212                             |
| +49 0800 4327 9289                 | service@sungrow-emea.com                   |
| service@sungrow-emea.com           |                                            |
| Índia                              | ltália                                     |
| Sungrow (India) Private Limited    | Sungrow Italy                              |
| Gurgaon                            | Verona                                     |
| +91 080 41201350                   | +39 0800 974739 (residencial)              |
| service@in.sungrowpower.com        | +39 045 4752117 (outros)                   |
|                                    | service@sungrow-emea.com                   |
| Japão                              | Coreia                                     |
| Sungrow Japan K.K.                 | Sungrow Power Korea Limited                |
| Токуо                              | Seoul                                      |
| + 81 3 6262 9917                   | +82 70 7719 1889                           |
| service@jp.sungrowpower.com        | service@kr.sungrowpower.com                |
| Mal á sia                          | Filipinas                                  |
| Sungrow SEA                        | Sungrow Power Supply Co., Ltd              |
| Selangor Darul Ehsan               | Mandaluyong City                           |
| +60 19 897 3360                    | +63 9173022769                             |
| service@my.sungrowpower.com        | service@ph.sungrowpower.com                |
| Tailândia                          | Espanha                                    |
| Sungrow Thailand Co., Ltd.         | Sungrow Ib é rica S.A.U.                   |
| Bangkok                            | Mutilva                                    |
| +66 891246053                      | +34 948 05 22 04                           |
| service@th.sungrowpower.com        | service@sungrow-emea.com                   |
| Roménia                            | Turquia                                    |
| Parceiro de Assist ê ncia - Elerex | Sungrow Deutschland GmbH Turkey            |
| +40 241762250                      | Istanbul                                   |
| service@sungrow-emea.com           | +90 216 663 61 80                          |
|                                    | service@sungrow-emea.com                   |

| Reino Unido                 | EUA, M é xico                   |
|-----------------------------|---------------------------------|
| Sungrow Power UK Ltd.       | Sungrow USA Corporation         |
| Milton Keynes               | Phoenix                         |
| +44 (0) 01908 414127        | +1 833 747 6937                 |
| service@sungrow-emea.com    | techsupport@sungrow-na.com      |
| Vietname                    | B é Igica, Holanda e Luxemburgo |
| Sungrow Vietnam             | (Benelux)                       |
| Hanoi                       | Serviço (apenas Holanda): +31   |
| +84 918 402 140             | 08000227012                     |
| service@vn.sungrowpower.com | service@sungrow-emea.com        |
| Polônia                     |                                 |
| +48 221530484               | -                               |
| service@sungrow-emea.com    |                                 |

# SUNGROW

Sungrow Power Supply Co., Ltd.

Add: No.1699 Xiyou Rd.,New & High Technology Industrial Development Zone, 230088,Hefei, P. R. China.Web: www.sungrowpower.comE-mail: info@sungrow.cnTel: +86 551 6532 7834 / 6532 7845

Specifications are subject to changes without advance notice.